## Manual del Usuario

### Sistema de Medio Ambiente - LIMS

| 🕼 🔐 SiMA+ v 2.4.7 :: Sistema Medio Ambiente -  | Lims [INSPECTORATE S                         | ERVICES PERU S.A.C. ]                                                                                           |                 |                  |                                  |                                                                                                    |                   |       |  |
|------------------------------------------------|----------------------------------------------|----------------------------------------------------------------------------------------------------|-----------------|------------------|----------------------------------|----------------------------------------------------------------------------------------------------|-------------------|-------|--|
| Sistema Mantenimientos Comercial Recepcion Lab | oratorio C <u>o</u> nsultas <u>R</u> eportes | Ayuda.?                                                                                                    |                 |                  |                                  |                                                                                                    |                   |       |  |
| 28 208 45 0                                    |                                              |                                                                                                    | TXEN            | ISE              |                                  |                                                                                                    |                   |       |  |
|                                                |                                              |                                                                                                    |                 |                  |                                  |                                                                                                    |                   |       |  |
|                                                |                                              | _                                                                                                    |                 |                  |                                  |                                                                                                    |                   |       |  |
| 🗐 Consultas                                    | de S/S                                       |                                                                                                    |                 |                  |                                  |                                                                                                    |                   | 23    |  |
| sma Co                                         | nsultas de S/S                               |                                                                                                    |                 |                  |                                  |                                                                                                    | 👏 Cerrar          |       |  |
| Numero                                         | Nombre de Cliente                            | Tipo Producto Prir                                                                                              | ridad           | 🗆 Desde          | 🗆 Hasta                          |                                                                                                    |                   |       |  |
|                                                | 1                                            | -                                                                                                    | •               | 07/08/2013       | • 07/08/201                      | 3 🗣 🚺                                                                                                    | 4                 |       |  |
| Item Num                                       | ero Emision                                  |                                                                                                    | Producto        | Prioridad Mue    | Presentacion                     | Procedencia                                                                                                    | Estado            |       |  |
| 1                                              | 002910-13-0MAL 07/08/2013                    | 07/08/2013 Sn Power Perú S.A.C.                                                                                 | Aqua            | Urgente 4        | Frascos de                       | Centrales                                                                                                    | Nuevo             |       |  |
| 21                                             | 002909-13-0MA 07/08/2013                     | 06/08/2013 Servicio de Agua y Alcantarillado                                                                    | Suelos          | Urgente 1        | Bolsas                           | Residuos Sólidos                                                                                                    | Enviado a RM      |       |  |
| 3                                              | 001361-13-LMA 06/08/2013                     | 06/08/2013 CESEL S.A                                                                                            | Agua            | Urgente 4        | 4 Frascos de vidrio              |                                                                                                    | I/A Generada      |       |  |
| 4                                              | 001360-13-LMA 06/08/2013                     | 06/08/2013 Ecología y Tecnología Ambienta                                                                       | Agua            | Urgente 7        | 7 Frascos plásticos              | Cajamarca                                                                                                    | I/A Generada      |       |  |
| 5                                              | 001359-13-LMA 06/08/2013                     | 06/08/2013 Ecología y Tecnología Ambienta                                                                       | I Suelos        | Urgente 1        | 1 Bolsas plásticas               | Cajamarca                                                                                                    | 1/A Generada      |       |  |
| 6                                              | 002908-13-0MA 06/08/2013                     | 06/08/2013 Inspectorate Services Perú S.A.C                                                                     | . Agua          | Urgente 4        | 4 Frascos de                     | Agricultura                                                                                                    | 1/A Generada      |       |  |
| · · · · · · · · · · · · · · · · · · ·          | 002907-13-0MA 06/08/2013                     | 06/08/2013 CIA Minera Poderosa S.A.                                                                             | Aire            | Urgente 4        | Filtros y frascos                | Monitoreo de                                                                                                    | 1/A Generada      |       |  |
| 8                                              | 002906-13-0MA 06/08/2013                     | 06/08/2013 Pluspetrol Perú Corporation S.A.                                                                     | Agua            | Urgente 1        | Frascos de                       | Pisco/Terminal                                                                                                    | I/A Generada      |       |  |
| 9                                              | 002905-13-0MA 06/08/2013                     | 06/08/2013 Inspectorate Services Perú S.A.C                                                                     | Agua            | Urgente 2        | 2 Frascos de                     | Agricultura                                                                                                    | I/A Generada      |       |  |
| 10                                             | 002904-13-0MA 06/08/2013                     | U5/U8/2013 LIA. Minera Haura S.A.                                                                               | Agua            | Urgente 2        | 2 Frascos de                     | PRUEBA                                                                                                    | 1/A Generada      |       |  |
| la la la la la la la la la la la la la l       | 002903-13-UMA 06/08/2013                     | U6/U8/2013 LIA. Minera Haura S.A.                                                                               | Agua            | Urgente 6        | Frascos de                       | Vertimiento                                                                                                    | I/A Lienerada     |       |  |
| 12                                             | 002902-13-UMA 06/08/2013                     | 05/08/2013 CIA, Minera Haura S.A.                                                                               | Agua            | Urgente 6        | 5 Frascos de                     | Vertimiento -                                                                                                    | I/A Generada      |       |  |
| 13 Land                                        | 002901-13-0 MA 05/08/2013                    | U6/U8/2013 LIA. Minera Haura S.A.                                                                               | Agua            | Urgente b        | Frascos de                       | MUNITUREU                                                                                                    | 1/A Generada      | -     |  |
|                                                | A MARKA DI SANCI DI SUDI MARKAN.             | in the second second second second second second second second second second second second second second second |                 |                  |                                  | 4260 Regist                                                                                                    | tro(s) encontrade | 0[\$] |  |
|                                                |                                              |                                                                                                    | 📝 Ed            | itar Cabecera de | e la S/S                         | and the second second s | 1                 |       |  |
|                                                |                                              |                                                                                                    |                 |                  |                                  | J                                                                                                    | X Anular          |       |  |
|                                                |                                              |                                                                                                    | < PROCE         | SAR              | Editar Muestras                  | ] 🗖                                                                                                    |                   |       |  |
|                                                |                                              |                                                                                                    | MUESTR.         | AS S/S           | Ampliacion ++                    |                                                                                                    | Exportar S/S      |       |  |
|                                                |                                              |                                                                                                    |                 |                  |                                  |                                                                                                    |                   |       |  |
|                                                |                                              |                                                                                                    |                 |                  |                                  |                                                                                                    |                   |       |  |
|                                                |                                              |                                                                                                    |                 |                  |                                  |                                                                                                    |                   |       |  |
|                                                |                                              | 1                                                                                                    |                 |                  | 1                                |                                                                                                    |                   |       |  |
|                                                |                                              |                                                                                                    | PROCE<br>MUESTR | SAR<br>AS S/S    | Editar Muestras<br>Ampliacion ++ |                                                                                                    | Exportar S/S      |       |  |

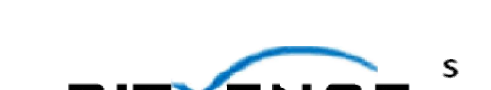

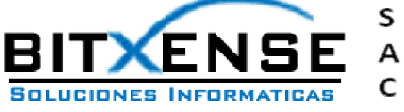

# SiMA<sup>+</sup> v 2.4.7

WINDOWS

## Contenido

| Descripción General                                                   | 3        |
|-----------------------------------------------------------------------|----------|
| Introducción                                                          |          |
| Plataforma operativa                                                  |          |
| Requerimientos de Software                                            |          |
| Requerimientos de Hardware                                            |          |
| Características del Software                                          |          |
| Creditos y Autoria                                                    | 4        |
| Equipo desarrollador                                                  |          |
| Analistas Programadores                                               |          |
| Soporte del Sistema                                                   | 4        |
| Instalación del Sistema                                               | 5        |
| Instalacion SiMA+                                                     | 5        |
| Conceptos Basicos                                                     | 10       |
| Como manejar el SiMA+<br>Caracteristicas del SiMA+                    |          |
| Entorno de Trabajo                                                    | 11       |
| Accesos del SiMA+                                                     | 11       |
| Iniciar el SiMA+                                                      |          |
| Configuracion del Cliente                                             |          |
| Entorno de Trabajo                                                    |          |
| Monus SiMA+                                                           | 16       |
|                                                                       | IU<br>17 |
| Many Mantanimiantas                                                   |          |
| Menu Comercial                                                        |          |
|                                                                       | 10<br>16 |
| Menu Recención                                                        | 10       |
| Menu Recepción                                                        | 17       |
| Menu Recepcion<br>Menu Laboratorio<br>Menu Consultas                  |          |
| Menu Recepción<br>Menu Laboratorio<br>Menu Consultas<br>Menu Reportes |          |

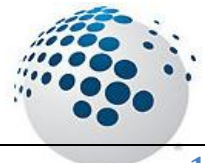

| Menu Sistema       | 18 |
|--------------------|----|
| Menu Sistema       |    |
| Menu Mantenimiento | 22 |
| Menu Mantenimiento |    |
| Menu Comercial     | 27 |
| Menu Comercial     |    |
| Menu Recepcion     | 28 |
| Menu Recepcion     |    |
| Menu Laboratorio   | 39 |
| Menu Laboratorio   |    |
| Menu Consultas     | 42 |
| Menu Consultas     | 42 |
| Menu Reportes      | 46 |
| Menu Reportes      | 46 |
| Menu Ayuda         | 49 |
| Menu Ayuda         | 49 |

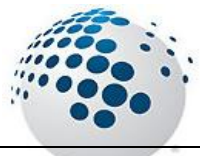

## **Descripción General**

### Introducción

**SiMA+ v 2.4.7 para Windows** es una aplicación orientada a la Gestión y Administración de Laboratorios de Medio Ambiente, realizando diversos tipos de Ensayos a las muestras de distintos Tipos(Aguas, Suelos o Aire) que son proporcionadas por nuestros Clientes. El Sistema esta preparado para trabajar en un Ambiente Cliente-Servidor para múltiples terminales de trabajo.

Para la instalación del Sistema se precisa contar con una lectora de CD o DVD con el Paquete de Instalación o Alguna unidad de Recurso Compartido. SiMA+ v 2.4.7 para Windows, los siguientes elementos:

- 1. Un Server BD con unas características indicadas en la sección "Servidor Base Datos".
- 2. Un PC con unas características indicadas en la sección "Plataforma operativa".

### Plataforma operativa

**SiMA+ v 2.4.7 para Windows** consta de una aplicación Windows que corre sobre un PC compatible con sistema operativo Windows XP, Windows Vista, Windows 7 de **32 Bits**.

### **Requerimientos Software**

**Un PC Compatible** que cumpla las especificaciones recomendadas por el fabricante para el sistema operativo a utilizar, Windows XP, Windows Vista o Superior con Microsoft Office 2003 o Superior, Adobe Reader , y la instalación de las Impresoras de la red y una Impresora Virtual de PDFs con los siguientes requisitos:

### Requerimientos de Hardware

- Procesador Pentium III, Pentium IV o superior.
- Al menos 512 MB de memoria RAM.
- Al menos 50 MB libres en el disco duro.
- Monitor VGA o superior.
- Ratón compatible.
- Una tarjeta de red de área local.

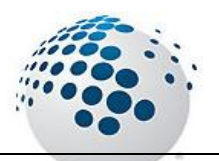

### Características del Software

- De Paquete software desarrollado Bitxense | Soluciones Informáticas SAC.
- Basado en el uso de técnicas de análisis, diseño y programación orientada a objetos.
- Desarrollado en Lenguaje de programación Vb Clasico.
- □ Motor de base datos SQL Server 2008.
- Compatible con Windows XP, Windows Vista o Superior de 32 Bits.
- Tamaño: aproximadamente 30 MB (archivo ejecutable, archivos de datos, archivos de ayuda, librerías, Plantillas, manual, etc.) Además, al ejecutar el programa se generan ficheros de configuración, de log y ficheros de actualización, todos ellos de tamaño variable.

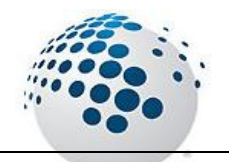

## Créditos y Autoría

### Equipo Desarrollador

El proyecto fue desarrollado por Bitxense | Soluciones Informáticas SAC.

**Analistas Programadores** 

Jhon Bautista Palomino

Bitxense | Soluciones Informáticas SAC.

Web : <u>http://www.bitxense.com.pe</u>

Jhon.bautista@bitxense.com.pe

Jhonbapa1al@hotmail.com

#### Soporte del Sistema

Con cualquiera de nuestras licencias ofrecemos consulta a través de correo electrónico o directamente en nuestras páginas web.

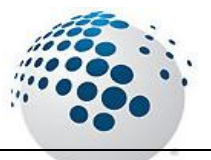

## Instalación

### Instalación

Si va a realizar una instalación desde un disco compacto inserte el CD o DVD con el Instalador SiMA+ en la lectora del dispositivo de Windows, Pulse el Botón Inicio con el Mouse y sitúese en la opción ejecutar.

En la Caja de dialogo escriba <Unidad de CD>:\Instalar ejm; D:\Instalar

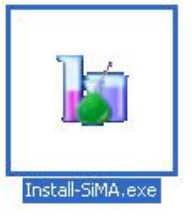

Pulse [Enter] y siga las instrucciones de instalación q aparece en la pantalla.

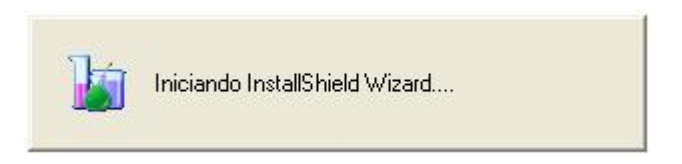

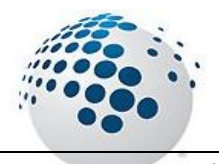

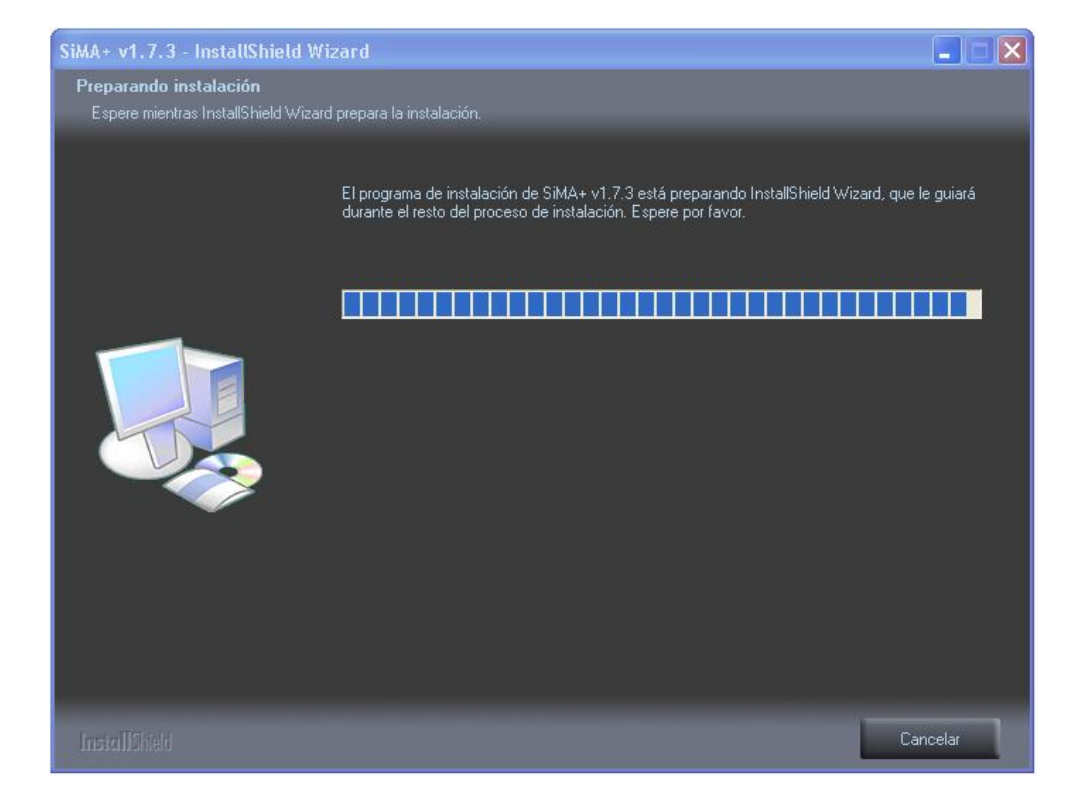

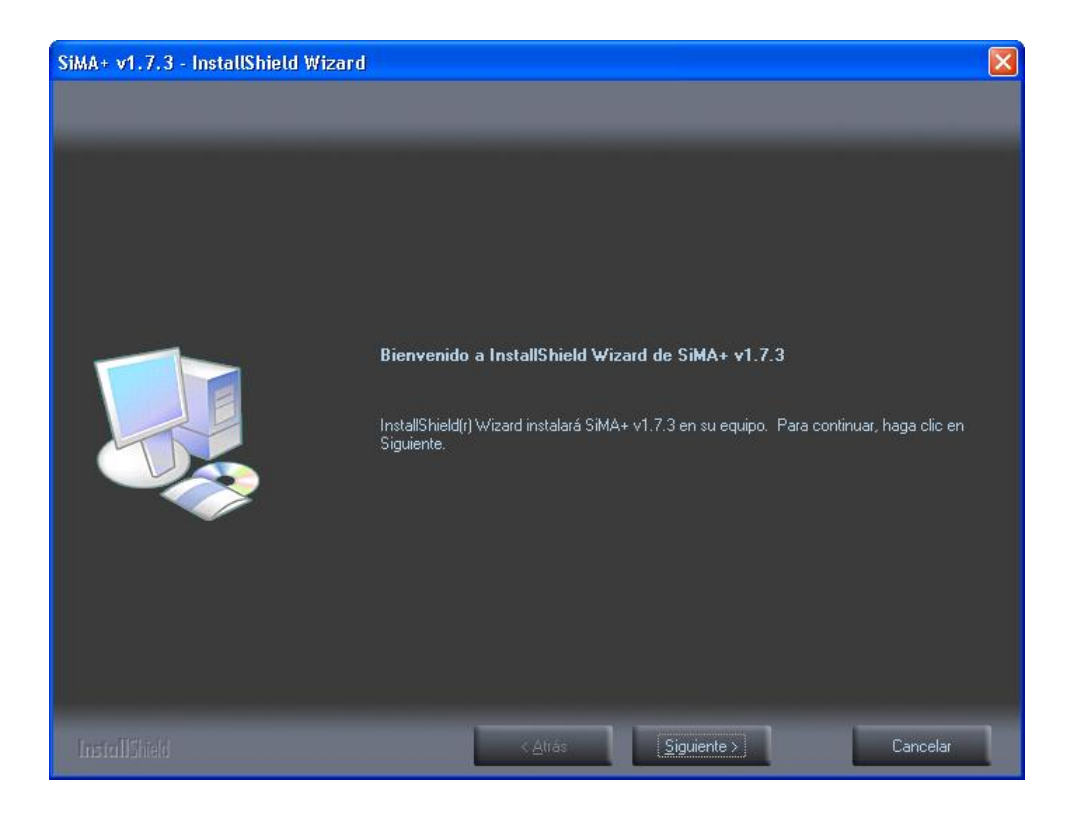

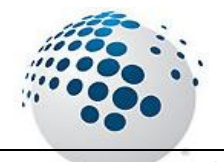

Instalación

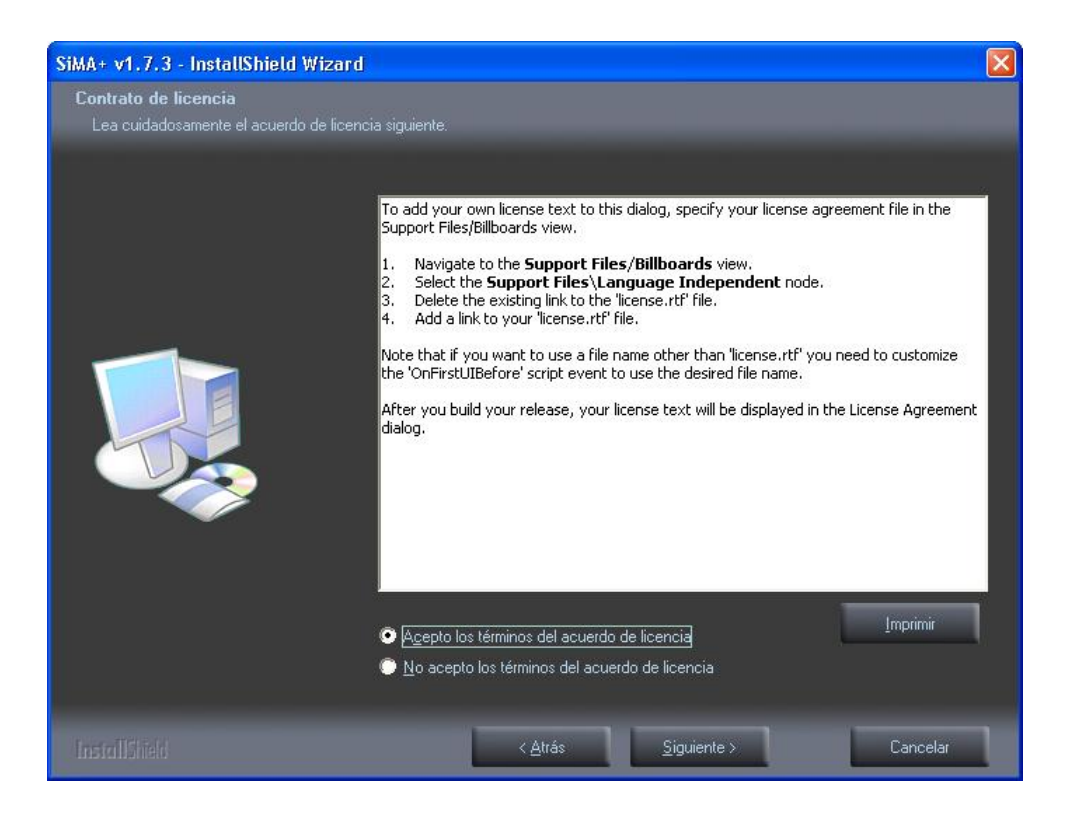

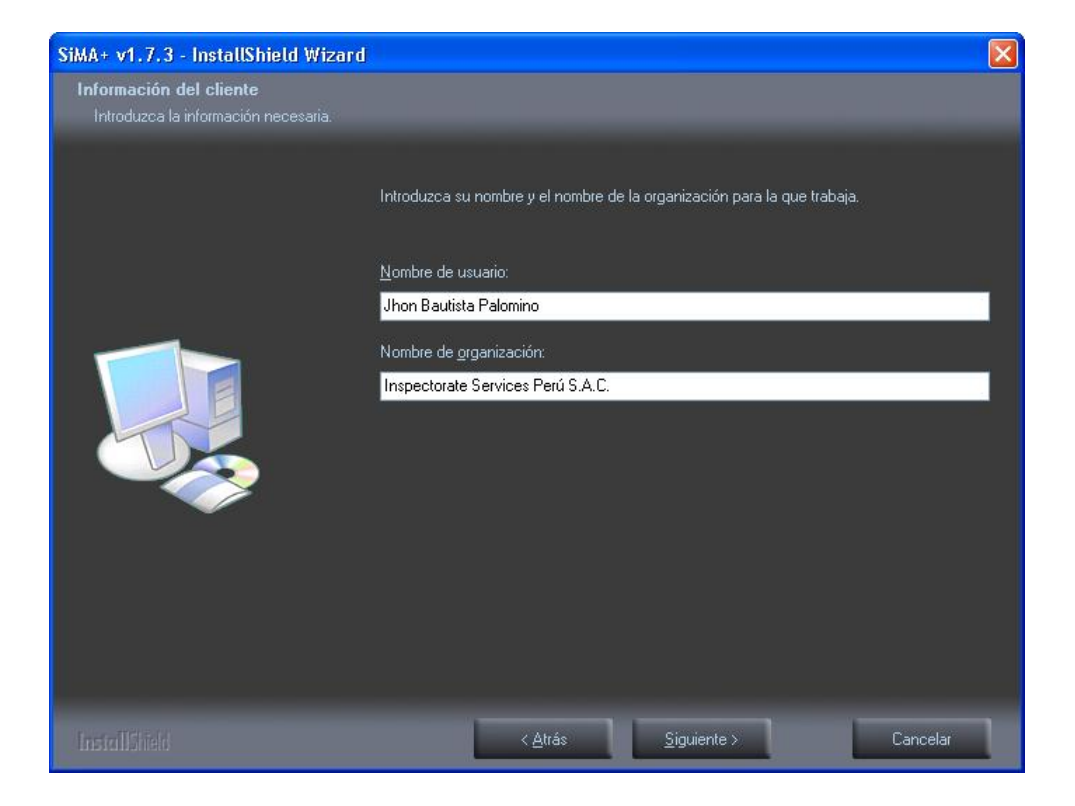

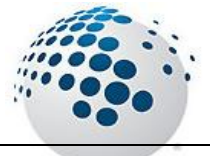

| SiMA+ v1.7.3 - InstallShield Wizard                               |                                                                                                    | X |
|-------------------------------------------------------------------|----------------------------------------------------------------------------------------------------|---|
| Tipo de instalación<br>Seleccione el tipo de instalación que dese |                                                                                                    |   |
|                                                                   | Seleccione un tipo de instalación.  Completa Se instalarán todas las opciones del programa. (Requiere una mayor cantidad de espacio en disco.)  Personalizada Permite seleccionar las opciones del programa que se van a instalar. Dipción recomendada para usuarios avanzados. |   |
|                                                                   | < <u>A</u> trás <u>Sig</u> uiente > Cancelar                                                                                                    | 1 |

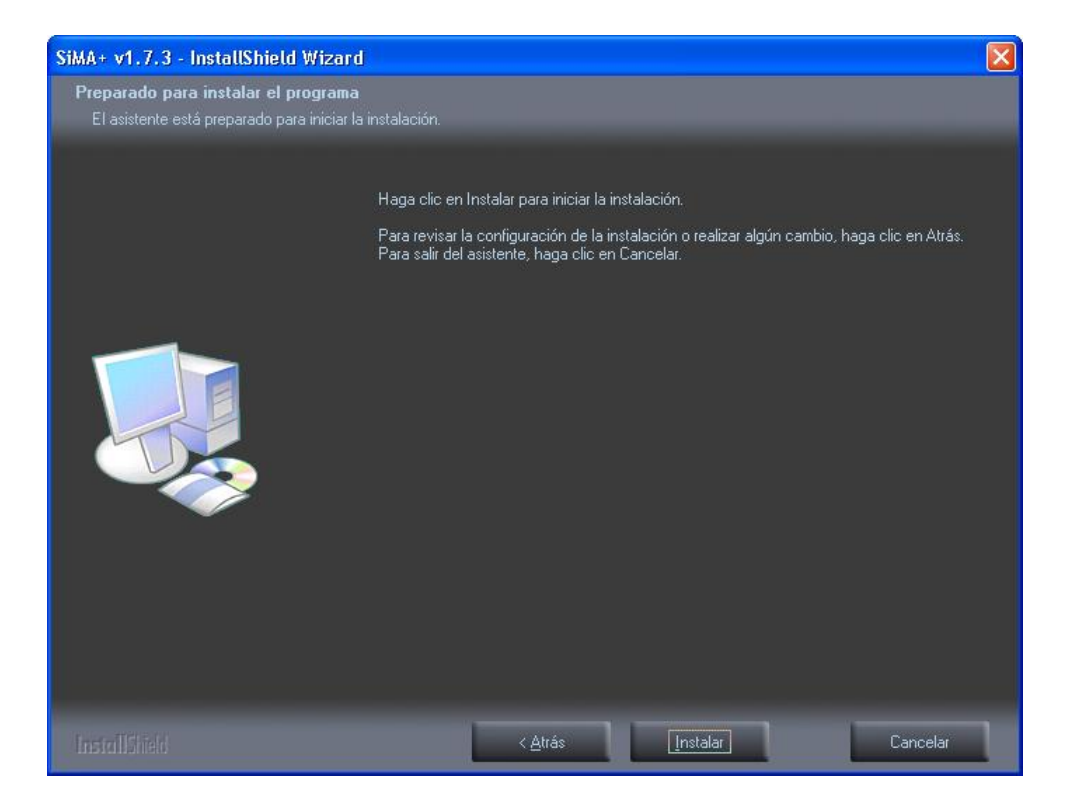

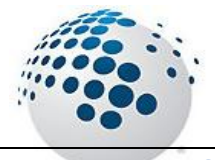

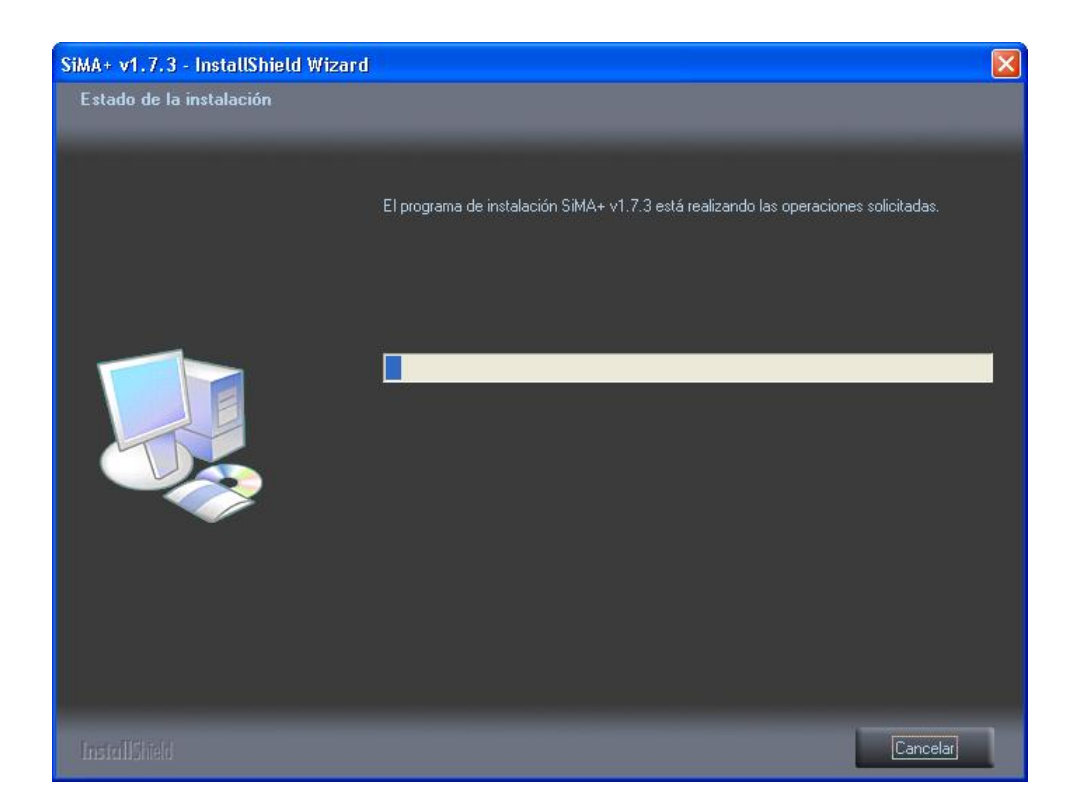

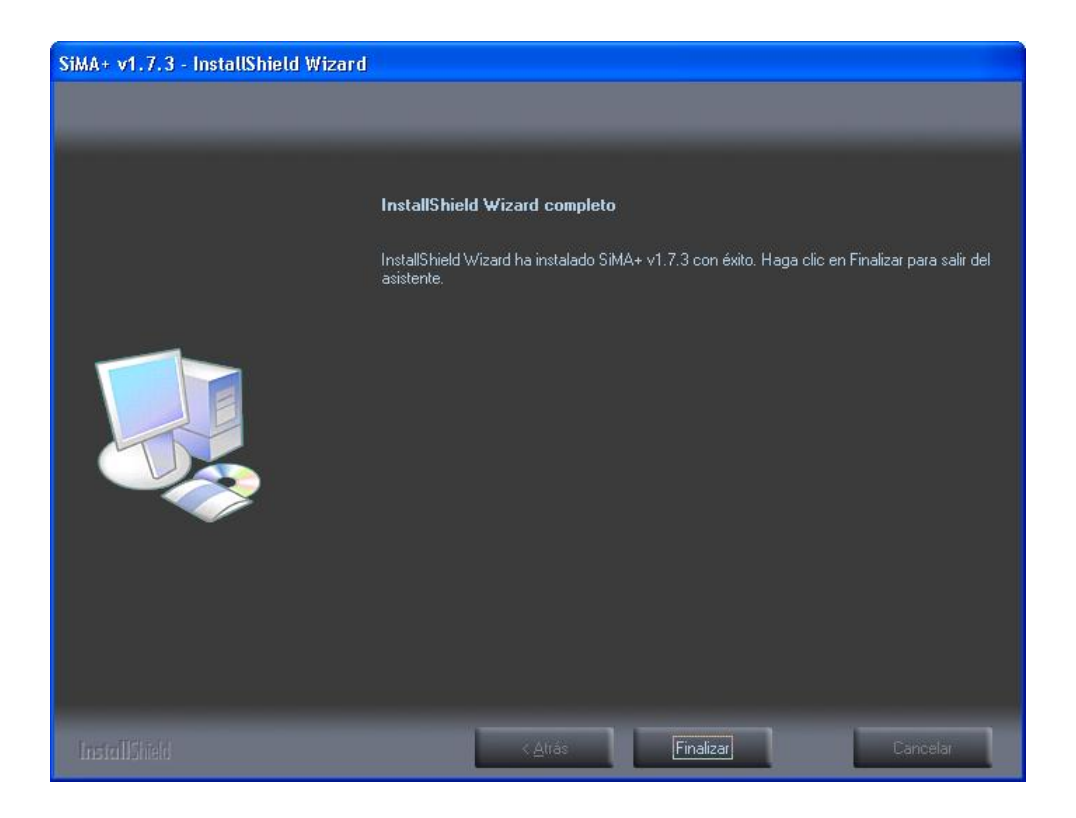

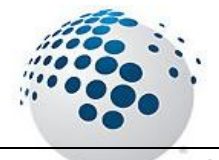

## **Conceptos Básicos**

### Como manejar SiMA+ v 1.7.3

Todas las opciones q se encuentren con letra subrayada se pueden accesar pulsando las teclas ALT +(Letra Subrayada) simultáneamente Ejemplo:

| Para                            | Teclas | Efecto                      |
|---------------------------------|--------|-----------------------------|
| Ver Menú <u>S</u> istema        | Alt+S  | Abre el Menú Sistema.       |
| Ver Menú <u>M</u> antenimientos | Alt+M  | Abre el Menú Mantenimiento. |
| Ver Menú <u>T</u> ransacciones  | Alt+T  | Abre el Menú Transacciones  |
| Ver Menú <u>F</u> ormatos       | Alt+F  | Abre el Menú Formatos.      |
| Ver Menú A <u>y</u> uda         | Alt+Y  | Abre el Menú Ayuda.         |

### Características del Sistema

Es común en Windows Cliquear sobre objetos del sistema (Botones, Menús, paneles, Barras, etc.) para abreviar el acceso. El sistema asume pasos por defecto para realizar esta operación ejemplo: sobre una grilla, permite la modificación del algún valor propio.

Todas las ventanas de ingreso de información han sido diseñadas para usar solo el teclado, no requiriendo el mouse. Aconsejamos hacer uso del teclado para lograr mayor eficiencia y también el combinar teclado y mouse.

El sistema permite la apertura y manipulación de múltiples ventanas a la vez.

Una de las ventajas del sistema es la migración de los reportes a formato xls para el fin q se estile conveniente.

El listado y los reportes se visualizan para su Impresión en la impresora asignada para el sistema.

Para accesar a un submenú existen también combinación de Teclas de acceso rápido.

En general todas las ventanas del sistema tienen la particularidad de usar una misma barra de botones q responde a las acciones de cada ventana.

Para la asignación de permisos, el usuario administrador creara el perfil a cada usuario y brindando y restringiendo el acceso a las opciones generales del sistema según las funciones que realicen dentro de la empresa.

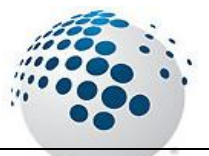

## Entorno de Trabajo

### Iniciar el Sistema SiMA+ v 1.7.3

### Acceso al SiMA+

Icono de Acceso:

1- Acceso Directo en el Escritorio

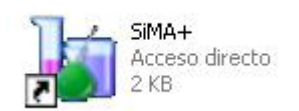

### 2- Acceso por el Menú Inicio

|         | 1    | Programas               |   | 🛗 Sima Lims | ٠ | h | SIMA+ |
|---------|------|-------------------------|---|-------------|---|---|-------|
| Dial    | Ì    | Documentos              | • |             |   |   |       |
| C S S I | 1    | Configuración           | × |             |   |   |       |
| 04      | P    | Buscar                  | × |             |   |   |       |
| Ĭ       | ?    | Ayuda y soporte técnico |   |             |   |   |       |
| SMOD    |      | Ejecutar                |   |             |   |   |       |
|         | 0    | Apagar                  |   |             |   |   |       |
| 1       | Inio | cio 🧔 🤌 »               |   |             |   |   |       |

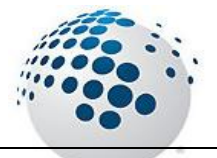

### Iniciando el SiMA+

Para poder ingresar al sistema deberá contar con un usuario y clave que deberá de ser distribuido por el administrador del Sistema, en dicho usuario se indicara los permisos y funciones que usara con el sistema

Es de suma importancia el acceso y cierre del sistema para poder realizar seguimiento de procesos por parte de los usuarios ya que al ingresar y registrar movimientos, se podrá identificar responsabilidad y producción.

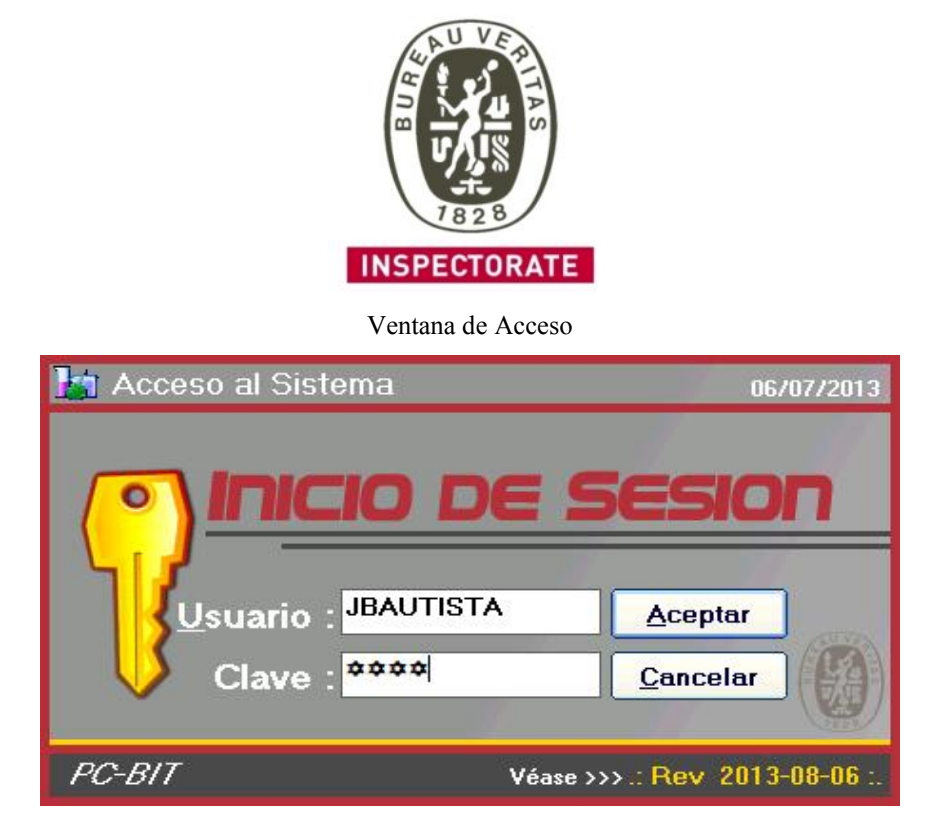

Mensaje de Bienvenida al Sistema

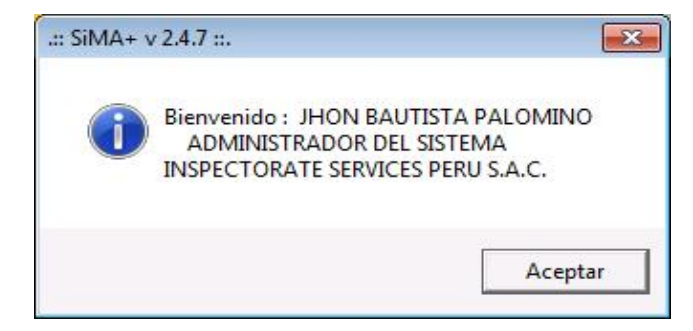

Mensaje de Selección para usar el periodo Actual

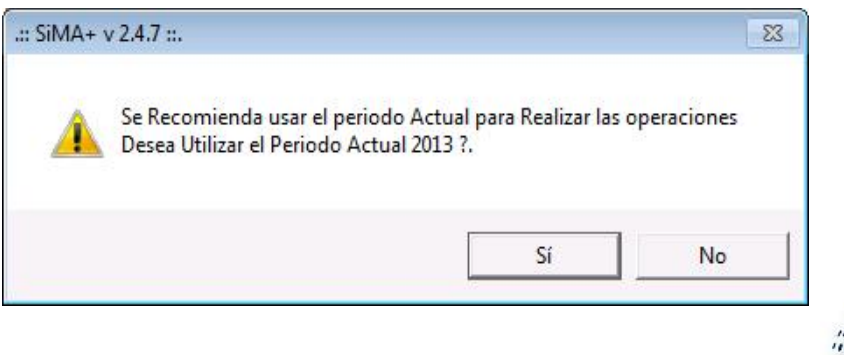

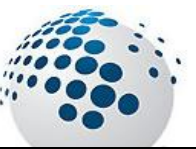

Click en SI Trabaja con el periodo Actual y lo muestra con un fondo Naranja

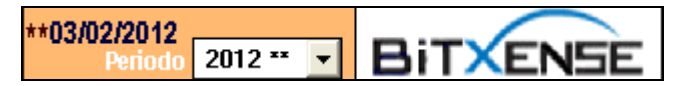

Click en NO

| **03/02/2012<br>Periodo | 2012 ** 💌 | Bi | TXENSE |
|-------------------------|-----------|----|--------|
|                         |           |    |        |

Seleccionar el periodo y Marcar el Boton

El sistema podra mostrar la información del periodo Seleccionado desde el Acceso al Sistema

Si selecciona un periodo Distinto al actual lo muestra con un fondo Amarillo

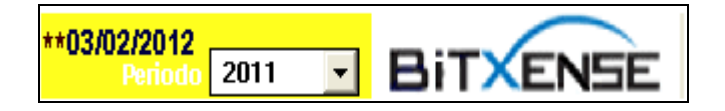

### **\*\*** El periodo con asterisco sera por defecto el Actual

### Configuración de la conexión del Cliente

En esta ventana se podrá establecer los Datos para la conexión del Sistema Los datos referidos son de suma Importancia

Los Datos serán proporcionados o ingresados por el personal Autorizado

| Config        | urar Conexion | 📃 🤔 Cerra |
|---------------|---------------|-----------|
| Servidor      | ******        | ***       |
| Base Datos    | *****         |           |
| Usuario       | **            |           |
| Clave         | ******        | r         |
| Carlin Carlin | - Claure      |           |

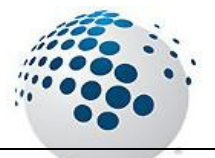

### Entorno de Trabajo

El entorno de trabajo es donde se muestran todas las opciones del los usuario y el permiso de cada uno habilitándolo o deshabilitándolo siendo esto muy personalizable por cada usuario.

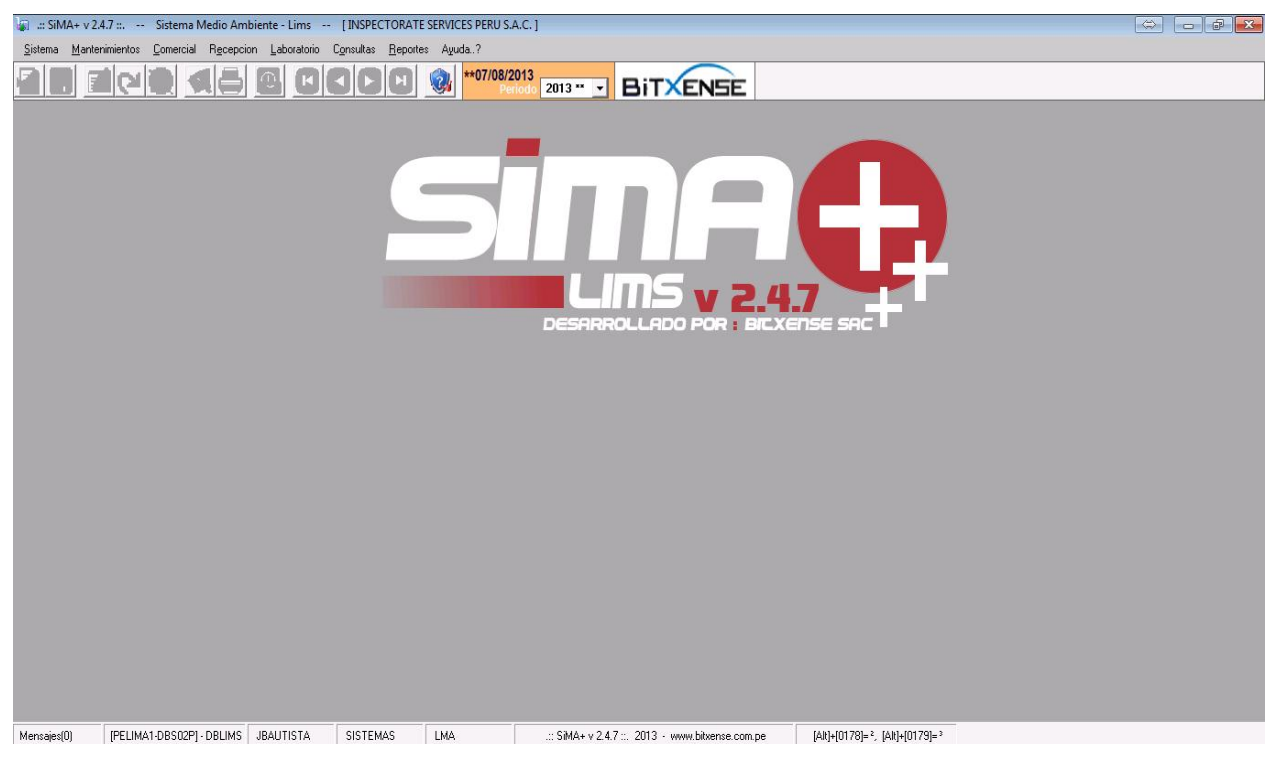

#### Barra de Titulo

👔 .:: SiMA+ v 2.4.7 ::. -- Sistema Medio Ambiente - Lims -- [INSPECTORATE SERVICES PERU S.A.C.]

#### Barra de Menú

<u>Sistema Mantenimientos Comercial Recepcion Laboratorio Consultas Reportes Avuda..?</u>

#### Barra de Herramientas

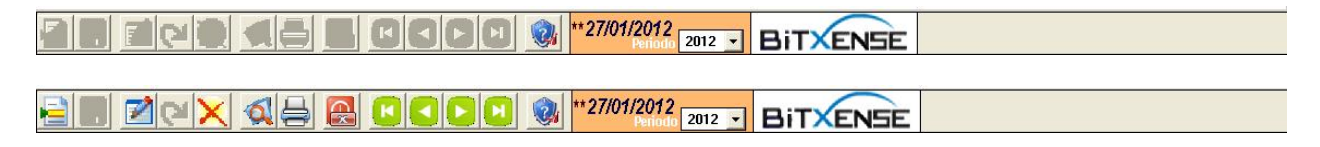

#### Barra de Estado

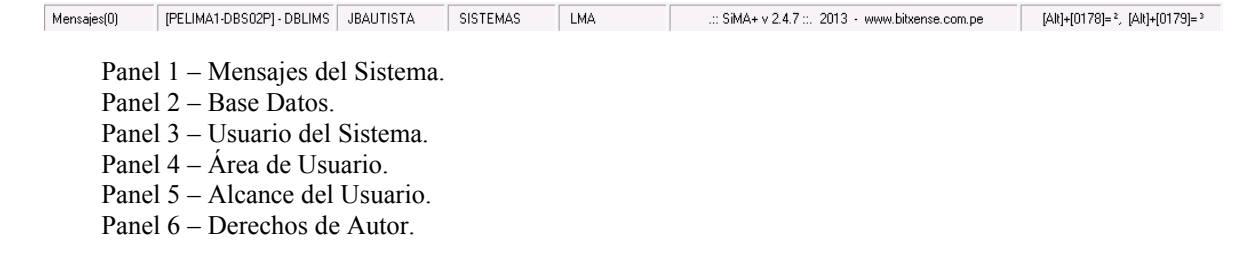

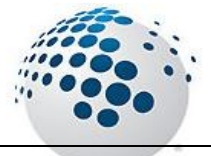

### **Botones Estándar**

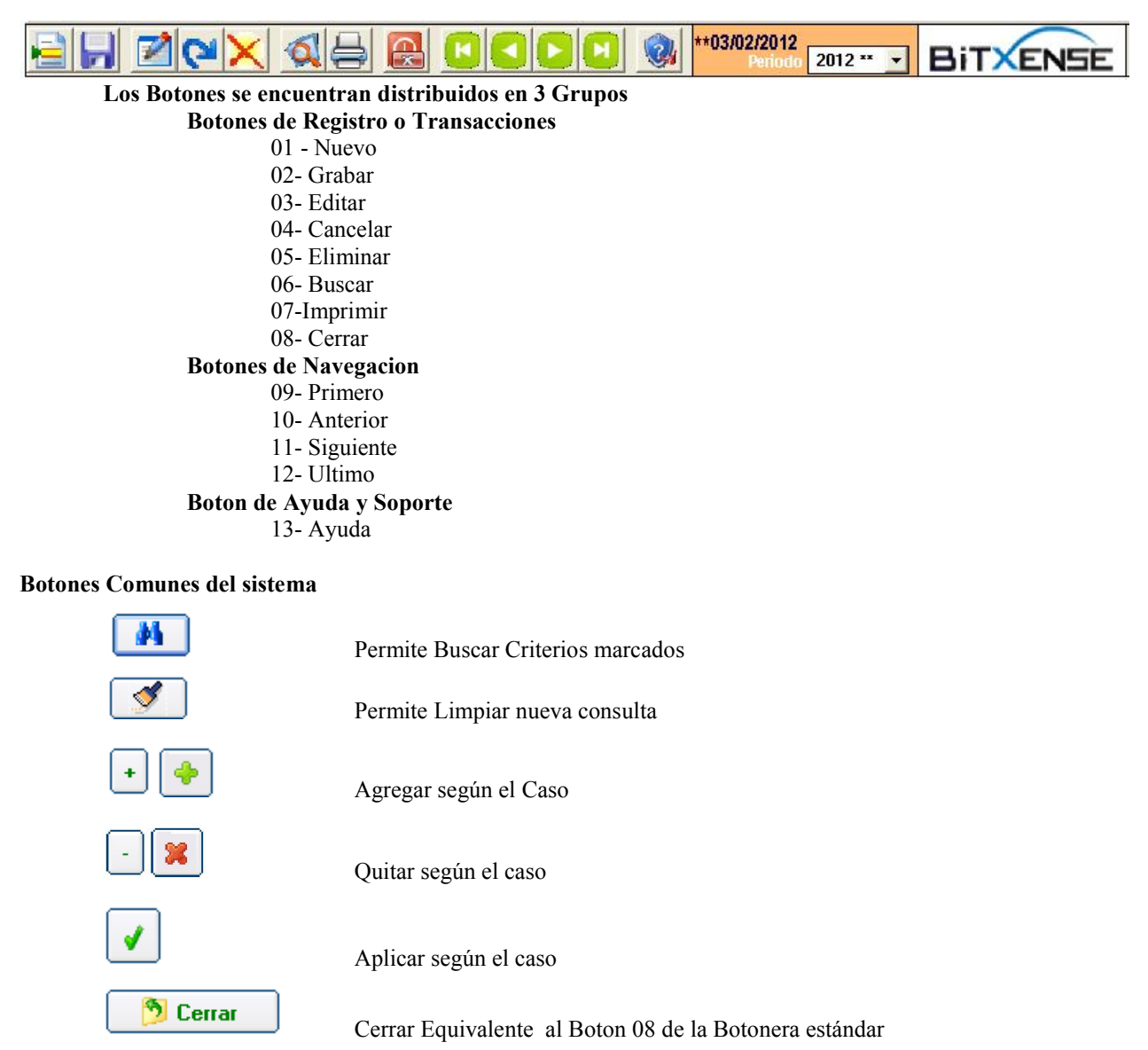

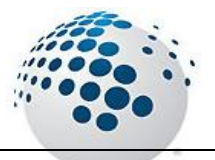

## Menús del SiMA+

### Menú del SiMA+

#### Menú Sistema

En esta opción se han colocado todas las opciones de configuración local y administrativa para la gestión de usuarios y permisos, como también la Configuración de los datos de las series y demás.

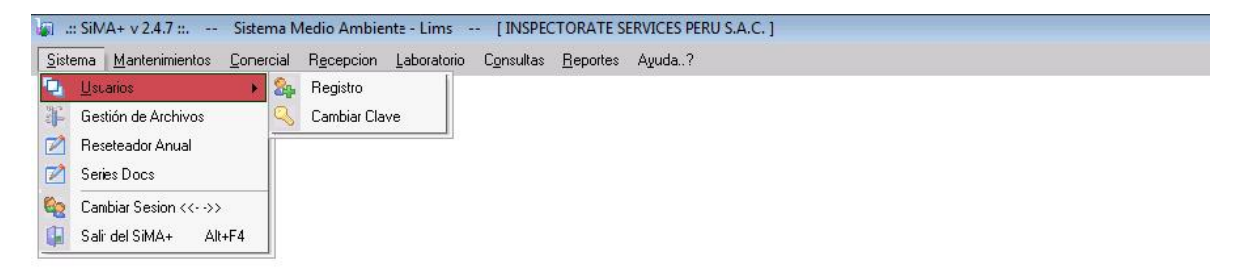

#### Menu <u>M</u>antenimiento

En esta opción se han Colocado los maestros del sistema para su gestión ya sea de insertar nuevo actualizar y eliminar los datos.

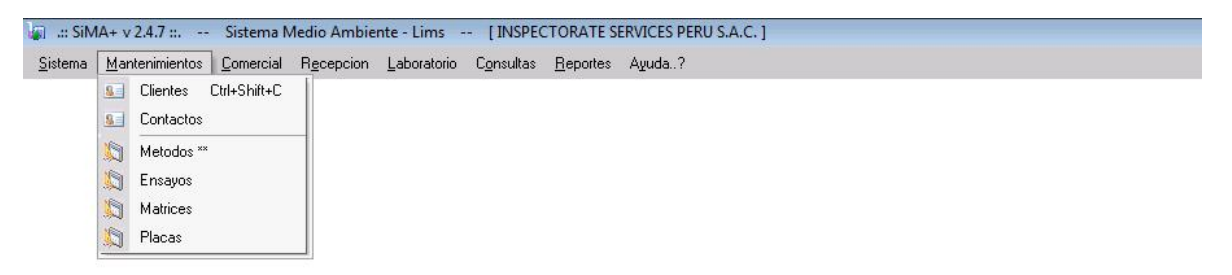

#### Menu <u>C</u>omercial

En esta opción se han Colocado las ventanas de ingresos de los tarifarios y cotizaciones.

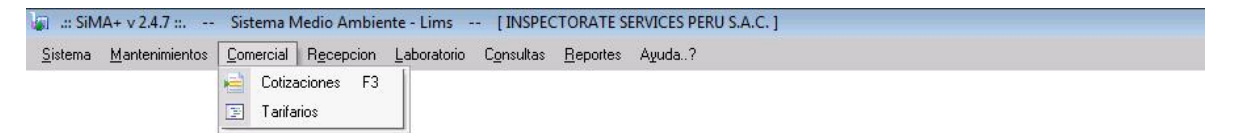

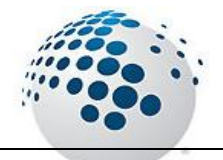

#### Menu <u>R</u>ecepcion

En esta opción se encuentran todas las transacciones y operaciones a Realizar para el inicio del proceso del área Recepción de Muestras con toda su documentación.

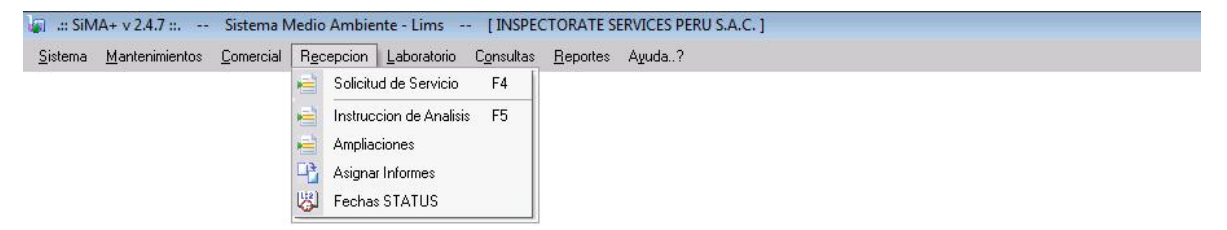

#### Menu Laboratorio

En esta opción se encuentran todas las transacciones y operaciones que se realizan desde el laboratorio.

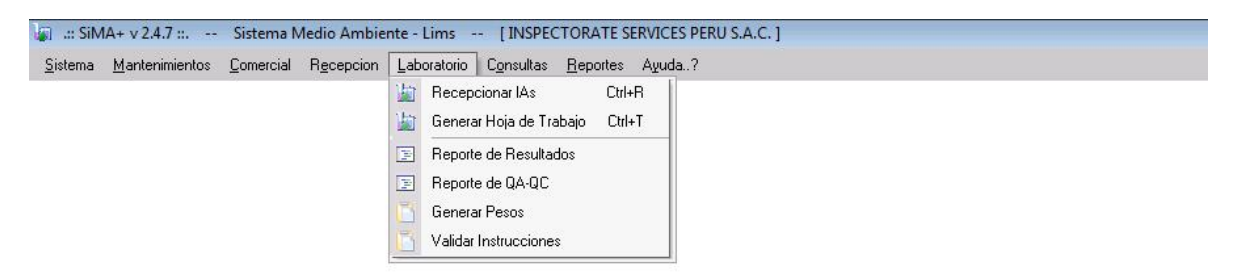

#### Menu Consultas

En esta opción se encuentran las consultas de todos los Documentos del Sistema.

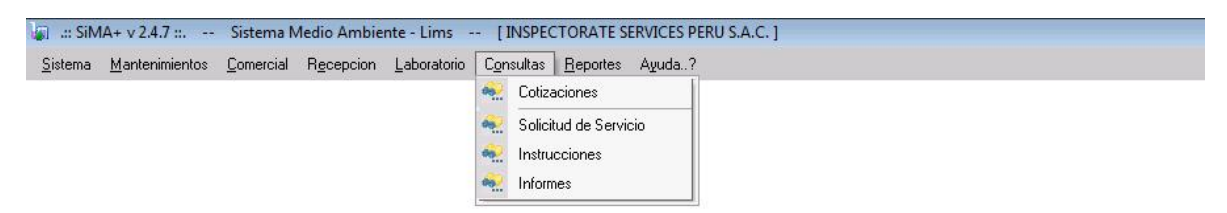

#### Menu Reportes

En esta opción se podrán exportar todos los reportes del Sistema.

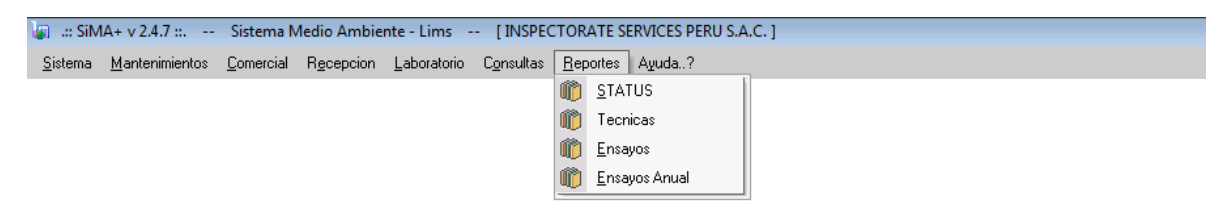

#### Menu A<u>y</u>uda

En esta opción nos Permite visualizar datos del Sistema, Autoría y Datos del Soporte.

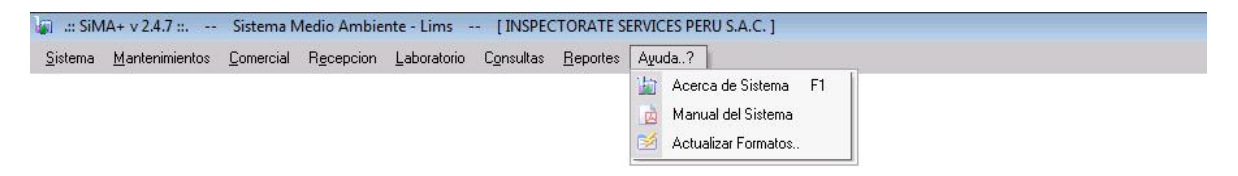

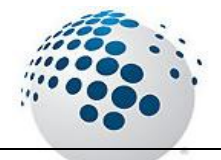

## Menú <u>S</u>istema

### Menú Sistema

En esta opción se han colocado todas las opciones de configuración local y administrativa para la gestión de usuarios y permisos, como también la Configuración de los datos de las series y demás.

### ACCESO MENU : Sistema \ Usuarios \ Registros

#### **ACCESO DIRECTO : Ninguna**

En esta ventana nos permite la gestión de los usuarios que tendrán acceso al sistema

La ventana nos permite asignar una imagen representativa para el usuario.

El Administrador del sistema podra darle mayor seguridad al nivel de la contraseña cada vez que un usuario podra solicitarlo.

Para ver la contraseña del usuario actual bastara con presionar la siguiente combinación [ Ctrl ] + [  $\tilde{N}$  ].

| Codigo    | US0002                                                         | Login        | JBAUTISTA            |                 |
|-----------|----------------------------------------------------------------|--------------|----------------------|-----------------|
| Apellidos | BAUTISTA PALOMIN                                               | 10           |                      | - C20 a         |
| lombres   | JHON                                                           | DNI          | 41295744             |                 |
| ireccion  | SAN JUAN DE MIRA                                               | AFLORES *    | Telefono<br>97685735 |                 |
| Email     | jhon.bautista@ir                                               | spectorate.c | om.pe                | 🙀 Foto          |
| Areas     | SISTEMAS                                                       | T            | Tipo                 | ******          |
| Cargos    | ADMINISTRADOR DE                                               | EL SISTEMA 👻 | LMA 👻                | 🔦 Cambiar Clave |
|           | Comercial<br>Recepcion<br>Laboratorio<br>Consultas<br>Reportes |              |                      |                 |
|           |                                                                |              |                      |                 |

| 🕼 Cambiar Clave   | 23                   |
|-------------------|----------------------|
| Clave de Aco      | ceso al Sistema      |
| Usuario : JBA     | UTISTA               |
|                   | ( Min 4 de Longitud) |
| Nueva Clave :     | *****                |
| Confirmar Clave : | *****                |
|                   |                      |

🌆 Foto

Muestra la ventana para cambiar la imagen Representativa del Usuario Actual

| Subir Fotos         | 8           |
|---------------------|-------------|
| Cambiar Foto        | 🤔 Cerrar    |
| Seleccione Archivo: |             |
|                     |             |
|                     | 🖌 🖌 Aceptar |

Se Podra agregar, Actualizar y habilitar los distintos Accesos al sistema para cada usuario de manera individual para su acceso para cada uno de los menus en su session Respectiva.

| Menú del Usuario                                             |       |
|--------------------------------------------------------------|-------|
| EV Sistema                                                   |       |
| Hantenimiento                                                |       |
| EV Comercial                                                 |       |
| 🗄 🔤 Recepcion                                                |       |
| 🗄 🔤 Laboratorio                                              |       |
| E. Consultas                                                 |       |
| E Reportes                                                   |       |
| Status                                                       | - I V |
| Tecnicas                                                     |       |
| Ensayos                                                      |       |
| Ensayos Anual                                                |       |
|                                                              |       |
|                                                              |       |
|                                                              |       |
|                                                              |       |
| Marca todas las Opciones de menu                             |       |
|                                                              |       |
| Desmarca todas las opciones de menu                          |       |
|                                                              | 160   |
| Aplica Todas los opciones marcadas para el usuario actual    | 1100  |
| replica rodus los opciones inarcadas para el astarilo actual |       |

### ACCESO MENU : <u>Sistema \ Usuarios \</u> Cambiar Clave ACCESO DIRECTO : Ninguna

En esta ventana nos permite la actualizacion de la clave del usuario actual del Sistema. Nos pide la confirmacion y la obligatoriedad de los datos para que se habilite el Boton de Aceptar. Es recomendable salir del Sistema luego de efectuado el cambio.

| Clave de Aco      | ceso al Sistema     |
|-------------------|---------------------|
| Usuario : JBA     | JTISTA              |
|                   | ( Min 4 de Longitud |
| Nueva Clave :     | *****               |
| Confirmar Clave : | *****               |
|                   | Aceptar 9 Cerrar    |

#### ACCESO MENU : <u>S</u>istema \ Gestion de Archivos ACCESO DIRECTO : Ninguna

En esta ventana nos permite establecer una Clave para los nuevos Formatos exportados Existe algunos formatos que están Libres para que el usuario pueda modificar la estructura o contenido(\*).

| Gestion de Archivos                    |                                  | - 23     |
|----------------------------------------|----------------------------------|----------|
| Gestion de A                           | Archivos                         | 🦻 Cerrar |
| e                                      |                                  |          |
| generados en el s                      | ida seguridad a los e<br>sistema | ircnivos |
| Este proceso brin<br>generados en el s | ida seguridad a los a<br>sistema | *****    |

#### ACCESO MENU : <u>S</u>istema \ Reseteador Anual ACCESO DIRECTO : Ninguna

En esta ventana nos permite establecer por defecto un periodo de Trabajo Nos permite Agregar Correlativos para un Periodo Nuevo El Periodo Predeterminado se marcara con unos Asteriscos (\*\*).

| tem | Tabla           | Prefijo | Sufijo  | Correlativo |
|-----|-----------------|---------|---------|-------------|
| 1   | CADENA-LAMA     |         | -13-LMA | 1362        |
| 2   | CADENA-OPMA     |         | -13-OMA | 2913        |
| 3   | INA             |         |         | 4281        |
| 4   | MUESTRASLMA     |         |         | 17267       |
| 5   | INFORMES        |         |         | 84784       |
| 6   | Trabajos Aguas  | AG-     |         | 181         |
| 7   | Trabajos Suelos | SU-     |         | 112         |
| 8   | Trabajos Aires  | Al-     |         | 156         |
| 9   | Trabajos Otros  | 00-     |         | 1           |
|     |                 |         |         |             |

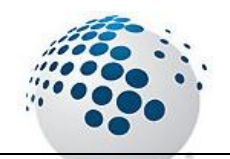

### ACCESO MENU : <u>S</u>istema \ Series Docs

### **ACCESO DIRECTO : Ninguna**

En esta ventana nos permite modificar los datos de los correlativos del periodo en curso.

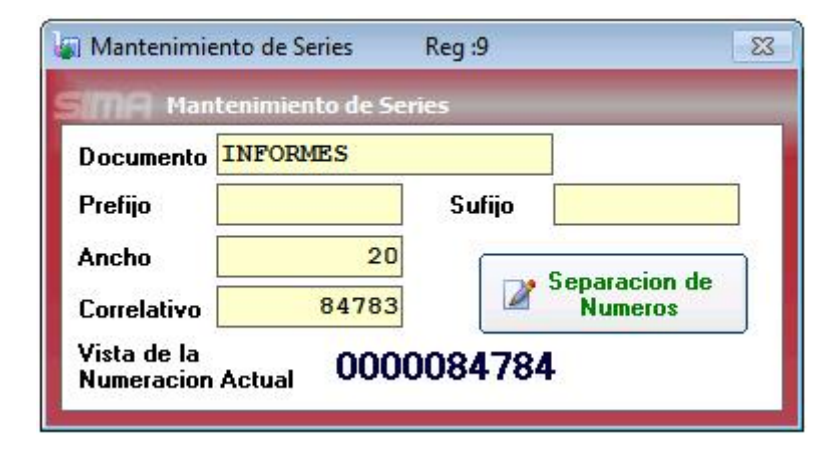

#### ACCESO MENU : <u>Sistema \ Cambiar Session</u> ACCESO DIRECTO : Ninguna

Esta opcion nos permite Cambiar sesión o Cambiar el Periodo.

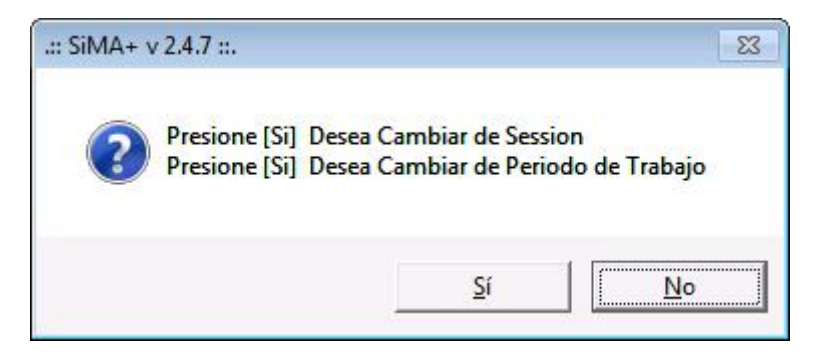

#### ACCESO MENU : <u>Sistema \ Salir</u> ACCESO DIRECTO : Ninguna

Esta opcion nos permite salir del Sistema de manera Inmediata.

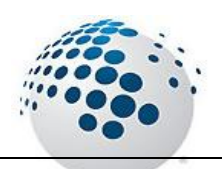

## Menú <u>Mantenimientos</u>

### Menú Mantenimientos

En esta opción se han Colocado los maestros del sistema para su gestión ya sea de insertar nuevo actualizar y eliminar los datos.

### ACCESO MENU : <u>M</u>antenimientos \ Clientes

ACCESO DIRECTO : [ Ctrl ] + [ Shift ] + [ C ]

En esta ventana nos permite el ingreso y Actualización de los datos de los Clientes.

El valor representativo del socio es el CODIGO.

La ventana nos permite el Ingreso de Múltiples teléfonos, Direcciones y Contactos que previamente habrán sido ingresados en el Sistema.

| digo                                               | CL0001                                                                                   |                                   |                                 |                |                      | Telefor                 | 10          |
|----------------------------------------------------|------------------------------------------------------------------------------------------|-----------------------------------|---------------------------------|----------------|----------------------|-------------------------|-------------|
| zon                                                | Southern Perú Co                                                                         | opper Cor                         | poration Su                     | cursal del Per | rú 🔶                 | 01-4475                 | i455        |
| revia                                              | SOUTHERN PERUX                                                                           |                                   |                                 |                |                      |                         |             |
| UC                                                 | 20100147514                                                                              |                                   |                                 | Observacion    |                      |                         |             |
| 'eb                                                | www.southern.pe                                                                          |                                   |                                 |                |                      |                         |             |
| mail                                               | antonio.jasil@gm                                                                         | mail.com                          |                                 |                |                      |                         |             |
| Direc                                              | ciones                                                                                   |                                   |                                 |                |                      |                         |             |
|                                                    |                                                                                          |                                   |                                 |                |                      |                         |             |
| 1<br>2<br>3                                        | Av. Caminos del Inca 1                                                                   | 71 Urb. Cha                       | carilla del Estanc              | jue            | Perú                 |                         | Santiago de |
| 1<br>2<br>3<br>Conta                               | Av. Caminos del Inca 1<br>ctos<br>Nombre                                                 | 71 Urb. Cha<br>Dni                | carilla del Estanc<br>Direccion | jue<br>Telefor | Perú                 | il                      | Santiago de |
| 1<br>2<br>3<br>Conta<br>Item<br>1                  | Av. Caminos del Inca 1<br>ctos<br>Nombre<br>ANGELA PINTO                                 | 71 Urb. Cha<br>Dni<br>0           | carilla del Estanc<br>Direccion | jue<br>Telefor | Perú<br>Perú         | <b>iil</b><br>einperu@y | Santiago de |
| 1<br>2<br>3<br><b>Conta</b><br>Item<br>1<br>2      | Av. Caminos del Inca 1<br>ctos<br>Nombre<br>ANGELA PINTO<br>Cary Vilchez                 | 71 Urb. Cha<br>Dni<br>0<br>0      | carilla del Estanc              | jue<br>Telefor | Perú<br>Perú<br>proc | <b>il</b><br>einperu@y  | Santiago de |
| 1<br>2<br>3<br><b>Conta</b><br>Item<br>1<br>2<br>3 | Av. Caminos del Inca 1<br>ctos<br>Nombre<br>ANGELA PINTO<br>Cary Vilchez<br>Erick Moreno | 71 Urb. Cha<br>Dni<br>0<br>0<br>0 | Direccion                       | ue<br>Telefor  | Perú<br>Perú<br>proc | <b>iil</b><br>einperu@y | Santiago de |

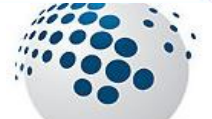

### Click en el Botón +

÷

Nos abrirá la siguiente ventana para el ingreso Respectivo de una nueva Dirección para el cliente Activo para actualizar la información es preciso dar click en Aceptar.

| Dalaa             | o Direcciones                         |              |
|-------------------|---------------------------------------|--------------|
| <u>C</u> odigo    | CL0001                                |              |
| Razon             | Southern Perú Copper Corporation Such | ursal del Pe |
| ireccior          | n (                                   |              |
| ireccior          | n <u>«</u>                            |              |
| Pireccior<br>Pais | n                                     |              |

Click en el Botón Nos abrirá la siguiente ventana para buscar un Contacto registrado en el sistema para asociarlo al cliente Actual.

| ) Busci     | Buscar ( | s<br>Contactos      |           |           |           | 🔊 Cerr                        | ar  |
|-------------|----------|---------------------|-----------|-----------|-----------|-------------------------------|-----|
| <u>D</u> ni |          | Nombre              |           |           |           | M Consultar Contacto          |     |
| Item        | DNI      | Contacto            | Telefono1 | Telefono2 | Telefono3 | Email                         |     |
| 8           | 23131321 | GABRIEL MORAN       | 1         |           |           | gmoran@atacocha.com.pe        | đ.  |
| 9           | 03894401 | ALFREDO ADRIANZEN   | 4402862   |           |           | aadriazen@yahoo.es            |     |
| 10          | 45268423 | CARLOS GONGALEZ MAQ | 4532741   |           |           | cgongalez@corpsa3.net         | 8   |
| 11          |          | GEORGE JUILLAND     |           |           |           | gjuilland@hotmail.com         | Č.  |
| 12          |          | MICHEL JUILLAND     |           |           |           | micheljuilland@yahoo.fr       | Č.  |
| 13          |          | GABRIEL RAMIREZ     |           |           |           | miner@une.net.co              |     |
| 14          |          | MILLER O'PREY       |           |           |           | miller.oprey@cambmin.co.uk    | Č.  |
| 15          |          | NATALIA PEREZ       |           |           |           | nataliaperezcolgold@gmail.com |     |
| 16          |          | STEWARD D. REDWOOD  |           |           |           | stewart@sredwood.com          |     |
| 17          |          | JEFFREY W. BROOKS   |           |           |           | rockdocjb@earthlink.net       |     |
| -           |          |                     |           |           |           | 501 Registro(s) encontra      | ado |

#### ACCESO MENU : <u>M</u>antenimientos \ Contactos ACCESO DIRECTO : Ninguno

En esta ventana nos permite el ingreso y la Actualización de los datos de los Contactos para después asociarlos a los Clientes en su respectivo mantenimiento.

| odigo    | CT0003       | Documento 18971279 |  |
|----------|--------------|--------------------|--|
| ombre    | MARIA FLORES | TORRES             |  |
| ireccion | LOS ROSALES  | #334 - SURCO       |  |
| elefono  | 2453219      |                    |  |
| mail     | mflores@hotm | ail.com            |  |

#### ACCESO MENU : <u>M</u>antenimientos \ Métodos ACCESO DIRECTO : Ninguno

En esta ventana nos permite el ingreso y la Actualización de los datos de los Métodos que serán utilizados en las distintas operaciones como cadena de custodia, instrucción, hojas de trabajo e Informes. También nos permite la asociación de las técnicas de Preservación del método Actual.

| 🗊 Manten                             | imien                        | to de Metodos                                                       |                                                                 |                                                 |                    | _ |                                                                                                    |                                                                   | ٤                                                                                           |
|--------------------------------------|------------------------------|---------------------------------------------------------------------|-----------------------------------------------------------------|-------------------------------------------------|--------------------|---|----------------------------------------------------------------------------------------------------|-------------------------------------------------------------------|---------------------------------------------------------------------------------------------|
| Metodo                               | lante<br>Test                | enimiento de Metoc<br>: Chlorine                                    | los                                                             |                                                 |                    |   | Preservantes                                                                                                    | Abrouin                                                           |                                                                                             |
| Tipo<br>Desc.<br>* Pie de<br>Informe | Agu<br>Chlo                  | a 🔽                                                                 | Tecnica ELECTRO                                                 | DMETRICOS<br>PT Merck, 021 8413                 | 889                | • | 1 Acetato de Zinc<br>2 Acido Clorhidrico<br>3 Acido Fosforico<br>4 Acido Nítrico<br>5 Acido Sodico                    | Zn(C2H2(<br>HCI<br>H3PO4<br>HNO3<br>NaN3                          | N<br>N<br>N<br>N<br>N<br>N<br>N<br>N<br>N<br>N<br>N<br>N<br>N<br>N<br>N<br>N<br>N<br>N<br>N |
| Abrev.<br>Ensay                      | Test<br>(os /                | Chlorine                                                            |                                                                 |                                                 | Cant, Filas Inf. 0 |   | 6 Acido Sulfurico<br>7 Filtrada<br>8 Hidroxido de Sodio                                                               | H2SO4<br>Filtrada<br>NaOH                                         | <u></u>                                                                                     |
| ltem<br>1<br>2<br>3                  | IdMe<br>1315<br>1740<br>1756 | Nombre<br>Cloro Libre Residual<br>Cloro total<br>Coliformes Fecales | Descripcion Cloro Libre Residual Cloro total Coliformes Fecales | Abrevia Ol2Libre Oloro total Col. Fecales (NMP) | Ofici Pere Tecnica |   | 9 NaOH10N<br>10 NaOH1N<br>11 NaOH6N<br>12 Refrigeración<br>13 Sulfato Cuprico<br>14 Sulfato de Cobre<br>15 Sulfato de | NaOH10N<br>NaOH1N<br>NaOH6N<br>Refrig.<br>SO4Cu<br>CuSO4<br>MnSO4 |                                                                                             |
|                                      | ontro                        | les: Limite de Aceptaci                                             | ión 🕞                                                           | labilitar 🛛 🔔 Deshat                            | ilitar 🛛 🔳         | • | Apir                                                                                                    | car Preserv                                                       | antes                                                                                       |

Este Boton Nos Permite asociar un Ensayo al Método Actual, mostrando una ventana de búsqueda de ensayos.

| Consu                                    | lta de Elemei                                        | ntos                                                                          |                                                   |                                                                |                                      |                  |                       |                      |                        |                        | 🤔 Cerra              |
|------------------------------------------|------------------------------------------------------|-------------------------------------------------------------------------------|---------------------------------------------------|----------------------------------------------------------------|--------------------------------------|------------------|-----------------------|----------------------|------------------------|------------------------|----------------------|
| nbre                                     | Descripci                                            | ion                                                                           | Abrevia                                           | Tecnic                                                         | a                                    |                  |                       |                      | _                      | ſ                      | M Cancel             |
|                                          | colif                                                |                                                                               |                                                   |                                                                |                                      |                  |                       |                      | <b>.</b>               | l                      | Consul               |
| n Nombre                                 |                                                      | Descripcion                                                                   |                                                   | Abrev                                                          | Tecnica                              | cAg              | cSu c                 | Ai H                 | lijos Limi             | ite                    | Medida               |
| 1 Coliformes                             | Totales                                              | Coliformes Totales                                                            |                                                   | Col. Totales (NMP)                                             | LMB                                  | 1                | 2                     | 0                    | 0                      | 1,8                    | NMP/100m             |
| 2 Coliformes                             | Fecales                                              | Coliformes Fecales                                                            |                                                   | Col. Fecales (NMP)                                             | LMB                                  | 1                | 1                     | 0                    | 0                      | 1,8                    | NMP/100m             |
| 3 Coliformes                             | Totales                                              | Coliformes Totales                                                            |                                                   | Col. Totales (P-A)                                             | LMB                                  | 1                | 0                     | 0                    | 0                      | 24                     | Detección/           |
| 4 Coliformes                             | 4 Coliformes Fecales Coliformes Fecales              |                                                                               |                                                   | Col. Fecales (P-A)                                             | LMB                                  | 2                | 0                     | 0                    | 0                      | 22                     | Detección/           |
| 5 Coliformes                             | 5 Coliformes Aus-Pre Coliformes Aus-Pre              |                                                                               |                                                   | Coliformes Aus-Pre                                             | LMB                                  | 0                | 0                     | 0                    | 0                      | 22                     | mg/L                 |
| 6 Coliformes                             | Totales                                              | Coliformes Totales                                                            |                                                   | Col. Totales (Rcto)                                            | LMB                                  | 1                | 0                     | 0                    | 0                      |                        | ufc/100ml            |
| 7 Coliformes                             | Fecales                                              | Coliformes Fecales                                                            |                                                   | Col. Fecales (Rcto)                                            | LMB                                  | 1                | 0                     | 0                    | 0                      |                        | ufc/100ml            |
| 8 Coliformes                             | Totales (NMP)                                        | Coliformes Totales (NMF                                                       | ?)                                                | Coliformes Totales                                             | LMB                                  | 0                | 1                     | 0                    | 0                      |                        |                      |
| 9 Coliformes                             | Fecales o                                            | Coliformes Fecales o Ter                                                      | motoerantes                                       | Coliformes Fecales                                             | LMB                                  | 0                | 1                     | 0                    | 0                      |                        |                      |
|                                          |                                                      |                                                                               |                                                   |                                                                |                                      |                  |                       |                      | 9 Reg                  | gistro(                | s) encontra          |
| Oficial                                  | 7                                                    |                                                                               |                                                   |                                                                |                                      |                  |                       |                      | 9 Re <u>c</u>          | gistro(                | s) encontra          |
| Oficial                                  | Este Bot                                             | on nos permite n                                                              | narcar el I                                       | Ensayo como <b>(</b>                                           | OFICI                                | AL               |                       |                      | 9 Reg                  | gistro(                | s) encontra          |
| Oficial<br>NO Ofic                       | Este Bot                                             | on nos permite n<br>Boton nos permi                                           | narcar el I<br>te marcar                          | Ensayo como <b>(</b><br>el Ensayo con                          | OFICI<br>10 NO                       | AL<br>OF         | ICL                   | AL.                  | 9 Rec                  | gistro(                | s) encontra          |
| Oficial<br>NO Ofic<br>Deshab             | Este Bot<br>Este Bot<br>Este                         | on nos permite n<br>Boton nos permi<br>e Boton nos perm                       | narcar el I<br>te marcar<br>hite <b>DESH</b>      | Ensayo como (<br>el Ensayo con<br>IABILITAR e                  | DFICI<br>no NO<br>el Ensa            | AL<br>OF<br>yo p | ICIA<br>ara 1         | AL<br>las 1          | 9 Re <u>c</u><br>nueva | gistro(                | s) encontra          |
| Oficial<br>NO Ofic<br>Deshab<br>Habilita | Este Bot<br>Este<br>Este<br>ilitar<br>Este<br>Este B | on nos permite n<br>Boton nos permi<br>e Boton nos permi<br>soton nos permite | narcar el I<br>te marcar<br>nite DESH<br>e HABILI | Ensayo como (<br>el Ensayo con<br>IABILITAR e<br>ITAR el Ensay | DFICI<br>no NO<br>el Ensa<br>70 para | AL<br>OF<br>yo p | ICIA<br>ara I<br>nuev | AL<br>las 1<br>vas 0 | 9 Rec                  | gistro(<br>s ca<br>las | s) encontra<br>denas |

00

🕍 Controles: Limite de Aceptación

Este Boton nos permite agregar limites a los controles para el

ensayo seleccionado

| A LEFA LOU.L                                                                                                    |                                                                                                |                                                                                           |                                                                                              |                                                 | P        | reservantes                                                                                                    |                                                                   | _ |
|----------------------------------------------------------------------------------------------------|------------------------------------------------------------------------------------------------|-------------------------------------------------------------------------------------------|----------------------------------------------------------------------------------------------|-------------------------------------------------|----------|----------------------------------------------------------------------------------------------------|-------------------------------------------------------------------|---|
|                                                                                                    |                                                                                                |                                                                                           |                                                                                              |                                                 |          | Item Preservante                                                                                                    | Abrevia                                                           | x |
| ) Agua                                                                                                    | Tecnica                                                                                        | a GRAVIME                                                                                 | TRICOS                                                                                       |                                                 | -        | 1 Acetato de Zinc                                                                                                    | Zn(C2H2C                                                          |   |
| EPA 160.1 1999 Re                                                                                                    | sidue, Filte                                                                                   | rable (Grav                                                                               | imetric, Dried                                                                               | at 180 °C)                                      | <b>^</b> | 2 Acido Clorhidrico                                                                                                    | HCI                                                               |   |
|                                                                                                    |                                                                                                |                                                                                           |                                                                                              |                                                 |          | 3 Acido Fosforico                                                                                                    | H3PO4                                                             |   |
| le                                                                                                    |                                                                                                |                                                                                           |                                                                                              |                                                 |          | 4 Acido Nítrico                                                                                                    | HNO3                                                              |   |
| e                                                                                                    |                                                                                                |                                                                                           |                                                                                              |                                                 | +        | 5 Acido Sodico                                                                                                    | NaN3                                                              |   |
|                                                                                                    |                                                                                                |                                                                                           |                                                                                              |                                                 |          | 6 Acido Sulfurico                                                                                                    | H2SO4                                                             |   |
| EPA 160.1                                                                                                    |                                                                                                |                                                                                           |                                                                                              | Cant. Filas Inf. 0                              |          | 7 Filtrada                                                                                                    | Filtrada                                                          |   |
| ayos / Controles —                                                                                                    |                                                                                                |                                                                                           |                                                                                              |                                                 |          | 8 Hidroxido de Sodio                                                                                                    | NaOH                                                              |   |
|                                                                                                    |                                                                                                |                                                                                           |                                                                                              |                                                 |          |                                                                                                    |                                                                   |   |
| vavo: Solidos Totales D                                                                                                    | sueltos                                                                                        |                                                                                           |                                                                                              |                                                 |          | 9 NaOH10N                                                                                                    | NaOH10N                                                           | ш |
| sayo: Solidos Totales D<br>scripcion: Solidos Total                                                                                                    | isueltos<br>es Disueltos                                                                       |                                                                                           |                                                                                              |                                                 |          | 9 NaOH10N<br>10 NaOH1N                                                                                                    | NaOH10N<br>NaOH1N                                                 |   |
| sayo: Solidos Totales D.<br>scripcion: Solidos Total<br>tem Patron                                                                                                    | isueltos<br>es Disueltos<br>V. Teorico                                                         | Rango Inicial                                                                             | Rango Final                                                                                  | Control                                         |          | 9 NaOH10N<br>10 NaOH1N<br>11 NaOH6N                                                                                         | NaOH10N<br>NaOH1N<br>NaOH6N                                       |   |
| sayo: Solidos Totales D<br>scripcion: Solidos Total<br>tem Patron                                                                                                    | isueltos<br>es Disueltos<br>V. Teorico                                                         | Rango Inicial                                                                             | Rango Final                                                                                  | Control                                         |          | 9 NaOH10N<br>10 NaOH1N<br>11 NaOH6N<br>12 Refrigeración                                                                     | NaOH10N<br>NaOH1N<br>NaOH6N<br>Refrig.                            |   |
| sayo: Solidos Totales D<br>scripcion: Solidos Total<br>tem Patron<br>1 BLM 120903<br>2 ECL 120903                                                                                                    | isueltos<br>es Disueltos<br>V. Teorico I<br><10.0                                              | Rango Inicial<br>0.000000                                                                 | Rango Final                                                                                  | Control                                         |          | 9 NaOH10N<br>10 NaOH1N<br>11 NaOH6N<br>12 Refrigeración<br>13 Sulfato Cuprico                                               | NaOH10N<br>NaOH1N<br>NaOH6N<br>Refrig.<br>SO4Cu                   |   |
| sayo: Solidos Totales D<br>scripcion: Solidos Total<br>tem Patron<br>1 BLM 120903<br>2 ECI 120903<br>3 MECI 120903                                                                                                    | isueltos<br>es Disueltos<br>V. Teorico<br>410.0<br>1000.000000<br>1000.000000                  | Rango Inicial<br>0.000000<br>98.200000<br>97.800000                                       | Rango Final<br>10.000000<br>103.600000<br>104.200000                                         | Control<br>V. Teorico                           |          | 9 NaOH10N<br>10 NaOH1N<br>11 NaOH6N<br>12 Refrigeración<br>13 Sulfato Cuprico<br>14 Sulfato de Cobre<br>19 Sulfato de Cobre | NaOH10N<br>NaOH1N<br>NaOH6N<br>Refrig.<br>SO4Cu<br>CuSO4          |   |
| sayo: Solidos Totales D<br>scripcion: Solidos Total<br>tem Patron<br>1 BLM 120903<br>2 ECI 120903<br>3 MFCI 120903ADI<br>4 MFCI 120903ADI                                                                                                    | isueltos<br>es Disueltos<br>V. Teorico<br><10.0<br>1000.000000<br>1000.000000                  | Rango Inicial<br>0.000000<br>98.200000<br>97.800000<br>97.800000                          | Rango Final<br>10.000000<br>103.600000<br>104.200000<br>104.200000                           | Control<br>V. Teorico<br>R. Inicial             |          | 9 NaOH10N<br>10 NaOH1N<br>11 NaOH6N<br>12 Refrigeración<br>13 Sulfato Cuprico<br>14 Sulfato de Cobre<br>15 Sulfato de       | NaOH10N<br>NaOH1N<br>NaOH6N<br>Refrig.<br>SO4Cu<br>CuSO4<br>MnSO4 |   |
| sayo:         Solidos Totales D           scripcion:         Solidos Total           tem         Patron           1         BLM 120903           2         ECI 120903           3         MFCI 120903ADI           4         MFCI 120903ADD           5         MC 120903ADD | isueltos<br>es Disueltos<br>V. Teorico 1<br><10.0<br>1000.000000<br>1000.000000<br>1000.000000 | Rango Inicial<br>0.000000<br>98.200000<br>97.800000<br>97.800000<br>98.100000             | Rango Final<br>10.000000<br>103.600000<br>104.200000<br>104.200000<br>103.900000             | Control<br>V. Teorico<br>R. Inicial<br>R. Final |          | 9 NaOH10N<br>10 NaOH1N<br>11 NaOH6N<br>12 Refrigeración<br>13 Sulfato Cuprico<br>14 Sulfato de Cobre<br>15 Sulfato de       | NaOH10N<br>NaOH1N<br>NaOH6N<br>Refrig.<br>SO4Cu<br>CuSO4<br>MnSO4 |   |
| sayo: Solidos Totales D<br>scripcion: Solidos Total<br>tem Patron<br>1 BLM 120903<br>2 ECI 120903<br>3 MFCI 120903ADI<br>4 MFCI 120903ADD<br>5 MC 120903<br>6 Muestra/Duplicado                                                                                              | isueltos<br>es Disueltos<br><10.0<br>1000.000000<br>1000.000000<br>1000.000000<br>0.000000     | Rango Inicial<br>0.000000<br>98.200000<br>97.800000<br>97.800000<br>98.100000<br>0.000000 | Rango Final<br>10.000000<br>103.600000<br>104.200000<br>104.200000<br>103.900000<br>4.400000 | Control<br>V. Teorico<br>R. Inicial<br>R. Final |          | 9 NaOH10N<br>NaOH1N<br>11 NaOH6N<br>12 Refrigeración<br>13 Sulfato Cuprico<br>14 Sulfato de Cobre<br>15 Sulfato de          | NaOH10N<br>NaOH1N<br>NaOH6N<br>Refrig.<br>SO4Cu<br>CuSO4<br>MnSO4 |   |
| sayo: Solidos Totales D<br>scripcion: Solidos Total<br>tem Patron<br>1 BLM 120903<br>2 ECI 120903<br>3 MFCI 120903ADI<br>4 MFCI 120903ADD<br>5 MC 120903<br>6 Muestra/Duplicado                                                                                              | isueltos<br>es Disueltos<br>V. Teorico<br><10.0                                                | Rango Inicial<br>0.000000<br>98.200000<br>97.800000<br>97.800000<br>98.100000<br>0.000000 | Rango Final<br>10.000000<br>103.800000<br>104.200000<br>104.200000<br>103.900000<br>4.400000 | Control<br>V. Teorico<br>R. Inicial<br>R. Final |          | 9 NaOH10N<br>10 NaOH1N<br>11 NaOH6N<br>12 Refrigeración<br>13 Sulfato Cuprico<br>14 Sulfato de Cobre<br>15 Sulfato de       | NaOH10N<br>NaOH1N<br>NaOH6N<br>Refrig.<br>SO4Cu<br>CuSO4<br>MnSO4 |   |

#### ACCESO MENU : <u>M</u>antenimientos \ Ensayos ACCESO DIRECTO : Ninguno

En esta ventana nos permite el ingreso y la Actualización de los ensayos que serán utilizados en las distintas operaciones como cadena de custodia, instrucción, hojas de trabajo e Informes.

También nos permite la asociación de sub Ensayos para el ensayo Actual.

Deberá de marcarse la Técnica del Ensayo para después distribuirlas en las hojas de trabajo.

El Nombre Aparecerá en los Informes.

La Abreviación aparecerá en la Cadena, Instrucción y Hoja de Trabajo.

La Medida y Limite de Cuantificación es obligatorio para que se visualize en los Informes.

En la parte Inferior aparecen los métodos asociados del ensayo Actual.

En la parte Superior Derecha aparecen los Sub-Ensayos y los medios para agregar o quitar un sub-ensayo.

| ncabezado de Informe                 | )P                                    |                   | Clisuyos            |                  |                |         | 0100   | _        |
|--------------------------------------|---------------------------------------|-------------------|---------------------|------------------|----------------|---------|--------|----------|
| METALES TOTALES Y DISUELTOS EN AG    | UA POR ICP MS: Al, Sb, As, Ba,        | A Item            | Lodigo Sub-Er       | nsayo Descripcio | n u            | hcial   | YAAU   | <b>_</b> |
| Se, Cd, Cr, Co ,Cu, Pb, Mn, Hg, M    | lo, Ni, Se, Ag, Tl, Th, U, V, Zn      |                   | 1225 Li (Dis)       | Litio Disuelto   |                |         |        |          |
| METALES TOTALES Y DISUELTOS VALID    | ADOS: B, P, Sr, Li, Bi, Na, Ca,       | +                 | 1212 B (Dis)        | Boro Disuelto    |                |         |        |          |
| escripcion                           |                                       | 3                 | 1214 Be (Dis)       | Berilio Disuel   | to             |         |        |          |
| Metales Disueltos ICP-MS             |                                       | 4                 | 1210 AI (Dis)       | Aluminio Disu    | ielto          |         |        |          |
|                                      |                                       | 5                 | 1231 P (Dis)        | Fóstoro Disu     | elto           |         |        |          |
|                                      |                                       | b 5               | 1238 TI (Dis)       | Titanio Disue    | lto            |         |        |          |
|                                      |                                       | {                 | 1241 V (DIS)        | Vanadio Disu     | ieito          |         |        |          |
| Abreviacion                          |                                       |                   | 1220 CF (DIS)       | Liomo Disue      | to<br>Disualta |         |        |          |
| Metales Disueltos ICP-MS             |                                       | 10                | 1227 MIT (DIS       | Cobalto Diou     | olto           |         |        |          |
|                                      |                                       | 11                | 1213 C0 (Dis)       | Níquel Disu      | lto            |         |        |          |
| edida : Limite C. Forr               | mato 0.000 Col de los Informes        | 12                | 1221 Cu (Dis)       | Cobre Disuel     | to             |         |        |          |
| ng/L 0,0000                          | 4 1 × Sub Ensayos                     | 13                | 1242 Zn (Dis)       | Zinc Disuelto    |                |         |        |          |
| Plantilla de Hoja de                 |                                       | 14                | 1211 As (Dis)       | Arsenico Disi    | ielto          |         |        | -        |
| rabajo de Laboratorio Predeterminada | · · ·                                 |                   |                     |                  |                | 101 1   |        | _        |
| Ensayo Principal                     |                                       | 6                 | << Editar           |                  | 🔶 🔶 Agreg      | jar Sub | Ensayo |          |
| Item Descripcion                     | Tecnica Medida Limite                 |                   | << SUD-Ensayo       | 2                | -              |         |        |          |
|                                      |                                       | - 5               | uh Ensauo Oficia    | al               | Sub Ensauo     | Renorte | 0400   |          |
|                                      |                                       |                   |                     |                  |                |         |        |          |
|                                      |                                       |                   | Uticial             | NU Uticial       | M UAUC         |         | NU ŲA  | uc j     |
| Listado do Motodos                   |                                       |                   | 55 G ( )            |                  |                | 57C 85  |        |          |
|                                      | Description                           |                   |                     |                  | Producto       | C.CIID  |        | _        |
| Item Numbre                          | Description                           |                   |                     |                  | FIDUUCIO       | CSOUD   |        |          |
|                                      | IED& 200 0 D · · · E # 1000 D · · · · | ion of trace eler | pente in watere and | wastee bu        | 1 Agua         |         |        |          |

| -Sub Ensayo Ofic | ial                  | -Sub Ensayo Re     | eporte QAQC —— |
|------------------|----------------------|--------------------|----------------|
| 🗹 Oficial        | 🔳 NO Oficial         | 🛛 QAQC             | 🔳 NO QAQC      |
| Nos perm         | ite marcar los Sub-F | Ensayos ( Oficial, | QAQC)          |

| Þ | << Editar<br><< Sub-Ensayo |
|---|----------------------------|
|---|----------------------------|

Nos permite Visualizar los datos del Subensayo

| <b>MA</b> Consult | a de Elemen  | tos                    |               |                    |         |     |       |        |            | ſ    | 🤔 Cerra    |
|-------------------|--------------|------------------------|---------------|--------------------|---------|-----|-------|--------|------------|------|------------|
| lombre            | Descripcio   | 'n                     | Abrevia       | Tecni              | ca      |     |       |        | •          |      | Consult    |
| tem Nombre        |              | Descripcion            |               | Abrev              | Tecnica | cAg | cSu c | Ai Hij | jos Limite |      | Medida     |
| 1 Coliformes T    | otales       | Coliformes Totales     |               | Col. Totales (NMP  | LMB     | 1   | 2     | ol     | ol         | 1,8  | NMP/100m   |
| 2 Coliformes F    | ecales       | Coliformes Fecales     |               | Col. Fecales (NMF  | ) LMB   | 1   | 1     | 0      | 0          | 1,8  | NMP/100m   |
| 3 Coliformes T    | otales       | Coliformes Totales     |               | Col. Totales (P-A) | LMB     | 1   | 0     | 0      | 0          | -    | Detección/ |
| 4 Coliformes F    | ecales       | Coliformes Fecales     |               | Col. Fecales (P-A) | LMB     | 2   | 0     | 0      | 0          | - 22 | Detección/ |
| 5 Coliformes A    | us-Pre       | Coliformes Aus-Pre     |               | Coliformes Aus-Pre | E LMB   | 0   | 0     | 0      | 0          | 3    | mg/L       |
| 6 Coliformes T    | otales       | Coliformes Totales     |               | Col. Totales (Rcto | ) LMB   | 1   | 0     | 0      | 0          | 1    | ufc/100ml  |
| 7 Coliformes F    | ecales       | Coliformes Fecales     |               | Col. Fecales (Rcto | ) LMB   | 1   | 0     | 0      | 0          | 22   | ufc/100ml  |
| 8 Coliformes T    | otales (NMP) | Coliformes Totales (N  | MP)           | Coliformes Totales | LMB     | 0   | 1     | 0      | 0          |      |            |
| 9 Coliformes Fr   | ecales o     | Coliformes Fecales o T | ermotoerantes | Coliformes Fecales | s LMB   | 0   | 1     | 0      | 0          |      |            |

### ACCESO MENU : <u>Mantenimientos \ Matrices</u>

### ACCESO DIRECTO : Ninguno

En esta ventana nos permite el ingreso y la Actualización de los matrices que serán utilizados en las Cadenas de Custodia.

| Matrices .: 1 / 24 :. | 8 |
|-----------------------|---|
| Matrices              |   |
|                       |   |
| Abreviacion AP        |   |
| Producto Agua 💌       |   |

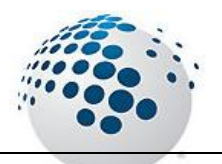

## Menú <u>C</u>omercial

### Menú Comercial

En esta opción se encuentran todas las transacciones y operaciones del area comercial del laboratorio.

ACCESO MENU : <u>C</u>omercial \ Cotizaciones ACCESO DIRECTO : [F3]

ACCESO MENU : <u>C</u>omercial \ Tarifarios ACCESO DIRECTO : Ninguno

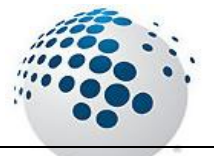

## Menú <u>R</u>ecepción

### Menú <u>R</u>ecepción

En esta opción se encuentran todas las transacciones y operaciones del area comercial del laboratorio.

### ACCESO MENU : <u>R</u>ecepcion \ Solicitud de Servicios

### ACCESO DIRECT $\overline{O}$ : [F4]

La solicitud de servicios es el documento que certifica el ingreso de las muestras de un cliente y es el cargo que se recibiría por el área encargada.

Para iniciar la cadena de custodia, se debe de establecer el tipo de solicitud de servicio como ingreso por LAMA u OPMA. Esta opcion se encontrara habilitado según la configuración del Usuario en donde se establecera el tipo de cadena que podra crear si podria crear de solo un tipo o tener la opcion de generar cualquier tipo de solicitud.

| Solicitud de Servici                              | io Analiticos (5/5)<br>de Servicio Analiticos | (S/S) jalar Plan                                | tilla Tipo : LMA 🚽                                                                                                    | Nro S/S                                                                                                    |
|---------------------------------------------------|-----------------------------------------------|-------------------------------------------------|----------------------------------------------------------------------------------------------------|----------------------------------------------------------------------------------------------------|
| Solicitante                                       |                                               |                                                 | Buscar Solicitante                                                                                                    | Emision                                                                                                    |
| RUC<br>Web<br>Email                               |                                               |                                                 | Buscar Clientes                                                                                                    | Plantilla                                                                                                    |
| Direccion                                         |                                               | 🗾 Contacto                                      | •                                                                                                    | Refrescar                                                                                                    |
| Producto Entregado por : Presentacion Procedencia |                                               | Laducidad Prioridad<br>Reporte a<br>Num. Cadena | Fecha y Hora     11/10/2010  I Cliente     Fecha y Hora     11/10/2010     11/10/2010     Fecha y Hora     11/10/2010 | ▼       03:51:47 p.m.         ■       03:51:47 p.m.         ■       03:51:47 p.m.         ■       03:51:47 p.m.         ■       03:51:47 p.m.         ■       103:51:47 p.m.         ■       103:51:47 p.m.         ■       103:51:47 p.m.         ■       12:00:00 a.m. |
| Procedimiento / F<br>Referencia                   | <sup>y</sup> lan                              |                                                 |                                                                                                    |                                                                                                    |

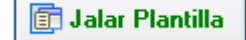

Esta Opcion permite jalar un cadena anterior y usarla como plantilla para la nueva cadena, jalando las muestras y ensayos desde la plantilla.

| Con: | ultar S/S     |            |            |                                           |     |              |                      | 83    |
|------|---------------|------------|------------|-------------------------------------------|-----|--------------|----------------------|-------|
| SIMP | Consultar S/S |            |            |                                           |     |              | 📃 🤔 Cerra            | ar    |
| Nume |               | Cliente    |            |                                           | (   | M Consul     | tar <mark>S/S</mark> |       |
| Item | Numero        | Fecha      | Ingreso    | Cliente                                   | Mue | Estado       | Tipo                 | •     |
| 76   | 001339-13-LMA | 02/08/2013 | 01/08/2013 | Procein Perú S.A.C.                       | 1   | 1/A Generada | Original             |       |
| 77   | 001338-13-LMA | 02/08/2013 | 02/08/2013 | Consorcio Minero Horizonte S.A.           | 5   | 1/A Generada | Original             |       |
| 78   | 001337-13-LMA | 02/08/2013 | 02/08/2013 | Procein Perú S.A.C.                       | 1   | 1/A Generada | Original             |       |
| 79   | 001336-13-LMA | 02/08/2013 | 01/08/2013 | Procein Perú S.A.C.                       | 5   | 1/A Generada | Original             |       |
| 80   | 002862-13-0MA | 02/08/2013 | 02/08/2013 | Servicio de Agua y Alcantarillado de Lima | 1   | 1/A Generada | Original             |       |
| 81   | 002861-13-0MA | 02/08/2013 | 02/08/2013 | Inspectorate Services Perú S.A.C.         | 1   | 1/A Generada | Original             | 2     |
| 82   | 001335-13-LMA | 02/08/2013 | 01/08/2013 | Consorcio Minero Horizonte S.A.           | 24  | 1/A Generada | Original             | 2     |
| 83   | 001334-13-LMA | 02/08/2013 | 01/08/2013 | Consorcio Minero Horizonte S.A.           | 1   | 1/A Generada | Original             | 2     |
| 84   | 001333-13-LMA | 02/08/2013 | 01/08/2013 | Consorcio Minero Horizonte S.A.           | 2   | 1/A Generada | Original             | 2     |
| 85   | 002860-13-0MA | 02/08/2013 | 02/08/2013 | Pluspetrol Perú Corporation S.A.          | 2   | 1/A Generada | Original             | 2     |
| 86   | 002859-13-0MA | 02/08/2013 | 02/08/2013 | Inspectorate Services Perú S.A.C.         | 1   | 1/A Generada | Original             |       |
| 87   | 002858-13-0MA | 02/08/2013 | 01/08/2013 | Pluspetrol Perú Corporation S.A.          | 2   | 1/A Generada | Original             |       |
| 88   | 002857-13-0MA | 02/08/2013 | 01/08/2013 | Servicio de Agua y Alcantarillado de      | 5   | I/A Generada | 1 - Ampliacion       | 2     |
| 89   | 002856-13-0MA | 01/08/2013 | 01/08/2013 | Consorcio Cajamarca 2                     | 6   | 1/A Generada | Original             |       |
| 90   | 001332-13-LMA | 01/08/2013 | 01/08/2013 | CorpLab SAC                               | 6   | 1/A Generada | Original             | Ŧ     |
|      |               |            |            |                                           |     | 4216 Regis   | tro(s) encontra      | do(s) |

Buscar Solicitante

Esta opcion nos permite seleccionar el solicitante y tambien el Cliente.

Buscar Clientes

Esta opcion solo nos permite seleccionar el Cliente.

| 🗑 Busc     | ar Cliente | :           |                                                    |                      |                       |              | 83     |
|------------|------------|-------------|----------------------------------------------------|----------------------|-----------------------|--------------|--------|
| simi       | Busca      | ar Cliente  |                                                    |                      |                       | 9            | Cerrar |
| <u>Ruc</u> |            | Razon       | Social / Razon Comercial                           |                      | M C                   | onsultar Cli | ientes |
| Item       | Codigo     | Ruc         | Razon Social                                       | Razon Comercial      | web                   | Estado       |        |
| 16         | CL0017     | 00000000000 | ESTELA QUINO PEREZ                                 | ESTELA QUINO PEREZX  | 1                     | Activo       | 1 1    |
| 17         | CL0018     | 20385739771 | Inspectorate Services Perú S.A.C.                  | ISP PERUx            | s                     | Activo       |        |
| 18         | CL0019     | 0000000000  | JUAN ZEGARRA WUEST                                 | JUAN ZEGARRA         | 0                     | Activo       |        |
| 19         | CL0020     | 0000000000  | AURELIAN RESOURCES                                 | AURELIAN             | 6                     | Activo       |        |
| 20         | CL0021     | 0000000000  | NEWMONT PERU S.R.L.                                | NEWMONT PERU         | 6                     | Activo       |        |
| 21         | CL0022     | 0000000000  | SERVICIOS Y SUMINISTROS CHAVIN S.A.C.              | SERVICIOS Y          | 6                     | Activo       |        |
| 22         | CL0023     | 0000000000  | SIENNA MINERALS S.A.C.                             | SIENNA MINERALS      |                       | Activo       |        |
| 23         | CL0024     | 20104121374 | PALMAS DEL ESPINO S.A.                             | PALMAS DEL ESPINO    | e<br>Maria ang        | Activo       |        |
| 24         | CL0025     | 20383045267 | Volcan Compañía Minera S.A.A                       | VOLCANx              | http://www.volcan.com | Activo       |        |
| 25         | CL0026     | 20253799855 | ACTLABS SKYLINE PERU S.A.C.                        | ACTLABS SKYLINE      | 6                     | Activo       |        |
| 26         | CL0027     | 0000000000  | SGS DEL PERU S.A.C.                                | SGS DEL PERU S.A.C.x |                       | Activo       |        |
| 27         | CL0028     | 0000000000  | CIMM PERU S.A.                                     | CIMM PERU S.A.x      | 6                     | Activo       |        |
| 28         | CL0029     | 20452338476 | SERVICIOS DE INGENIEROS DEL SUR S.R.L.             | SERVICIOS DE         | с                     | Activo       |        |
| 29         | CL0030     | 20162875559 | CONSULT. ASOC. Y SERV. MULT. ANDINOS SIGLO XXI SAC | CONSULT, ASOC, Y     | с                     | Activo       |        |
| 30         | CL0031     | 0000000000  | STEVE LEARY, EXPLORATION MANAGER                   | STEVE LEARY,         | 6                     | Activo       |        |
| 31         | CL 0032    | 000000000   | MINEBA YANACOCHA                                   | YANACOCHAx           |                       | Activo       |        |

Permite actualizar los datos de los contactos y dirección de cliente seleccionado sin cerrar la ventana de ingreso de Cadenas.

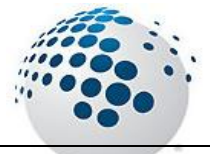

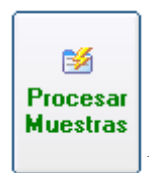

Esta Opción nos permite Procesar las muestras en donde se le pondrá una descripción de las muestras, marcara el tiempo de vida, la refrigeración, la fecha de muestreo y la cantidad de envases.

### Datos de las Muestras Datos de los Ensayos

Esta opción nos permite visualizar solo las muestras

Existe una opción rápida para poder llenar la información a cada una de las muestras como la descripción, la matriz, la cantidad de envases la fecha de muestreo y también la observación de la muestra que luego heredara la instrucción de análisis.

| 🙀 Generar Muestras de la S/S                                                                                                    |                                                                                                    |                                                                                                |                                                                                                    |                                                                                                    | 8                                                                                                    |
|----------------------------------------------------------------------------------------------------|----------------------------------------------------------------------------------------------------|------------------------------------------------------------------------------------------------|----------------------------------------------------------------------------------------------------|----------------------------------------------------------------------------------------------------|----------------------------------------------------------------------------------------------------|
| RUC 20100147514 Sor<br>Web www.southern.pe<br>Direccion Av. Caminos del Inca 171 Urb. Chacarill                                                                                                    | uthern Perú Copper (<br>Email<br>la del Estanque                                                                                                    | Corporation Sucu<br>nespinoza@south<br>Contacto Cary V                                         | rsal del Per<br>ernperu.com.p<br>Nchez                                                                               | ú<br>pe                                                                                                    | Nro S/S<br>000040-11-LMA<br>Emision<br>2013-09-10                                                       |
| Datos de las Muestras Datos de los Ensa                                                                                                    | yos                                                                                                    | Agu                                                                                            | Ia                                                                                                    | 7                                                                                                    | Muestra(s)                                                                                              |
| Descripcion<br>Fijo: ihon<br>Del: 1 Al: 7<br>Inicio: 1 Razón: 1 · · · · · · · · · · · · · · · · · ·                                                                                                    | CODIGO         DESCRIPCION           0001         jhon1           0002         jhon2           0003         jhon3           0004         jhon4           0005         jhon5           0006         jhon7 | TIPO<br>MATRIZ<br>AMAR 1<br>AMAR 1<br>AMAR 1<br>AMAR 1<br>AMAR 1<br>AMAR 1<br>AMAR 1<br>AMAR 1 | REFRI<br>GERAN<br>T V U<br>T V U<br>V V<br>V V<br>V<br>V<br>V<br>V<br>V<br>V<br>V<br>V<br>V<br>V<br>V<br>V<br>V<br>V | FIL<br>TRA<br>DA         FECHA DE MUES           2013-09-10         11           2013-09-10         11           2013-09-10         11           2013-09-10         11           2013-09-10         11           2013-09-10         11           2013-09-10         11           2013-09-10         11           2013-09-10         11           2013-09-10         11           2013-09-10         11           2013-09-10         11 | TRED OBS. DE LA<br>MUESTRA<br>8:50:41<br>8:50:41<br>8:50:41<br>8:50:41<br>8:50:41<br>8:50:41<br>8:50:41 |
| Envases           Image: Second state         Image: Second state         Image: Second sta | Cambiar Cantidad                                                                                                    | de Muestras                                                                                    |                                                                                                    |                                                                                                    |                                                                                                    |

Esta opción nos permite

Esta opción nos permite refrescar el tipo de envases que se ingresen desde el **Mantenimiento de Matrices**, sin cerrar la ventana actual.

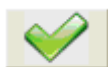

Con esta opción establecemos valores según la sección a la cadena de custodia

#### 🚈 Cambiar Cantidad de Muestras 🛛

La cantidad de muestras se genera desde la creación de la cadena pero en la ventana generara muestra también se puede cambiar la cantidad de muestras.

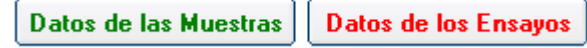

Esta opcion nos permite agregar los ensayos y marcarlo para asignarlos a la cadena

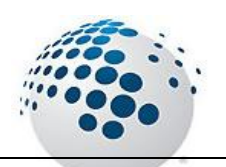

| 🕼 Generar Muestras de la S/S                                                                                                    |                                 |                                                    |                                                                     | 83                                                                                                    |
|----------------------------------------------------------------------------------------------------|---------------------------------|----------------------------------------------------|---------------------------------------------------------------------|----------------------------------------------------------------------------------------------------|
| Simple Generar Muestras de la S/S           RUC         20100147514         Sou           Web         www.southern.pe           Direccion         Av. Caminos del Inca 171 Urb. Chacarilla | uthern Perú (<br>a del Estanque | Copper Corporation<br>Email nespinoza@<br>Contacto | Sucursal del Perú<br>southernperu.com.pe<br>Cany Vichez             | Nro S/S<br>000040-11-LMA<br>Emision<br>2013-09-10                                                                                                    |
| Datos de las Muestras Datos de los Ensag                                                                                                    | 108                             |                                                    | Agua                                                                | 7 Muestra(s)                                                                                                    |
| <ul> <li>Agua</li> <li>Plata Total (Ag (Tot))</li> <li>EPA 272.1</li> </ul>                                                                                                    | CODIGO                          | DESCRIPCION                                        | Metales Totales ICP-MS<br>(Metales Totales ICP-MS)<br>* EPA 200.8 * | Sub-Ensayos           Item Sub-Ensayo         Oficia           1 Li (Tot)         Image: Constraint of the second second                       |
| <ul> <li>No Indica Preservante</li> <li>Alcalinidad Total (ALKT)</li> <li>SM 2320-B</li> </ul>                                                                                             | 0001                            | jhon1<br>jhon2<br>ikara2                           |                                                                     | 2 B (Tot)<br>3 Be (Tot)<br>4 Al (Tot)<br>7                                                                                                    |
| <ul> <li>No Indica Preservante</li> <li>Amonio (Amonio)</li> </ul>                                                                                                    | 0003                            | jhon3<br>jhon4<br>jhon5                            |                                                                     | 5 P (Tot) 2<br>6 Ti (Tot) 2                                                                                                    |
| <ul> <li>SM 4500NH3-B</li> <li>Acido Sulfurico [ H2SO4 ]</li> <li>Refrigeración [ Refrig. ]</li> </ul>                                                                                     | 0006                            | jhon6<br>jhon7                                     | ☑<br>☑                                                              | 8 Cr (Tot) 2<br>9 Mn (Tot) 2                                                                                                    |
| Metales Totales ICP-MS (Metales Totales ICP-<br>EPA 200.8     Acido Nítrico [ HN03 ]     III                                                                                               |                                 |                                                    |                                                                     | 10     Co (Tot)     Image: Constraint of the second second |
| EPA 200.8 \ EPA 200.8, Revision 5.4                                                                                                    | 1999 Determinati                | on of trace elements in wa                         | ters and wastes by inductively coupl                                | ed plasma mass spectrometry                                                                                                    |

## Esta botonera nos permitira agregar o quitar ensayos para después asignarlos según los parámetros solicitados por el cliente.

|                                      |                        | Destudia Tanaira     |      |         |      |         |       |          |              | Condi  |
|--------------------------------------|------------------------|----------------------|------|---------|------|---------|-------|----------|--------------|--------|
| p                                    | elodo                  | Agua V               |      |         | -    |         | M     | Consulta | Ensayo       |        |
| Item Descripcion                     | Abreviacion            | Metodo               | Acre | Oficial | Pere | Tecnica | ×     | Limite   | Medida       |        |
| 14 Fósforo Total                     | P (Tot)                | EPA 365.3            | Sí   | Sí      | No   | COL     |       | 0,01     | mg/L P       | 1      |
| 15 PAHs Hidro. Totales Aromatico     | PAHs                   | EPA 8270 D           | Sí   | No      | No   | CRO     |       | 0        | mg/L         | 2      |
| 16 Hidrocarburos totales de Petroleo | TPH GCMS               | EPA 8015 D           | Sí   | Sí      | No   | CRO     | *     | 0,20     | mg/L         | 2      |
| 17 Indice de Permanganato            | Ind KMnO4              | ISO 8467             | Sí   | No      | No   | VOL     |       | 0        | mg/L         | 4      |
| 18 Jhon Pruebas                      | Jhon Pruebas           | EPA 120.2            | Sí   | No      | No   | CRO     |       | 6,0      | mg/Kg        | 2      |
| 19 Potasio Disuelto                  | K (Dis)                | SM 3500-K, B         | Sí   | No      | No   | MET     | 1.8.1 | 0        | mg/L         | 10     |
| 20 Potasio Total                     | K (Tot)                | SM 3500-K, B         | Sí   | No      | No   | MET     |       | 0,2      | mg/L         | 10     |
| 21 Metales Disueltos ICP-MS          | Metales Disueltos      | EPA 200.8            | Sí   | Sí      | No   | ICP     |       | 0,0000   | mg/L         | 8      |
| 22 Metales Totales ICP-MS            | Metales Totales ICP-MS | EPA 200.8            | Sí   | Sí      | No   | ICP     |       | 0,0000   | mg/L         | 8      |
| 23 Oxígeno Disuelto EPA 360.1        | 02 EPA 360.1           | EPA 360.1            | Sí   | Sí      | No   | ELE     |       | 0,1      | mg/L 02      | 3.     |
| 24 Outerre Divuste CDA 200.2         | LODEDA 200 D           | ED4 200 2            | le:  | le:     | INL. | LVOI    | -     | L 01     | // b         |        |
| Preservación :                       |                        |                      |      |         |      |         | 45    | Registro | (s) encontra | ado(s) |
| Acido Nítrico [HN03]                 | Pot                    | asio Total [K (Tot)] |      |         |      |         |       |          | Aare         | nar    |
| Refrigeración [ Refrig. ]            |                        |                      |      |         |      |         |       |          | Enci         | avo    |

### Después de agregar y marcar las muestras se procede a Guardar

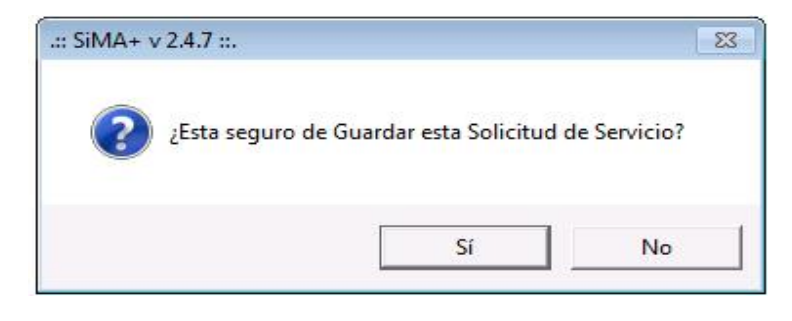

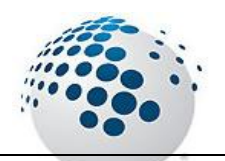

Con este mensaje se confirma la creación de la cadena con sus respectivas muestras

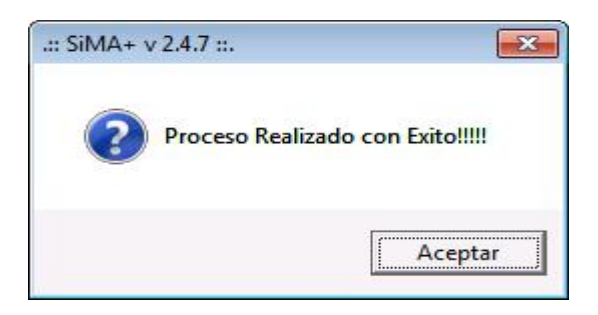

Luego de crear la cadena de custodia el sistema mostrara un mensaje preguntando si desea generar el Reporte en Formato Excel

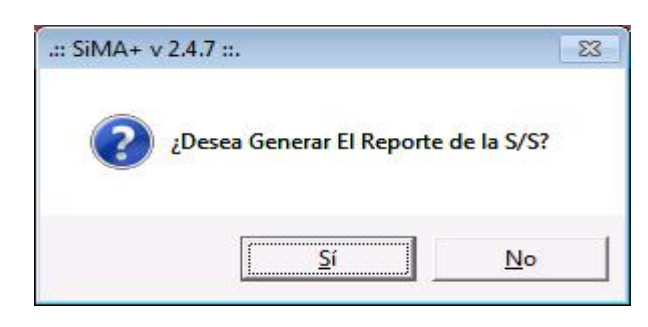

Vista de impresión de la cadena de custodia generada

|                                           |                                                       |                                                                                                    | (             | ()        |         | _       | 51221  | Solicitud de Servio<br>FLMA- | cios<br>105 | s Ana | alitic | os | Fecha: 2013/05/23<br>Página 1 de 1                          |                                                           |
|-------------------------------------------|-------------------------------------------------------|----------------------------------------------------------------------------------------------------|---------------|-----------|---------|---------|--------|------------------------------|-------------|-------|--------|----|-------------------------------------------------------------|-----------------------------------------------------------|
| Elmer Fauce<br>Elmer Fauce<br>Illao, Perú | Services Perúl S.A.C.<br>en 444                       | 63                                                                                                    |               |           |         |         | INST   | RUCCION DE ANALISI           | S N°        |       |        |    |                                                             |                                                           |
| etina: 613-80                             | 080 Fax: 6289016                                      |                                                                                                    |               |           |         |         | INFO   | RME DE ENSAYO Nº             |             |       |        |    |                                                             |                                                           |
| TOSDELC                                   | LIENTE                                                |                                                                                                    |               |           |         | 1       | DATO   | B DEL OBJETO DE ENSAYO       |             |       |        |    | DATO & DEL MUEST REO                                        |                                                           |
| mbre o tazot                              | Southern Perù Copp                                    | perCorporation Su                                                                                                    | oursal del Pe | erú       |         |         | Agus   | 80<br>10                     |             |       |        |    | Hora: 18:50:41/18:50:41                                     |                                                           |
| and an ar.                                | Southern Perú Copp                                    | per Corporation Su                                                                                                    | oursal del Pr | erú       |         |         | Preser | tadión:                      |             |       |        |    | PlanProcedimento:                                           |                                                           |
| ecolón<br>Gereines de                     | her (7411ch Character                                 | del Esterante                                                                                                    |               |           |         |         | Dente  | anda :                       |             |       |        |    |                                                             |                                                           |
| C: 2010                                   | 0147614                                               | Del Estandos                                                                                                    |               |           |         |         | - 1000 | enua.                        |             |       |        |    | 000040-11-LMA                                               | USIDOIA                                                   |
| efono / Fax :<br>rreo Electrón            | 01-4475455<br>nibo: nespinoza                         | @southernperu.oc                                                                                                    | mpe           |           |         | 0       |        |                              |             |       |        |    | Nº Referencia del Cliente:                                  |                                                           |
| ntaoto :                                  | Cary Vichez                                           | 1                                                                                                    |               | _         |         | -       |        | ENSAVOS SOLICITADO           | 36          |       |        | _  | Precanization Guimian                                       |                                                           |
|                                           | OHCIAL                                                | XX                                                                                                    |               | T         |         |         |        |                              | T           | Π     | T      | T  | F. MUE STREO                                                |                                                           |
| 0. Nombre                                 | Descripción<br>(Según el cliente)<br>[horf]<br>[hor2] | x x x Anorio<br>x x x Autr<br>x x x k autr<br>x x x k autr<br>x x x Autr<br>x x x Autr<br>x x autr<br>x x x Autr<br>x x x Autr<br>x x x Autr<br>x x x Autr<br>x x x Autr<br>x x x x Autr<br>x x x x x Autr<br>x x x x x x x x x Autr<br>x x x x x x x x x x Autr<br>x x x x x x x x X x x X X x x X X X X X |               |           |         |         |        |                              |             |       |        |    | - AUAR X X X                                                | X X X RITRADA<br>X X X REFRICERANTE<br>X X N REFRICERANTE |
| 0004                                      | Jhon4                                                 | XXXX                                                                                                    | 1             | $\square$ |         |         |        |                              |             | TT    |        |    | ALLAR X X X                                                 | X X X                                                     |
| 0005                                      | hors                                                  | XXXX                                                                                                    |               | ++        | ++      |         |        |                              | +           | ++    | +      | -  | ALAR X X X                                                  | X X X                                                     |
| 0007                                      | hor7                                                  | XXXX                                                                                                    |               | H         | H       | 111     |        |                              | 1           | ++    | ++     | -  | ALLAR X X X                                                 | XXX                                                       |
|                                           |                                                       |                                                                                                    |               |           |         |         |        |                              |             |       |        |    |                                                             |                                                           |
|                                           | : custodia de las muestras:                           | 1 Dia                                                                                                    |               | B         | empo de | entrega | deresu | zoios: Normal-7 Diss         | 1           |       |        |    | Mahrz:Aqua<br>Japa Faatha JP Japa Ras Induenti JRI Tirus Su | atriz Buelos<br>No SU                                     |

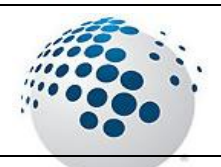

#### ACCESO MENU : <u>R</u>ecepcion \ Instrucción de Análisis ACCESO DIRECTO : [F5]

La Instrucción de Analisis es el documento que certifica el ingreso de las muestras al laboratorio con los ensayos en cantidad y los parámetros establecidos por el Cliente.

En la instrucción de Analisis se podran seleccionar la cantidad de Informes y los tipos de Informes.

El sistema se encargara de asignar los correlativos de los informes y muestras.

| Instruccion de Analisis                |                                                    |                       |              |          |                |                      |              |       |                  |                 |            |                 | 23             |
|----------------------------------------|----------------------------------------------------|-----------------------|--------------|----------|----------------|----------------------|--------------|-------|------------------|-----------------|------------|-----------------|----------------|
| Instruccion de /                       | Analisis                                           |                       |              |          |                |                      |              |       |                  |                 |            | Nro Ins         | truccion<br>22 |
| s/s 000040-11-1                        | MA Fecha 201                                       | 13-09-10              | ) In         | g 2013   | -09-           | 10 (                 | Cant 7       |       |                  | ISCAR<br>ICITUD | 15         | Emision<br>10/0 | )9/2013        |
| Solicitante Southern<br>RUC 2010014751 | 4 Southern Per                                     | orporatio<br>ú Copper | on S<br>Corp | oration  | l del<br>Sucui | . Perù<br>rsal d     | l<br>el Perú |       | Prioridad        |                 | Fec        | ha Reporte L    | aboratorio     |
| Web www.southe                         | rn.pe                                              |                       |              |          |                |                      |              |       | Normal           | •               | 15/0       | 09/2013         | •              |
|                                        | 1942 - 1947                                        |                       |              |          |                |                      |              | 0~2   | Aqu              | Ja              | 2 Di       | ias+ Fecha R    | eporte Cliente |
| Tipos Inf.                             | Entregar                                           | Carta                 | N°           | MuestraX | Descri         | ipcion               | Material     | Envas | es REFRI<br>GERA | TVU             | FIL<br>TRA | Obs             |                |
| Informes Completo 📃 💌                  | de muestra                                         | 278                   | 1            | 278      | jhon1          |                      | AMAR         | 1     |                  |                 |            | 1               | 62637          |
| 1.4                                    | 30                                                 | 1 -                   | 2            | 279      | jhon2          |                      | AMAR         | 1     |                  |                 |            |                 | 62638          |
| Informes                               |                                                    |                       | 3            | 280      | jnon3<br>ihon4 |                      | AMAR         | 1     |                  | N               |            | -               | 62640          |
| Informes Libres                        |                                                    |                       | 5            | 282      | jhon5          |                      | AMAR         | 1     |                  |                 |            |                 | 62641          |
|                                        | Nª Sus Ensayo                                      | s                     | 6            | 283      | jhon6          |                      | AMAR         | 1     |                  |                 |            |                 | 62642          |
|                                        | 1 Amonio<br>2 ALKT<br>3 Metales Tot.<br>4 Ag (Tot) | ales                  | 7            | 284      | jhon7          |                      | AMAR         | 1     |                  |                 |            |                 | 62643          |
| Informe(s) :0                          |                                                    |                       |              |          | -              | No Oficia<br>Oficial | el           |       | D He             | ja de S         | eguimi     | iento           | Instruccion    |

🙌 Buscar Cadena

Esta opcion nos permite seleccionar las cadenas que hallan sido previamente enviados al area de recepcion

| em Numero |            |            |            |                                           | Cliente |                |          |  |  |  |  |  |  |
|-----------|------------|------------|------------|-------------------------------------------|---------|----------------|----------|--|--|--|--|--|--|
|           |            | Fecha      | Ingreso    | Cliente                                   | Mue     | Estado         | Tipo     |  |  |  |  |  |  |
| 1 000     | 040-11-LMA | 10/09/2013 | 10/09/2013 | Southern Perú Copper Corporation Sucursal | 7       | Enviado a RM   | Original |  |  |  |  |  |  |
| 2 000     | 019-11-LMA | 10/07/2013 | 10/07/2013 | Hudbay Perú S.A.C                         | 9       | Enviado a RM   | Original |  |  |  |  |  |  |
| 3 000     | 018-11-LMA | 10/07/2013 | 10/07/2013 | Gym S.A.                                  | 5       | Enviado a RM   | Original |  |  |  |  |  |  |
| 4 000     | 017-11-LMA | 10/07/2013 | 10/07/2013 | Compañía Minera Milpo S.A.A               | 3       | Enviado a RM   | Original |  |  |  |  |  |  |
| 5 000     | 016-11-LMA | 10/07/2013 | 10/07/2013 | -Xstrata Perú S.A.                        | 7       | ' Enviado a RM | Original |  |  |  |  |  |  |
| 6 000     | 009-11-LMA | 05/07/2013 | 05/07/2013 | Hudbay Perú S.A.C                         | 5       | i Enviado a RM | Original |  |  |  |  |  |  |
|           |            |            |            |                                           |         |                |          |  |  |  |  |  |  |

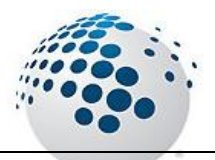

Para poder seleccionar informes Libres o informes del Cliente actual es Indispensable marcar en 0 (CERO) la cantidad de informes para la instrucción actual

| Tinos Inf          | D              | Entr             | egar Carta | 1   |
|--------------------|----------------|------------------|------------|-----|
| Informes Completo  | Corre<br>de mu | lativo<br>Jestra | 3          | 304 |
| Informes           |                | 36               | 0          | •   |
| Informes Mensuales |                |                  |            |     |
| 9 - Completo       | Nª             | SusEr            | nsayos     |     |
| 🔲 8 - Completo     | 1              | HCO3             | -          |     |
| 35 - Completo      | 2              | Ag (To           | ot)        |     |
| 34 - Completo      |                |                  |            |     |
| 32 - Completo      |                |                  |            | _   |
| 31 - Completo      |                |                  |            |     |
|                    |                |                  |            |     |
|                    |                |                  |            |     |
| Informe(s) :6      |                |                  |            |     |

| Informes Lib      | res      |     |
|-------------------|----------|-----|
| 40058 - Oficial   | ***LIBRE | ^   |
| 🔲 40057 - Oficial | ***LIBRE |     |
| 🔲 40056 - Oficial | ***LIBRE | E . |
| 🔲 40055 - Oficial | ***LIBRE |     |
| 🔲 40054 - Oficial | ***LIBRE |     |
| 🔲 40053 - Oficial | ***LIBRE |     |
| 🔲 30052 - Oficial | ***LIBRE |     |
| 🗌 30051 - Oficial | ***LIBRE | *   |

Marcar o desmarcar el check Informes libres para visualizar los informes del Cliente o los informes Libres

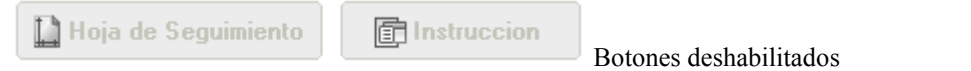

Luego de marcar en Guardar el informe se mostrara el Siguiente mensaje

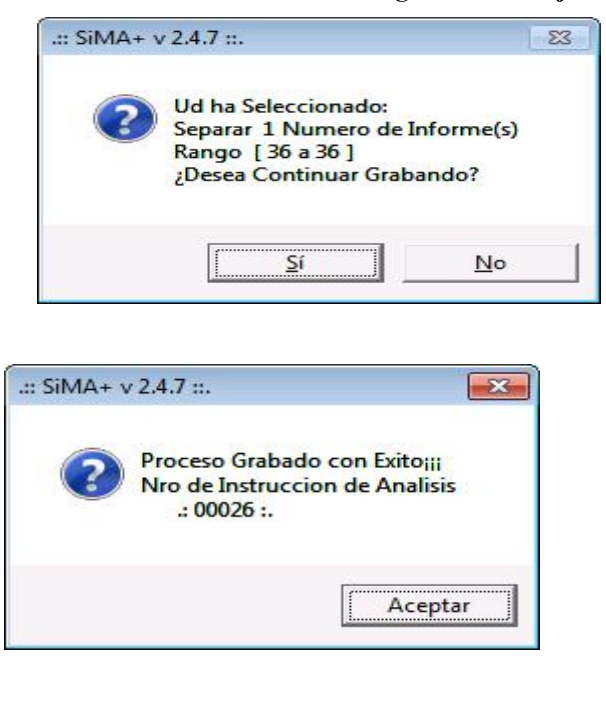

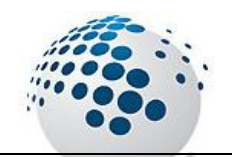

Menú Recepción

Luego de tener el mesanje de confirmacion se habilitarn los siguientes Botones

| 🛄 Hoja de Seguimiento | Instruccion |
|-----------------------|-------------|
|                       |             |

🛄 Hoja de Seguimiento

Con este Boton generamos la Hoja de Seguiemento en Formato excel.

|                                                                                              | Hoja de                                                                                                    | Seguimiento<br>FQC-028                        | deTrabajo                                      | Rev. 01<br>Fecha: 2013/<br>Página 1 de | 03/13<br>1                |               |
|----------------------------------------------------------------------------------------------|----------------------------------------------------------------------------------------------------|-----------------------------------------------|------------------------------------------------|----------------------------------------|---------------------------|---------------|
|                                                                                              | Informe No.:                                                                                                    |                                               | 36                                             | SP1                                    | -e 00028                  | NORMAL        |
| Cile                                                                                         | 1: HUDBAY PERÚ S.A.C                                                                                                    |                                               |                                                | Fanha da Ingras                        | 2013                      | 09.10         |
| Ciller                                                                                       | HUDBAY PERÚ SA.C                                                                                                    |                                               |                                                | Oficial 2/                             | ]<br>] Ampliadán          |               |
| Rofe<br>Orge                                                                                 | renola:<br>n de les muestes: Erregels prolies<br>s de l'egranación de entrega de resultados de                                                                                                    | X                                             | Nosemada por 19<br>2013-08-1                   | Producto:                              | AB UA<br>Recogida por ISP |               |
| rech                                                                                         | a de Programación de entrega de navultados a d                                                                                                    | untes.                                        | 2013-08-1                                      | 17 Fecha Mue                           | stre o                    | 2012-09-10    |
| 1                                                                                            | Llegada de las muestras                                                                                                    | 2 ingres                                      | o de la Muestra                                | Fecha: Illara                          | Recorded                  | UN E          |
| 1.1                                                                                          | Vett ar que las instructiones son suf dense yo se réscionen<br>a comeso yo refisciones pre-las dé diene. Ge sangura<br>gue los regulatios aon eneratidos y comunicados a todas las<br>nares:                                                                                                    | 21 Ingene de<br>22 Regionario<br>23 Califarri | 110. 24<br>ngaso de milastras en Ja<br>naestas | X 90940 Telebe<br>chivo Comé siko      | Jau Unian                 | x<br>x        |
| 1.2                                                                                          | Si: Na<br>Persona de contacto                                                                                                    | 24 [Sesubci<br>241 Ociende                    | nmass one Laboratorio?                         | 0                                      |                           | X             |
|                                                                                              |                                                                                                    |                                               |                                                |                                        |                           |               |
|                                                                                              |                                                                                                    | 24 2 Nonbre La                                | alen lag:                                      |                                        |                           | r na tr       |
| 0                                                                                            |                                                                                                    | 24.2 Nonbrela                                 | ib:<br>Fachs                                   | liera .                                | Responsible               | Observaciones |
| 3                                                                                            | Recep olò n del Laborato no                                                                                                    | 24.2 Northeld<br>SI NO                        | enno:<br>Iò:<br>Facha                          | llars                                  | Responsable               | Observationes |
| 8<br>3.1                                                                                     | Receptoibin del Laborato no<br>Clafe di lacentrio operana desprato verificanti la<br>cartemista della 19 Fectore la regulatos del dens (tis e-<br>nali, soli dut, e.c.)                                                                                                    | 24.2 Nanbrelu<br>SI NO                        | Ann do:<br>Re:<br>Fachs                        | liark                                  | Rasponantisc              | Observaciones |
| 8<br>3.1<br>3.2                                                                              | Recepoió n del Laborato no<br>El se a lacenario o perona despuás verificant la<br>antonicad de la SP hocen la registras del dens (tex e-<br>nat, sol duz, ex)<br>Correctiones de se necesario                                                                                                    | 24.2 Nonbrela<br>S NO                         | ann soc<br>Itachus                             | Bark                                   | Responsable               | Observaciones |
| 8<br>3.1<br>3.2<br>4                                                                         | Recep olò n del Laborato no<br>El se a laborario o perona desprato arittante la<br>antonicate de la SP hocen la registras del dens (tes e<br>mat, sol duz, ec)<br>Conesi aneste se negasirio<br>Rediscolto n del linfo ime de Ensayo                                                                                                    | 24.2 Nonbrelu<br>S NO                         | en noo                                         | lien                                   | Responsable               | Observacione  |
| 8<br>3.1<br>3.2<br>4<br>4.1                                                                  | Recep olò n del Laborato no<br>El Jafa di acontro o perona desprado ariffanta la<br>carternizat de la 32 hocen la regulatos del dens (tos e<br>mat, sol duz, ec)<br>Conesi aneste se necesario<br>Recisoció n del linfo sme de Ensayo<br>Transolgción de estratos é fornas de informe de ensayo                                                                                                    | 24.2 Nonbrela<br>S NO                         | en noo                                         | lies                                   | Rasponaldie               | Observacione  |
| 8<br>3.1<br>3.2<br>4<br>4.1<br>5                                                             | Recepición del Laboratorio<br>Flore di acontro o perona desprado arittante la<br>cartemistat de la 32 hocen la regulator del dense (teo e-<br>mat, sol duct, ec)<br>Conestione de se necesario<br>Recisioni del linforme de Ensayo<br>Transolgción de esutator al formas de informe de ensayo<br>Revisión de linforme de Ensayo                                                                                                    | 24.2 Kontre L<br>S NO                         | Fachar                                         | lies                                   | Responsable               | Observatione  |
| 8<br>3.1<br>3.2<br>4<br>4.1<br>5.1                                                           | Recepición del Laboratio no<br>El sé a lacorario o peron desputo sufficiará la<br>contentidar de la 120 Hocon la regulates del dense (tex e-<br>nal, esi dud, es.)<br>Redeoción del Informe de Ensayo<br>Transrejedon de esutados el formas de informe de esusyo<br>Revisión de la forme de Ensayo<br>El sé a lacorario o peros designato unificat que i<br>abéjo é esuado conegorda de la formación de la desa<br>abéjo é esuado conegorda de la formación de la desa<br>abéjo formación conegorda de la formación de la desa<br>abéjo formación conegorda de la formación de la desa<br>abéjo formación conegorda de la formación de la desa<br>abéjo formación conegorda de la formación de la desa<br>abéjo formación conegorda de la formación de la desa<br>abéjo formación de la de la desa de la desa de la desa de la desa<br>parte de la de la de la desa de la desa de la desa de la desa<br>abéjo de la de la de la desa de la desa de la desa de la desa de la desa de la desa de la de la desa de la de la desa de la desa de la desa de la de la desa de la desa de la desa de la desa de la de la desa de la de la desa de la desa de la desa de la desa de la desa de la desa de la desa de la desa de la desa de la desa de la desa de la desa de la desa de la desa de la desa de la desa de la desa de la desa de la desa de la desa de la desa de la desa de la desa de la desa de la desa de la desa de la de la desa de la de la de la desa de la de la de la de la desa de la desa de la desa de la desa de la desa de la desa de la desa de la de la de | 24.2 Nontre L<br>S NO                         | An ross<br>Er:<br>Facha                        | liara                                  | Rasponultar               | Observaciones |
| 8<br>3.1<br>3.2<br>4<br>4.1<br>5.1<br>8                                                      | Recepición del Laboratio no<br>El sér a laborardo o perora desprato arrittante la<br>carboridad de la 120 - bicon la registras del dense (tex e-<br>rat) así distante en escatario<br>Redecición del Informe de Ensayo<br>Transolgidan de estados e formas de informe de ensayo<br>Revisión de la forme de Ensayo<br>El sér a laborardo o perora desprato unificato que el<br>rabio e écuació conegoria de la formación ado que el<br>rabio el carbo conegoria de la formación<br>adorqueltos de dema en la ganala. Registe autique<br>laboración de la formación o persona designada<br>(Firma de Jaño de Laborardo o persona designada)<br>Coneción de la formación o persona designada)                                                                                                    | 24.2 Nontre L<br>S NO                         | Protos                                         | liara                                  | Responsable:              | Observaciones |
| 8<br>3.1<br>3.2<br>4<br>4.1<br>5.1<br>5.1<br>8                                               | Recepición del Laboratio no<br>El séria di acontrolo o perora designato sufficará la<br>contornidar de la 120 Holcon la regulatos del dense (tex e-<br>rat) a di duct, ec)<br>Conscionaciana esta masaurio<br>Redecición del Informe de Ensayo<br>Transolgidan de estados el formas de informe de estajo<br>Revisitión de la forme de Ensayo<br>El séria al acontrolo o perora designata unificato que el<br>tablo el estado consegunda ta la intructión ación<br>rebiso el caso do consegunda ta la intructión ación<br>al acidades<br>rebiso el seta de Laboratorio o periora designata<br>(Firma de Jaña de Laboratorio o periora designata)<br>Consectión de líniforme de Ensayo<br>Transmisión de la formación de la formación<br>consectión de líniforme de Ensayo                                                                                                    | 24.2 Nontre L<br>S NO                         | Freba                                          | liara                                  | Responsable               | Observaciones |
| 8<br>3.1<br>3.2<br>4<br>4.1<br>5.1<br>5.1<br>8<br>7<br>7.1                                   | Recepición del Laboratio no<br>El sé a lacorario o perora desprato arritaria la<br>contentidar de la 120 Houcen la regulates del dense (tex e-<br>nal, esi dud, es)<br>Redescello n del Informe de Ensayo<br>Transolgido de esutados e formas de informe de anayo<br>Revisión de la forme de Ensayo<br>El sé a lacorario o perora desprato unificat que i<br>abigo éstasta consegunda a la formas de informe de anayo<br>Revisión de la forme de Ensayo<br>El sé a la controle o perora designato unificat que i<br>abigo éstasta consegunda a la formas de informa da adquer<br>abigo éstasta consegunda a la forma de adquer<br>abigo estas consegunda a la forma de adquer<br>abigo estas consegunda a la forma de adquer<br>abigo estas consegunda a la forma de adquera<br>abigo estas consegunda a parte de adquerato<br>Consection de Informe de Ensayo<br>Trans milisión de laño em e<br>En lar sama de nacionas a polícitad de/cleme                                                                                                    | 24.2 Nontre L<br>S NO                         | Arros                                          | likra                                  | Responsable               | Observaciones |
| 8<br>3.1<br>3.2<br>4<br>4.1<br>5.1<br>5.1<br>8<br>7<br>7.1<br>7.2                            | Recepción del Laborato rio<br>El sé a laborario o peron desprato verificará la<br>contentidar da la 50 futornia registros del dense (tex e-<br>mat, esti dust, es)<br>Consolitor del Informe de Ensayo<br>Transigión de esutados a formas de informe de anayo<br>Revisión de informe de Ensayo<br>El sé a laborario o peron desprato vertidas que el<br>rebajo equidado de dense en la parate. Registro autoras<br>despratos de de la forme de Ensayo<br>(Pres de la té de laborario o person desprato vertidas que el<br>rebajo equida de de laborario o person desprato<br>(Pres de la té de laborario o person desprato)<br>Consoli de alimétima de Desigo                                                                                                    | 24.2 Nontre L<br>S NO                         | Franka                                         | ilina<br>                              | Responsable               | Observaciones |
| 8<br>3.1<br>3.2<br>4<br>4.1<br>5.1<br>5.1<br>8<br>7<br>7.1<br>7.2<br>8                       | Recepición del Laborato no<br>El se a lacenario o peron desgnato enficant la<br>carteridad a la 19 hocen la registra del dens (teo e<br>mal, aditud, e.c)<br>Consolitado e estados de registra del dens (teo e<br>mal, aditud, e.c)<br>Transigión de estados e formas de informe de ensayo<br>Transigión de estados e formas de informe de ensayo<br>Revisión de la forme de Ensayo<br>El se de la decisión de la terma de anajo<br>Revisión de la forme de Ensayo<br>Consolitado de estados e formas de informe de ensayo<br>Revisión de la forme de Ensayo<br>Consolitado de la de la terma do estado<br>relacionación de la terma do estado<br>la de la de de la terma de la terma do<br>relacionación del informe<br>En la relación de linforme<br>En lar sense de nuclados e estadorado<br>la regente<br>En lar sense de nuclados e estadorado<br>la regente<br>En lar sense de nuclados e estadorado<br>la regente<br>En lar sense de nuclados e estadorado<br>la regente<br>En lar sense de nuclados e estadorado<br>la regente<br>En lar sense de nuclados e estadoradoradoradoradoradoradoradoradorador                                                                                                    | 24.2 Nontre L<br>SI NO                        | Preba                                          | Ren A                                  | Responsable               | Observaciones |
| 8<br>3.1<br>3.2<br>4<br>4.1<br>5.1<br>5.1<br>8<br>7<br>7.1<br>7.2<br>8<br>9                  | Recepición del Laboratio no<br>El Jar a lacenario o perona designado entitante la<br>cantomicad de la SP hocen la regulatos del dens (tro e<br>mail, sol duci, ec)<br>Consolonado se necesario<br>Redecición del Informe de Ensayo<br>Transfigión de estratos a fornacida informe de estayo<br>Revisión de la forme de Ensayo<br>El Jar a lacenario o perona del forme de ensayo<br>Revisión de la forme de Ensayo<br>El Jar a lacenario o perona del forme de el majo<br>atabés de cuado consegunda en franco ducia el<br>major de cuado consegunda en franco ducia el<br>major de sete la lacenario o periore delignado<br>Consecto del Informe de Ensayo<br>Transmisión de la forme<br>en la sance de neutrado a sol ducida clama<br>En la sance de neutrado a sol ducida de clama<br>En la sance de neutrado a sol ducida de clama<br>En la sance de neutrados a sol ducida clama<br>En la sance de neutrados a sol ducida clama<br>En la sance de neutrados a sol ducida clama<br>En la sance de neutrados a sol ducida clama<br>En la sance de neutrados a sol arguerintenses de las<br>elesas.                                                                                                    | 24.2 Nontre L<br>Si NO                        | Pacha                                          | liers                                  | Rasponsatie               | Observatione  |
| 8<br>3.1<br>3.2<br>4<br>4.1<br>5.1<br>5.1<br>8<br>7<br>7.1<br>7.2<br>8<br>9                  | Recepición del Laborato no<br>El sé a lacenario o peron desgnato entitant la<br>antomical a la 30 hoben la registra al dens (tro e<br>esti ad auto, ec)<br>Consolonado se necesario<br>Redecición del Informe de Ensayo<br>Transfijódn de estratos al fornación tertas y esta<br>Revisión de informe de Ensayo<br>El sé a lacenario o peros desgnato entras que el<br>másio eficación de la forma de la forma de la<br>másio estratos de resulta la forma de la<br>másio esta de la desta entra de auto esta<br>másio esta de la lacenario o peros desgnato entras que el<br>másio esta de la lacenario o peros desgnatos entras<br>esta esta de la lacenario esta entra de auto<br>esta esta de la lacenario esta entra de auto<br>esta esta de la lacenario esta esta de<br>entra sance de resultada e sol etud de cleme<br>En lar se autora de resultada e sol etud de cleme<br>En lar se autora de resultada e sol etud de cleme<br>En lar se autora de resultada e sol etud de cleme<br>En lar se autora de resultada e la de al cleme<br>En lar se autora de resultada e la de cleme<br>En lar se autora de resultada e la de de cleme<br>En lar se autora de resultada e la de de cleme<br>En lar se esta de resultada e la de de cleme<br>En lar se esta de resultada e la de de cleme<br>En lar se esta de resultada e la de cleme<br>En lar se esta de resultada e<br>esta de la de la la de la reseyo<br>Janta de la de la forma de Ensayo<br>Janta de la de la de esta esta de la de<br>Fecturación                                                                                                    | 24.2 Nontre L<br>Si NO                        | Picha                                          |                                        | Rasponsatie               | Observatione  |
| 8<br>3.1<br>3.2<br>4<br>4.1<br>5.1<br>5.1<br>8<br>7<br>7.1<br>7.2<br>8<br>9<br>9<br>10<br>11 | Recepción del Laborato no<br>El se a laborario o person desprato verificará la<br>ordenidad a la 30 bioton la registria del dens (tex e-<br>nat, adí aut, ec)<br>Conseloción del linfo time de Ensayo<br>Transigión de exitados a fornas de informa de anayo<br>Revisión de linforme de Ensayo<br>El jafa el lacorario o person delapado unitad por el<br>rebajo ejudado de desta las instruidores de<br>rebajo ejudado de desta las instruidores de<br>rebajo ejudado de desta las instruidores de<br>rebajo ejudado de desta las instruidores de<br>rebajo ejudado de desta las instruidores de<br>rebajo ejudado de desta las instruidores de<br>rebajo ejudado de desta las instruidores de<br>rebajo ejudado de desta las instruidores de<br>rebajores de las de las las instruidores de<br>relatores de neutrados a parter delagonada )<br>Consol de del informe de Ensayo<br>Aprobación y timma del informe de Ensayo<br>Aprobación y timma del informe de Ensayo<br>Aprobación y timma del anterne de Ensayo por<br>Jetatura o personar designada<br>Feoduración                                                                                                    | 24.2 Nontre L                                 | Freba                                          |                                        | Rasponuldar               | Observatione  |

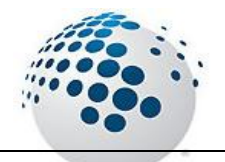

💼 Instruccion

con este Boton generamos la instrucción en Formato excel.

|                                                                |                 | IN STRUCCION<br>FLMA                   | DE ANALISIS<br>109  | Rev. 01<br>Fecha : 20 13/06/05<br>Página 1 de 1 |                    |
|----------------------------------------------------------------|-----------------|----------------------------------------|---------------------|-------------------------------------------------|--------------------|
| actorate Services Perú S.A.C.<br>Imer Faucett 444              |                 | PRODUCTO AGUA                          |                     | IN ST RUCCIÓN<br>PRIOR IDAD                     | 00026<br>NORMAL    |
| /no: 613-8080 Fax: 6289016                                     |                 |                                        | 000044-11-LMA INGRE | ESO : 2013-09-10                                | REPORTE 2013-09-15 |
| MUE STRA                                                       | Preserveol on Q | 2 uim ios                              | EN 8AYO 8           |                                                 |                    |
| A NUMERO DESCRIPCION                                           | EVALE           | 41740.004<br>100 <del>3</del><br>14770 |                     |                                                 | oes                |
| 225 304 re1<br>226 305 re2<br>226 306 re3<br>226 307 re4       |                 |                                        |                     |                                                 |                    |
| 206 308 re5<br>206 309 re5<br>206 310 re7<br>206 311 re3       | 1               |                                        |                     |                                                 |                    |
| 226 312 ref9<br>226 313 ref10<br>226 314 ref11<br>226 315 ref1 | 1               |                                        |                     |                                                 |                    |
|                                                                |                 |                                        |                     |                                                 |                    |

### ACCESO MENU : <u>R</u>ecepción \ Ampliación

### ACCESO DIRECTO : Ninguno

Una ampliación tiene la misma lógica de la instrucción de Análisis y por ende el mismo funcionamiento

| Ampliacion      |                                             |
|-----------------|---------------------------------------------|
| SINA Ampliacion |                                             |
| 0/S Fec         | ha Cant Buscar 0/S Nro Instruccion          |
| Solicitante     |                                             |
| RUC             | AMPLIACION<br>Fecha Reporte Cli             |
| Web             | 11/10/2010 🗸                                |
| Tipos Inf.      |                                             |
|                 | Hoja de Seguimiento Instruccion de Analisis |
| <u>.</u>        |                                             |

#### ACCESO MENU : <u>R</u>ecepción \ Asignar Informes ACCESO DIRECTO : Ninguno

En esta ventana nos permite asignar ensayos por muestras al informe Seleccionado como tambien el ingreso de informes nuevos.

| 🕼 Gestion                     | ) de Informes                         |    |                   |              |                     |       | 23                  |
|-------------------------------|---------------------------------------|----|-------------------|--------------|---------------------|-------|---------------------|
| SIMA                          | Gestion de Informes                   |    |                   |              |                     |       | 🤔 Cerrar            |
| <b>M</b> B<br>0002<br>-Xstral | uscar Instruccion<br>21<br>a Perú S A |    | Nro Informe<br>29 | Tipo<br>Todo | Fecha<br>29/08/2013 | Origi | -                   |
| -Xstral                       | a Perú S.A.                           |    | 29                | -            | Todo                |       |                     |
| Tec                           | Ensayo                                | SE | Item Muestra      | Descripc     | ion Marcar          |       |                     |
| VOL                           | Alcalinidad Hidroxilo                 |    |                   | 276          | 1 🗹<br>2 🗹          | 1     | Guardar<br>Marcados |

🙌 Buscar Instruccion

El primer paso para Asignar informes es abrir la Instrucción de analisis del cual nos mostrar todos sus informes(Oficiales y No Oficiales).

| .:: SiMA+ v 2.4.7 ::.           | <b>—</b> × |
|---------------------------------|------------|
| Ingres el Numero de Instruccion | Aceptar    |
|                                 | Cancelar   |
|                                 |            |
| 00000                           |            |

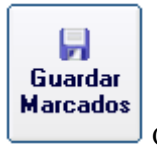

Con esta opcion Establecemos como resultado todas las muestras para informe activo

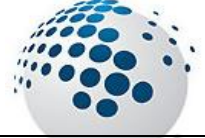

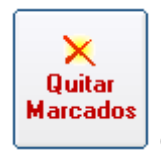

Con esta opcion quitamos como resultado todas las muestras para informe activo

+

Con esta opcion podemos agregar otra Informe a la Instrucción Actual.

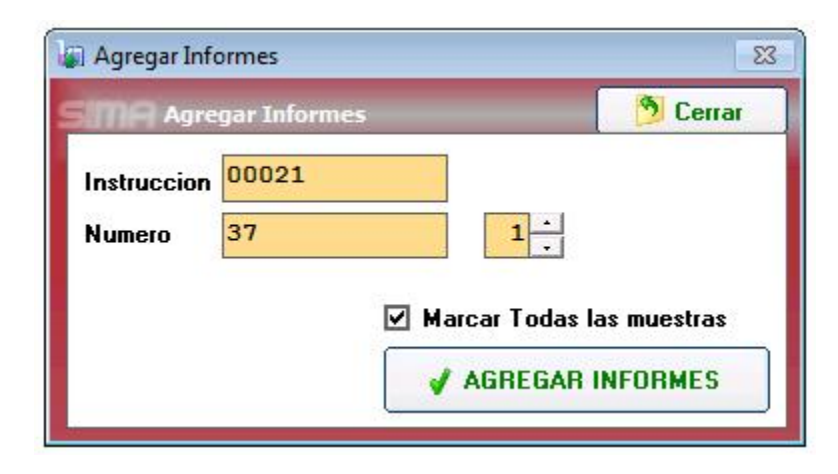

#### ACCESO MENU : <u>R</u>ecepción \ Fecha Status ACCESO DIRECTO : Ninguno

En esta ventana nos permite asignar las fechas de la digitalización impresión y entrega del servicio.

| Item         Numero         Emision         Cadena         Informes         Cant         Producto         Digitalizac           1         00026         10/09/2013         000044-11-LMA         36         12         Agua         12           2         00025         10/09/2013         000019-11-LMA         34 - 35         9         Agua         14           3         00024         10/09/2013         000040-11-LMA         33         7         Agua         14           4         00023         10/09/2013         000009-11-LMA         31 - 32         5         Agua         14           5         00022         10/09/2013         000018-11-LMA         31 - 32         5         Agua         14 | acion Impresion Entrega I | Marca |
|----------------------------------------------------------------------------------------------------|---------------------------|-------|
| 1         00026         10/09/2013         000044-11-LMA         36         12         Agua           2         00025         10/09/2013         000019-11-LMA         34 - 35         9         Agua           3         00024         10/09/2013         000040-11-LMA         33         7         Agua           4         00023         10/09/2013         000009-11-LMA         31 - 32         5         Agua           5         00022         10/09/2013         000018-11-LMA         30         5         Agua                                                                                                    |                           |       |
| 2         00025         10/09/2013         000019-11-LMA         34 - 35         9         Agua           3         00024         10/09/2013         000040-11-LMA         33         7         Agua           4         00023         10/09/2013         000009-11-LMA         31 - 32         5         Agua           5         00022         10/09/2013         000018-11-LMA         30         5         Agua                                                                                                    |                           |       |
| 3         00024         10/09/2013         000040-11-LMA         33         7         Agua           4         00023         10/09/2013         000009-11-LMA         31 - 32         5         Agua           5         00022         10/09/2013         000018-11-LMA         30         5         Agua                                                                                                    |                           |       |
| 4         00023         10/09/2013         000009-11-LMA         31 - 32         5         Agua           5         00022         10/09/2013         000018-11-LMA         30         5         Agua                                                                                                    |                           |       |
| 5 00022 10/09/2013 000018-11-LMA 30 5 Agua                                                                                                    |                           |       |
|                                                                                                    |                           |       |
| 6 00021 29/08/2013 000038-11-LMA 29 2 Agua                                                                                                    |                           |       |
| 7 00020 29/08/2013 000037-11-LMA 28 6 Agua                                                                                                    |                           |       |
| 8 00019 29/08/2013 000036-11-LMA 27 2 Agua                                                                                                    |                           |       |
| 9 00018 29/08/2013 000035-11-LMA 26 3 Agua                                                                                                    |                           |       |
| 10 00017 29/08/2013 000034-11-LMA 6 Agua                                                                                                    |                           |       |
| 11 00016 29/08/2013 000032-11-LMA 25 200 Agua                                                                                                    |                           |       |
| 12 00015 29/08/2013 000033-11-LMA 24 8 Agua                                                                                                    |                           |       |
| 13 00014 31/07/2013 000026-11-LMA 23 5 Suelos                                                                                                    |                           |       |
| 14 00013 23/07/2013 000025-11-LMA 3 Aire                                                                                                    |                           |       |
| 15 00012 23/07/2013 000024-11-LMA 23 2 Aqua                                                                                                    |                           |       |

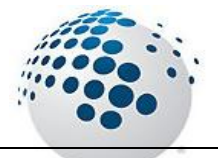

## Menú <u>Laboratorio</u>

### Menú Laboratorio

En esta opción se encuentran todas las opciones del laboratorio.

### ACCESO MENU : Laboratorio \ Recepcion de IAs

ACCESO DIRECTO : [ Ctrl ] + [ R ]

Con esta ventana nos permite la aceptación de la IA por parte del personal de Laboratorio También nos permite la generación de las instrucciones y la hoja de seguimiento.

| 🕼 Recep | ocion de IAs |                  |              |                             |          |           |      |                |             | 23  |
|---------|--------------|------------------|--------------|-----------------------------|----------|-----------|------|----------------|-------------|-----|
| sima    | Reception    | de IAs           |              |                             |          |           |      |                | 🤔 Cerra     | r   |
| Item I  | Numero       | Emision          | Ingreso      | Cliente                     | Producto | Prioridad | Cant | Cadena         | Estado      | -   |
| 1       | 00005        | 05/07/2013       | 05/07/2013   | CIA.MINERA SAN PEDRO DE     | Agua     | Normal    | 4    | 000010-11-LMA  | En Espera   |     |
| 2       | 00006        | 05/07/2013       | 05/07/2013   | Hudbay Perú S.A.C           | Agua     | Normal    | 2    | 000008-11-LMA  | En Espera   |     |
| 3       | 00007        | 09/07/2013       | 09/07/2013   | INVERSIONES SAN JOSE 2004   | Agua     | Normal    | 4    | 000011-11-LMA  | En Espera   |     |
| 4       | 80000        | 09/07/2013       | 09/07/2013   | -Xstrata Perú S.A.          | Agua     | Normal    | 4    | 000012-11-LMA  | En Espera   |     |
| 5       | 00009        | 09/07/2013       | 09/07/2013   | -Xstrata Perú S.A.          | Agua     | Normal    | 3    | 000013-11-LMA  | En Espera   |     |
| 6       | 00010        | 09/07/2013       | 09/07/2013   | -Xstrata Perú S.A.          | Agua     | Normal    | 3    | 000014-11-LMA  | En Espera   |     |
| 7       | 00011        | 23/07/2013       | 10/07/2013   | -Xstrata Perú S.A.          | Agua     | Normal    | 8    | 000015-11-LMA  | En Espera   |     |
| 8       | 00012        | 23/07/2013       | 23/07/2013   | -Xstrata Perú S.A.          | Agua     | Normal    | 2    | 000024-11-LMA  | En Espera   |     |
| 9       | 00013        | 23/07/2013       | 23/07/2013   | Compañía Minera Milpo S.A.A | Aire     | Normal    | 3    | 000025-11-LMA  | En Espera   |     |
| 10      | 00014        | 31/07/2013       | 31/07/2013   | Compañía Minera Milpo S.A.A | Suelos   | Normal    | 5    | 000026-11-LMA  | En Espera   |     |
| 11      | 00015        | 29/08/2013       | 29/08/2013   | -Xstrata Perú S.A.          | Agua     | Normal    | 8    | 000033-11-LMA  | En Espera   |     |
| 12      | 00016        | 29/08/2013       | 29/08/2013   | CIA.MINERA SAN PEDRO DE     | Agua     | Normal    | 200  | 000032-11-LMA  | En Espera   |     |
| 13      | 00017        | 29/08/2013       | 29/08/2013   | -Xstrata Perú S.A.          | Agua     | Normal    | 6    | 000034-11-LMA  | En Espera   |     |
| 14      | 00018        | 29/08/2013       | 29/08/2013   | Compañía Minera Milpo S.A.A | Agua     | Normal    | 3    | 000035-11-LMA  | En Espera   | -   |
| 15      | 00019        | c rnci oni oc li | 010010010010 | Gum C A                     | LAgus    | Mormal    | 2    | 000026 11 L MA | En Enport   | 200 |
| Re Re   | efrescar     | FQC-028          | Instr        | uccion                      |          |           |      | 📑 Recibir I    | As Laborato | rio |

📑 Recibir IAs Laboratorio

La accion es aceptar la IA para el trabajo en el laboratorio previa confirmacion

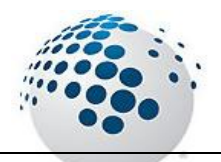

### ACCESO MENU : <u>L</u>aboratorio \ Hoja de Trabajo ACCESO DIRECTO : : [ Ctrl ] + [ R ]

| k | i) Hoja       | s de Trabajos                  |                                  |                            |                                      |                                         |      |                                 |                                      |                                 |                                 |                                                    |                                           |           |                 |                             |                        |                                        |               |                                 |                                     |                                       |                       |                                 |                                 |                                 |                  |                                 |         |                                                    |                                 |                                 |                                 |               |            |          |                                 |                            |                       |                   | 1    | 23 |
|---|---------------|--------------------------------|----------------------------------|----------------------------|--------------------------------------|-----------------------------------------|------|---------------------------------|--------------------------------------|---------------------------------|---------------------------------|----------------------------------------------------|-------------------------------------------|-----------|-----------------|-----------------------------|------------------------|----------------------------------------|---------------|---------------------------------|-------------------------------------|---------------------------------------|-----------------------|---------------------------------|---------------------------------|---------------------------------|------------------|---------------------------------|---------|----------------------------------------------------|---------------------------------|---------------------------------|---------------------------------|---------------|------------|----------|---------------------------------|----------------------------|-----------------------|-------------------|------|----|
| - | me            | Hojas de 1                     | Frabajos                         |                            |                                      |                                         |      |                                 |                                      |                                 |                                 |                                                    |                                           |           |                 |                             |                        |                                        |               |                                 |                                     |                                       |                       |                                 |                                 |                                 |                  |                                 |         |                                                    |                                 |                                 |                                 |               |            |          |                                 |                            | 9                     | Ce                | rrar |    |
|   | Produ<br>Agua | cto<br>Ensayos =<br>Muestras = | Hoja : COL<br>Tipo<br>COLOR<br>2 | ORI<br>ME                  | TRI                                  | TRI<br>COS                              | CO 9 | 6                               |                                      |                                 | -                               | Can<br>40                                          | t I                                       | •         |                 | N°<br>1<br>2<br>3<br>4<br>5 |                        | Tec<br>COL<br>COL<br>COL<br>COL<br>COL | -<br>-<br>-   | a                               | Ens<br>Ace<br>Am<br>Am<br>Am<br>Bro | sayo<br>eites<br>onia<br>onia<br>onio | y G<br>co<br>co       | irasa                           | IS                              |                                 | *                |                                 | 2 C     | rea<br>Cre                                         | r Ni<br>ear                     | um<br>Sul                       | Tra                             | aba<br>aba    | ijo<br>ajo |          | Nro<br>AG-                      | Тг<br>-00<br>} Н           | abaj<br>0000<br>oja 1 | o<br>001<br>Fraba | ajo  |    |
|   | ltem          | INA                            | Muestra                          | A<br>e<br>i<br>t<br>e<br>s | A<br>m<br>o<br>n<br>i<br>a<br>c<br>o | A m m m m m m m m m m m m m m m m m m m |      | B<br>o<br>m<br>u<br>o<br>r<br>o | C<br>i<br>a<br>n<br>a<br>t<br>o<br>s | C<br>i<br>a<br>n<br>u<br>r<br>o | C<br>i<br>a<br>n<br>u<br>r<br>o | C C<br>i I<br>a o<br>n r<br>u a<br>r t<br>o o<br>s | C I O F I I I I I I I I I I I I I I I I I | C o I o r | C o m p u e s t | C<br>r<br>+<br>6            | C I<br>r I<br>m I<br>e | CF<br>re<br>n<br>o<br>l<br>e<br>H<br>s | F o s f a t o | F<br>ó<br>s<br>f<br>o<br>r<br>o | F ó s f o r o                       | H<br>e<br>r<br>o<br>F                 | H<br>e<br>r<br>r<br>F | N i<br>H t<br>3 r<br>A i<br>M t | N<br>i<br>t<br>o<br>g<br>e<br>n | N<br>t<br>r<br>ó<br>g<br>e<br>n | P<br>0<br>4<br>3 | S<br>i<br>i<br>c<br>a<br>t<br>o | S I f a | S S<br>I U<br>I<br>I<br>I<br>I<br>I<br>I<br>O<br>O | S<br>U<br>I<br>f<br>U<br>r<br>o | S<br>U<br>I<br>f<br>U<br>r<br>o | S<br>u<br>l<br>f<br>u<br>r<br>o | S u l f u r o | Sustanci   | Tiociana | X<br>n<br>t<br>a<br>t<br>o<br>s | x<br>x<br>C<br>h<br>e<br>q |                       |                   |      |    |
|   | 1             | 00004                          | 11                               | x                          |                                      |                                         |      |                                 |                                      |                                 |                                 |                                                    |                                           |           |                 |                             |                        |                                        |               |                                 |                                     |                                       |                       |                                 |                                 |                                 |                  |                                 |         |                                                    |                                 |                                 |                                 |               |            |          |                                 |                            |                       |                   |      |    |
|   | 2             | 00004                          | 12                               | ×                          |                                      |                                         | 1    |                                 |                                      |                                 |                                 |                                                    |                                           |           |                 |                             |                        |                                        |               |                                 |                                     |                                       |                       |                                 |                                 |                                 |                  |                                 |         |                                                    |                                 |                                 |                                 |               |            |          |                                 |                            |                       |                   |      |    |

Con esta ventana nos permite la generacion de Hojas de Trabajo.

🕍 Crear Num Trabajo

Trabajo dependiendo el tipo de producto seleccionado.

•

💼 Crear SubTrabajo

Hoja : COLORIMETRICOS

Con esta opcion nos permite crear una Hoja de trabajo para la agrupacion seleccionada en la lista despegable de Hoja.

🛅 Hoja Trabajo

Esta opcion nos permite exportar los datos a Excel.

| (     |        | LMA LAS            | 7.5    |          |         | Vo     | ina<br>Len | át. |    | 6m (<br>9, 0 | de A    |      | ini<br>iti | de la | ALC A |      | (classical) | ete<br>gra | -                | itri<br>)de | ma,<br>Leb | Gran | ainsit is<br>aria da | Medio | 6 | Rev. ( | 18-13 | MSE  | 6 |
|-------|--------|--------------------|--------|----------|---------|--------|------------|-----|----|--------------|---------|------|------------|-------|-------|------|-------------|------------|------------------|-------------|------------|------|----------------------|-------|---|--------|-------|------|---|
| PRICO | ucro:  | AGUA<br>09/09/2013 |        | 00<br>00 |         | TE     | (Net       | CA: | 1  | 2            |         | 1    | 204        | Ú.    | M     |      | 8           | 5          |                  | 0           |            |      |                      | NO:   |   | AG     | -000  | 0021 | 0 |
|       | MUES   | IRA.               | 200    |          |         | 22     | 30         | 100 | 50 | 100          | 96      | 0.00 |            | -     | 370   | 2.00 | 33          | TE         | Ch               | IC.         | A.8        |      |                      |       | _ |        |       |      |   |
| No.   | NUMERO | NUM ERO<br>MUESTRA | 10 × R | 184      | CN Libe | Ch rea | HWH I      |     | 8  | 17.          | DIB 14. | E    | 578        | (114) |       | 5444 | 603         | 242        | -2. (SPPA 978-2) | Ş           |            |      |                      |       |   |        |       |      |   |
| 2     | 04905  | 19557              |        |          |         | х      |            |     |    | Ľ            |         |      |            |       | ж     | Ē    | ж           | х          | 1                | Ē           | H          | Ť    | t                    |       |   |        |       |      |   |
| 2     | 04905  | 19555              | - 13   |          |         | х      |            |     |    |              |         |      |            |       | х     |      | x           | х          |                  |             |            |      | 1                    |       |   |        |       |      |   |
| 3     | 04905  | 19539              | 33     |          |         | ж      |            |     | 2  |              |         |      |            |       | х     |      | ×           | х          |                  |             |            |      |                      |       |   |        |       |      |   |
|       | 04808  | 22667              | - 15   | 1        | X       | x      | x          |     | -  |              | -       |      |            |       | -     | -    |             |            |                  | -           | H          | +    | -                    |       |   |        |       |      |   |
| -     | 04909  | 19666              | -      |          | ×       | ×      | ×          |     |    |              |         |      |            |       | -     |      |             |            |                  |             | $\vdash$   | +    | -                    |       |   |        |       |      |   |
| -     | 0000   | 10000              | 1      |          | *       | ×      | X          |     |    |              |         |      |            |       |       |      |             |            |                  |             |            |      | 1                    |       |   |        |       |      |   |
| -     | 04808  | 100011             | -      |          | -       | -      | -          |     | -  |              |         |      |            |       | -     | -    |             |            |                  |             | H          | +    | +                    |       |   |        |       |      |   |
|       | 04808  | 29572              | -23    |          | i x     | x      | X          |     | ×. | 1            |         | 1    |            |       |       | i    |             | i          | i                | 1           | 11         | 1    | 1                    |       |   |        |       |      |   |
| 30    | 04909  | 19575              |        |          | x       | x      | X          |     |    |              |         |      |            |       |       |      |             |            |                  |             | H          | +    | -                    |       |   |        |       |      |   |
| 22    | 04809  | 29574              | -3     |          | ж       | х      | х          | 1   |    |              | 3       |      |            |       | 0     |      |             |            |                  |             | H          |      |                      |       |   |        |       |      |   |
| 12    | 04909  | 19575              | 1      |          | х       | х      | х          |     |    |              |         |      |            |       |       |      |             |            |                  |             | П          |      |                      |       |   |        |       |      |   |
|       | 04910  | 22576              | T      |          |         |        | x          |     |    |              | х       |      |            |       |       |      | x           |            |                  |             |            |      | 1                    |       |   |        |       |      |   |

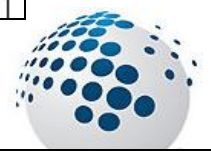

#### ACCESO MENU : <u>L</u>aboratorio \ Generar pesos iniciales ACCESO DIRECTO : Ninguno

Con esta ventana nos permite la generacion de Pesos iniciales.

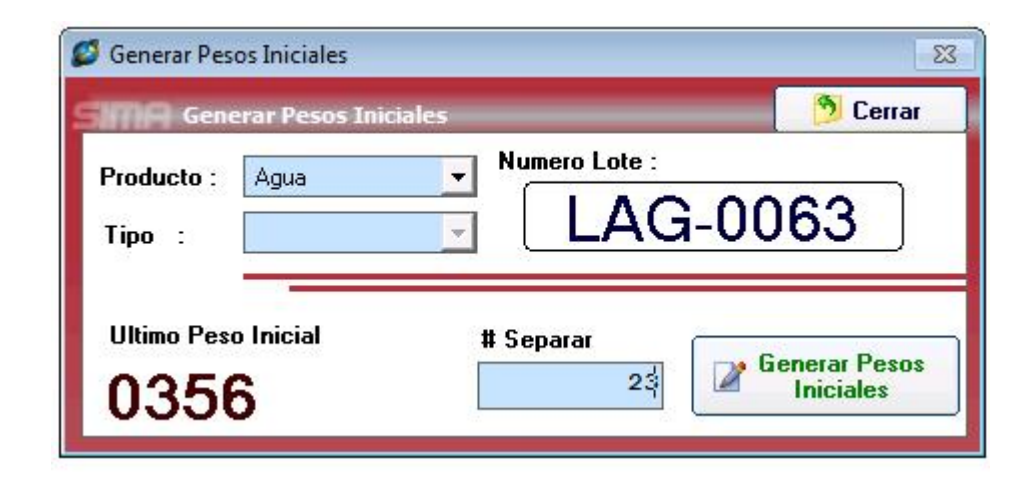

#### ACCESO MENU : <u>Laboratorio</u> \ Reporte de Resultados ACCESO DIRECTO : Ninguno

Con esta ventana nos permite el ingreso de los valores para las tecnicas:

Colorimetricos

Gravimetricos

Electrometricos

Cromatograficos

Metales y demas

| 🔊 Reporte de Resultad | dos                             |                      |                   |                                                        |                                     |                   | X              |
|-----------------------|---------------------------------|----------------------|-------------------|--------------------------------------------------------|-------------------------------------|-------------------|----------------|
| <b>SIMA</b> Reporte d | le Resultados                   |                      |                   |                                                        |                                     | _                 | 🤔 Cerrar       |
| <u>N</u> umero        | Tipo Pro                        | oducto<br>_          |                   | Desde         Hast           10/09/2013         ▼      | a<br>013 🔽 🎒                        | <b></b>           |                |
| Item Numero           | Emision Produce 03/07/2013 Agua | sto SubTrabajos<br>0 | AG-<br>GR/        | 00000001<br>AV / ELEC / VOLU                           |                                     |                   |                |
|                       |                                 |                      | TEC               | Ensayo                                                 | Metodo                              | Limite            | SE Plan        |
|                       |                                 |                      | VOL<br>VOL<br>VOL | Alcalinidad Hidroxilo<br>Bicarbonato<br>Dureza Cálcica | SM 2320-B<br>SM 2320-B<br>EPA 215.2 | 1,0<br>1,0<br>1,0 | 0<br>1<br>0    |
| Hoja                  |                                 | Muestras Ensayos     |                   |                                                        |                                     |                   |                |
| CRO                   | MATOGRAFIA                      | 10 15                |                   |                                                        |                                     |                   |                |
|                       | W / ELEC / VOLU                 | 8 41<br>7 A          |                   |                                                        |                                     |                   |                |
| MET                   | ALES                            | 7 54                 |                   |                                                        |                                     |                   |                |
|                       |                                 | 🖺 Hoja Trabajo       |                   |                                                        | <b>Ingress</b>                      | ar Resultados     | de Laboratorio |

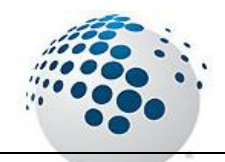

## Menú <u>C</u>onsultas

### Menú <u>C</u>onsultas

En esta opción se encuentran todas las consultas del sistema de laboratorio.

#### ACCESO MENU : <u>C</u>onsulta \ Solicitud de Servicio ACCESO DIRECTO : Ninguno

Con esta ventana de consultas nos permite la gestión de las solictudes de servicio en todas sus operación como también un seguimiento en el tiempo para saber la fecha con Hora creación y demás acciones realizadas sobre la solictud de servicio por parte de los usuarios del SiMA+.

Tiene la particularidad de mostrar distintos colores para su facil identificación según el estado en el que se encuentren las cadenas.

| 🔄 Con       | nsultas d                                             | e S/S      |      |              |              |                             |          |           |         |                     |             |                  | 23     |
|-------------|-------------------------------------------------------|------------|------|--------------|--------------|-----------------------------|----------|-----------|---------|---------------------|-------------|------------------|--------|
| sim         | Cons                                                  | sultas c   | le S | 6/S          |              |                             |          |           |         |                     |             | 📃 🤔 Cerra        | ar     |
| <u>N</u> un | nero                                                  | No         | mbre | e de Cliente | Т            | ipo Producto Prio           | ridad    | Desde     | e       | 🗌 Hasta             |             |                  |        |
|             |                                                       |            |      |              |              | <b>_</b>                    |          | 10/09/20  | 13      | • 10/09/20          | 13 🖵        | <u>M</u>         |        |
| Item        | Numero                                                | )          |      | Emision      | Ingreso      | Cliente                     | Producto | Prioridad | I Mue F | Presentacion        | Procedencia | Estado           | -      |
| 1           | 11 00                                                 | 00044-11-0 | MA   | 10/09/2013   | 10/09/2013   | Hudbay Perú S.A.C           | Agua     | Normal    | 12      |                     | I           | I/A Generada     |        |
| 2           | 2 00                                                  | 00043-11-L | MA   | 10/09/2013   | 10/09/2013   | Hudbay Perú S.A.C           | Agua     | Normal    | 3       |                     |             | Nuevo            |        |
| 3           | 3 00                                                  | 00042-11-L | MA   | 10/09/2013   | 10/09/2013   | Hudbay Perú S.A.C           | Agua     | Normal    | 45      |                     | 5 6         | Nuevo            |        |
| 1           | 41 00                                                 | 00041-11-L | MA   | 10/09/2013   | 10/09/2013   | -Xstrata Perú S.A.          | Agua     | Normal    | 4       |                     |             | Enviado a RM     |        |
| 5           | 5/ 00                                                 | 00040-11-0 | MA   | 10/09/2013   | 10/09/2013   | Southern Perú Copper        | Agua     | Normal    | 7       |                     | 1.0         | 1/A Generada     |        |
| 6           | 5 00                                                  | 00039-11-L | MA   | 29/08/2013   | 29/08/2013   | Southern Perú Copper        | Aire     | Normal    | 2       |                     |             | Nuevo            | -      |
| 7           | 71 00                                                 | 00038-11-6 | MA   | 29/08/2013   | 29/08/2013   | -Xstrata Perú S.A.          | Agua     | Normal    | 2       |                     |             | 1/A Generada     |        |
| 8           | B¦ 00                                                 | 00037-11-1 | MA   | 29/08/2013   | 29/08/2013   | CIA.MINERA SAN PEDRO DE     | Agua     | Normal    | 6       |                     |             | 1/A Generada     |        |
| 9           | 9¦ 00                                                 | 00036-11-0 | MA   | 29/08/2013   | 29/08/2013   | Gym S.A.                    | Agua     | Normal    | 2       |                     |             | 1/A Generada     | -      |
| 10          | 01 00                                                 | 00035-11-6 | MA   | 29/08/2013   | 29/08/2013   | Compañía Minera Milpo S.A.A | Agua     | Normal    | 3       |                     |             | 1/A Generada     |        |
| 11          | 11 00                                                 | 00034-11-1 | MA   | 29/08/2013   | 29/08/2013   | -Xstrata Perú S.A.          | Agua     | Normal    | 6       |                     |             | 1/A Generada     | - 6    |
| 12          | 2) 00                                                 | 00033-11-0 | MA   | 29/08/2013   | 29/08/2013   | -Xstrata Perú S.A.          | Agua     | Normal    | 8       |                     |             | 1/A Generada     |        |
| 13          | 31 00                                                 | 00032-11-L | MA   | 29/08/2013   | 29/08/2013   | CIA.MINERA SAN PEDRO DE     | Agua     | Normal    | 200     |                     | - 2         | 1/A Generada     | -      |
| -           | 41 OC                                                 |            |      |              | 00,000,004,0 |                             |          | 1         | 1 0     |                     | <u>k</u> .  | 1                |        |
| SEGU        | JIMIENT                                               | 0          |      |              |              |                             |          |           |         |                     | 42 Regi     | stro(s) encontra | ido(s) |
| Num         | Numero .: 000041-11-LMA 🛛 🗹 Editar Cabecera de la S/S |            |      |              |              |                             |          |           |         |                     |             |                  |        |
| Estado      | )5                                                    |            |      |              |              |                             |          |           | _       |                     |             | 📃 🔀 Anula        | 1      |
| Nº F        | echa                                                  | Hora       | Usu  | Jario (1     | Tipo De      | escripcion                  |          |           | -       |                     | -           |                  |        |
| 1 11        | 0/09/2013                                             | 00:00:00   | JBA  |              | Original In  | preso                       |          |           | E E     | litar Muestras      | Origin      | al               | -      |
| 2 1         | 0/09/2013                                             | 19:08:03   | JBA  | UTISTA       | Original No  | Jevo                        | PROC     | SAR       |         | indi indestrus      | ongin       |                  | _      |
| 3 1         | 0/09/2013                                             | 19:10:25   | JBA  | UTISTA       | Original M   | Je. Generadas               | MUESTR   | AS S/S    | 1       |                     |             |                  | 1      |
| 4 1         | 0/09/2013                                             | 19:10:25   | JBA  | UTISTA       | Original Er  | viado a RM                  |          |           | AI      | mpliacion ++        |             | Exportar S/S     |        |
|             |                                                       | •          | ÷.   |              |              |                             |          |           |         | nterestation of the |             |                  |        |

Permite Buscar cadenas según los Criterios marcados

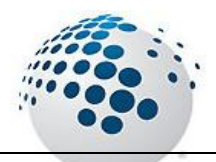

М

| Permite limpiar los criterios para la nueva consulta                                  |
|---------------------------------------------------------------------------------------|
| PROCESAR<br>MUESTRAS<br>CADENA                                                        |
| Solo nos permite procesar las cadenas nuevas                                          |
| <b>Editar Muestras</b> Edita las muestras de la cadena en estado <b>con muestras.</b> |
| Editar Cabecera Edita la cabecera de la cadena Seleccionada                           |
| X Anular           Permite Anular cadenas                                             |
| Ampliacion ++ Permite generar Ampliaciones                                            |
| Original Nos permite exportar alguna Ampliaccion o Cadena original.                   |
| Estado habilitador para la generacion de Instrucciones                                |
| Permite la exportación a Excel de las Cadenas con Muestras.                           |

### ACCESO MENU : <u>C</u>onsulta \ Instrucciones ACCESO DIRECTO : Ninguno

Con esta ventana nos permite realizar un seguimiento de las instrucciones de analisis y ver la trazabilidad del mismo.

Desde esta ventana podemos generar la Instrucción, Hoja de seguimiento y Solicitud de Servicio asociada.

| umero   |          | S/S         |               | Tipo Producto |             | Prioridad      | Desde        |           | 🗌 Hasta   | r         |           |        | -   |
|---------|----------|-------------|---------------|---------------|-------------|----------------|--------------|-----------|-----------|-----------|-----------|--------|-----|
| ~       |          |             |               |               | -           |                | ▼ 10/09/2013 | •         | 10/09/20  | )13       | - 4       |        | ٢.  |
| m Nun   | mero E   | Emision     | S/Servicio    | Informes      | Referencia  |                | Producto     | Prioridad | Cant F    | echa RL   | Estado    |        | Amp |
| 76      | 04926    | 09/09/2013  | 003310-13-0MA | 95406         | Agua Resid  | lual Doméstica | Agua         | Urgente   | 2         |           | En Lat    | 0      |     |
| 77      | 04925    | 09/09/2013  | 003309-13-0MA | 95405         | Agua Subte  | erránea        | Agua         | Urgente   | 6         |           | En Lat    | )      |     |
| 78      | 04924    | 09/09/2013  | 003307-13-0MA | 95404         | Agua Resid  | lual Doméstico | Agua         | Urgente   | 2         |           | En Lat    | )      |     |
| 79      | 04923    | 09/09/2013  | 003308-13-0MA | 95403         | Agua Supe   | rficial        | Agua         | Urgente   | 7         |           | En Lat    | )      |     |
| 80      | 04922    | 07/09/2013  | 001607-13-LMA | 95402         | Cusco       |                | Aire         | Urgente   | 4         |           | En Lat    | )      |     |
| 81      | 04921    | 07/09/2013  | 001614-13-LMA | 95401         | Agua Supe   | rficial        | Agua         | Normal    | 2         |           | En Lat    | )      |     |
| 82      | 04920    | 07/09/2013  | 001616-13-LMA | 95400         | Agua Resid  | lual Doméstica | Agua         | Urgente   | 1         |           | En Lat    |        |     |
| 83      | 04919    | 07/09/2013  | 001615-13-LMA | 95399         | Agua Super  | rficial        | Agua         | Normal    | 4         |           | En Lat    | )      |     |
| 84      | 04918    | 07/09/2013  | 001617-13-LMA | 95398         | Suelo       |                | Suelos       | Normal    | 7         |           | En Lat    | )      |     |
| 85      | 04917    | 07/09/2013  | 001608-13-LMA | 95397         | Efluentes   |                | Agua         | Urgente   | 2         |           | En Lat    | )      |     |
| 86      | 04916    | 07/09/2013  | 001618-13-LMA | 95396         | Agua Supe   | rficial        | Agua         | Normal    | 5         |           | En Lat    | )      |     |
| 87      | 04915    | 07/09/2013  | 001609-13-LMA | 95395         | Aqua Potab  | ble            | Agua         | Urgente   | 3         | _         | En Lat    |        |     |
| UIMIENT | то       |             |               | D Hoi         | a de Seo    | uimiento       |              | Fecha     | s de Entr | ega de Re | portes La | ib .   |     |
| iero .: |          |             | 04920         |               | a ac oog    | amiento        |              | C         |           |           |           |        | 22  |
| dos     | 1.00     | 1           |               | In:           | struccion o | le Analisis    |              | Inst      | ruccion:  | 04920 5/9 | : 001616  | -13-LI | 1A  |
| Fecha   | Hora     | Usuario     | Descripcion   |               |             |                |              | Fech      | a Repor   | te Lab    |           |        | - 1 |
| 07/09/2 | 013 13:3 | 3:30 CCANDE | LA En Espera  |               |             |                |              | 01/       | 01/2013   | -         | 🖌 Aplica  | ar Fec | has |
| 09/09/2 | 19:4     | 8:54 ELOPEZ | En Lab        | 1             |             |                |              |           |           |           |           |        |     |
|         |          |             |               |               | rtar S/S    | Visuali:       | zar QA-QC    |           |           |           |           |        |     |
|         | _        |             |               |               |             |                |              |           |           |           |           |        |     |
|         |          |             |               |               |             |                |              |           |           |           |           |        |     |
|         |          |             |               |               |             |                |              |           |           |           |           |        |     |

### ACCESO MENU : <u>C</u>onsulta \ Informes ACCESO DIRECTO : Ninguno

| ime c     | onsult    | a de Infori | nes                                   | -      | -      | -      |          |            |           |            | -     |          |                  |           |         | 👏 Cerrar             |
|-----------|-----------|-------------|---------------------------------------|--------|--------|--------|----------|------------|-----------|------------|-------|----------|------------------|-----------|---------|----------------------|
| Numero    |           | Instruc     | cion                                  | Prod   | ucto   |        | 100      | Hoja de    | e Trabaj  | o          | De    | sde      | Hast             | a         |         |                      |
|           |           |             |                                       |        |        |        |          |            |           |            | 10/09 | 9/2013   | ▼ 10/09/2        | 2013 🚽    | 5584 Re | gistro(s) encontrado |
| ltem In   | forme     | Fechalng    | Instruccion(es)                       | mark   | Produ  | cto F  | echaRe   | p Fec      | haSer     | Estado     |       | dRe dSe  | er Trabajado en: |           |         | Firmado              |
| 100       | 95393     | 07/09/2013  |                                       | 04913  | Agua   | - I -  | 12/09/20 | 013 14/    | 09/2013   | En proceso | o Lab | 2        | 4 AG-00000210    |           |         |                      |
| 101       | 95392     | 06/09/2013  |                                       | 04912  | Aire   | 10     | 10/09/20 | 013 12/    | /09/2013  | En proceso | o Lab | 0        | 2 AI-00000180    |           |         |                      |
| 102       | 95391     | 06/09/2013  |                                       | 04911  | Aire   | 100    | 10/09/20 | 013 12/    | /09/2013  | En proceso | o Lab | 0        | 2 AI-00000180    |           |         |                      |
| 103       | 95390     | 06/09/2013  | 04910,                                | 05001  | Agua   |        | 10/09/20 | 013 12/    | /09/2013  | En proceso | o Lab | 0        | 2 AG-00000210    |           |         |                      |
| 104       | 95389     | 06/09/2013  |                                       | 04909  | Agua   |        | 10/09/20 | 013 12/    | 09/2013   | En proceso | o Lab | 0        | 2 AG-00000210    |           |         | 8                    |
| 105       | 95388     | 06/09/2013  |                                       | 04908  | Suelos |        | 13/09/20 | 013 15/    | /09/2013  | En proceso | o Lab | 3        | 5 SU-00000131    |           |         |                      |
| 106       | 95387     | 06/09/2013  |                                       | 04907  | Suelos |        | 13/09/20 | 013 15/    | /09/2013  | En proceso | o Lab | 3        | 5 SU-00000131    |           |         |                      |
| 107       | 95386     | 06/09/2013  |                                       | 04906  | Agua   |        | 10/09/20 | 013 12/    | 09/2013   | En proceso | o Lab | 0        | 2 AG-00000210    |           |         |                      |
| 108       | 95385     | 06/09/2013  |                                       | 04905  | Agua   |        | 10/09/20 | 013 12/    | 09/2013   | En proceso | o Lab | 0        | 2 AG-00000210    |           |         |                      |
| 109       | 95384     | 05/09/2013  |                                       | 04904  | Agua   |        | 09/09/20 | 013 11/    | /09/2013  | En proceso | o Lab | -1       | 1 AG-00000209    | AG-000002 | 10      |                      |
| 110       | 95383     | 06/09/2013  |                                       | 04903  | Agua   |        | 10/09/20 | J13 12/    | 09/2013   | En proceso | Lab   | U        | 2 AG-00000209    | AG-000002 | 210     |                      |
| COLUMIEN  | 953821    | 06/09/20131 | A A A A A A A A A A A A A A A A A A A | 049021 | Agua   | Encauc | 10/09/20 | JI 31   27 | 09/2013   | En proceso | o Lab | Enormore | 21AG-00000209    |           |         |                      |
| EGOIMIEN  | 10        |             |                                       | 5204   |        | Too    | Mom      | hro        |           | 1          | er    | Too      | Nombro           |           | C C C   |                      |
| lumero .: |           |             | 90                                    | 5384   | 8      | GRA    | TSS      | Die        |           |            | 30    | COL      | CN Total         |           | JC      |                      |
| stados    |           |             |                                       |        |        | LMB    | Col. F   | Fecales I  | NMP1      |            |       | COL      | CN Wad           |           |         |                      |
| l° Fecha  | Hora      | Usuario     | Descripcion                           |        |        | LMB    | Col. 1   | Totales (  | NMP)      |            |       | ELE      | DB05             |           |         | <u> •</u> =          |
| 1 06/09/2 | 2013 22:0 | 4:03 CCAND  | ELA Nuevo                             |        |        | ICP    | Meta     | les Tota   | les ICP-M | S          | 35    |          |                  |           |         | Concluir             |
| 2 06/09/2 | 2013 22:0 | 4:03 CCAND  | ELA En proceso Lal                    | b      |        |        |          |            |           |            |       |          |                  |           |         | Informe              |
|           |           |             |                                       |        |        |        |          |            |           |            |       |          |                  |           |         |                      |
|           |           |             |                                       |        |        |        |          |            |           |            |       |          |                  |           |         | -                    |
|           |           |             |                                       |        |        |        |          |            |           |            |       |          |                  |           |         |                      |
|           |           |             |                                       |        |        |        |          |            |           |            |       |          |                  |           |         | O                    |

Con esta ventana nos permite realizar un seguimiento de los informes de ensayo.

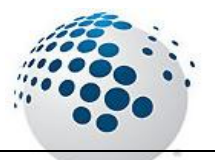

| line monitor in the source fille dist is distributed by the first source dance danc                                                                                                    |                                   |                                                                                                    | INFORMEDE EN                                      | ISAYO CON VA             | LORIOFICIAL No. 1039          | 6     | Pag. Chicz |
|----------------------------------------------------------------------------------------------------|-----------------------------------|----------------------------------------------------------------------------------------------------|---------------------------------------------------|--------------------------|-------------------------------|-------|------------|
| <pre>true to the provide for a range a same<br/>the<br/>heads to the second to the provide a same<br/>the heads to the second to the provide a same<br/>heads to the second to the provide a same<br/>heads to the provide a same<br/>heads to the provide a same<br/>heads to the provide a same<br/>heads to the provide a same<br/>heads to the provide a same<br/>heads to the provide a same<br/>heads to the provide a same<br/>heads to the provide a same<br/>heads to the provide a same<br/>head to the provide a same<br/>head to the provide a same</pre>                                                                                                    | Dieme<br>Nancolog                 |                                                                                                    | : Heres Barkk Hiseldika<br>An User dialek 175 bis | 5.6.                     |                               |       |            |
| Non-tool         : 6 duité           Dirisia sessenti         : 7           Presentate         : FRESCOS DE FRESTEO V VIENO TRODUTE           Presentate         : FRESCOS DE FRESTEO V VIENO TRODUTE           Presentate         : EFE FRESTEO V VIENO TRODUTE           Presentate         : Diré FRESTEO V           Presentate         : Diré FRESTEO V           Presentate         : Diré FRESTEO V           Diré Presentate         : Diré FRESTEO V           Diré Presentate         : Diré FRESTE                                                                                                    |                                   |                                                                                                    | Ling                                              | - 10- 5198 go ar 58100   |                               |       |            |
| in the network of the set of the set of the                                                                                                    | тоењао<br>Стоењао                 |                                                                                                    | : eaues<br>                                       |                          |                               |       |            |
| heneder als Fingle<br>Processer direction al Dime : De Control JMSP - Casera h. 666 H5-124646<br>Fred a Findle and Dime : De Control JMSP - Casera h. 666 H5-124646<br>Fred a Findle and Dime : De Control II Control : De Control : De                                                                                                    | Steart ster                       |                                                                                                    | FRESCOS DE PLESTICO                               |                          |                               |       |            |
| housers is all means : UCS PICRING  Second and Dama : UCS PICRING  Second and Dama : UCS PICRING  Second : UCS PICRING  Second : UCS                                                                                                    | em cd a ee e                      | espeño                                                                                                    | :                                                 |                          |                               |       |            |
| Several al Clene :: PCC-H6112HS2 -Clane h. 666H5-1246H6<br>Heb a Price Averagi :: 20126+H6<br>Heb a Price Averagi :: 20126+H6<br>Heb a Price Averagi :: 20126+H6<br>Heb a Price Averagi :: 20126+H9<br>Heb a Price Averagi :: 20126+H9<br>Heb a Pri                                                                                                    | Tooleen cla ee                    | -0                                                                                                    | : LEO PERINO                                      |                          |                               |       |            |
| ind a gran consistential i 2010-bild<br>ind a gran consistential i 2010-bild<br>ind a gran consistential i 2010-                                                                                                    | lefe <b>n</b> ecla sel            | Olene                                                                                                    | : PCC-INFIGHER -Care                              | es In . 666 (16-13-16416 |                               |       |            |
| Table at Terreforces Failui : 20126-13<br>Exclusion Failui : 20126-13<br>Exclusion Failui : 20126-13<br>Exclu                                                                                                    | fectus legranos<br>Fectus en late | ee Hileerse)<br>Geelingide                                                                                     | : 2612-6618<br>: 2612-6619                        |                          |                               |       |            |
| ickin usbisliki : 20124019<br>Coligo to Decision of Alfanon National Alfanon National Alfanon National Alfanon National Alfanon National Alfanon National Alfanon National Alfanon National Alfanon National National Nation                                                                                                    | ledia de Terre                    | troas traileis                                                                                                 | : 2012-01-19                                      |                          |                               |       |            |
| Caligor an Dachglar an Haven<br>Identify Declarator of Cleme mpt mpt mpt mpt mpt mpt mpt mpt mpt mpt                                                                                                    | okina anto                        | 44                                                                                                    | : 3613-6419                                       |                          |                               |       |            |
| Landow         Likits prist         right         right <thr></thr>                                                                                                    | Calgos er                         | Descriptor er Heren<br>Descriptor er Heren                                                                     | Chi Toul<br>mai                                   | ChWaa                    | Mingero-Missorik-KOJ<br>avril | MHJ - | 20-2<br>M4 |
| deboder LBAP2 mini<br>deboder LBAP2 mini<br>deboder LBAP3 mini<br>deboder LBAP3 mini<br>telese Canter<br>telese Canter                                                                                                    | 1000                              | LPG-TS (Tris                                                                                                   | Pig L                                             | reg t                    |                               |       | -41        |
| score stand i fino data stand stand                                                                                                    | 660-9- <b>66</b>                  | LPG-72 (7:16<br>LPG-1: (7:44                                                                                   |                                                   |                          |                               |       |            |
| INDUCE CISS<br>Carlande Lifes real<br>Latence Carlander Carlander<br>Carlander Carlander<br>Carlander Carlander<br>Carlander<br>Carla                                                                                                    | 667-9-67                          | LPL-TE (TJ6                                                                                                    |                                                   |                          |                               |       |            |
| ledende Jilons<br>Ledende Jilons<br>Ledende Lakarsportelleme Hegt of 6 6 6 6<br>Calgor Baachstere Follome Hegt Hegt Hegt Hegt Hegt Hegt Hegt Heg                                                                                                    | 663-0-MM                          | LPD-96 ISUS                                                                                                    |                                                   |                          |                               |       |            |
| Laboudo Internetion 6 6 6 6 6 6<br>Caligoria Santikulo 6 6 6 6 6 6<br>Caligoria Santikulo 1990<br>Caligoria Santikulo 1990<br>Caligoria Santikulo 6 6 6 6 6 6<br>Caligoria Santikulo 6 6 6 6 6 6<br>Caligoria Santikulo 6 6 6 6 6<br>Caligoria Santikulo 6 6 6 6 6<br>Caligoria Santikulo 6 6 6 6 6<br>Caligoria Santikulo 6 6 6 6 6<br>Caligoria Santikulo 6<br>California Fata<br>California Santikulo 6<br>California Santikulo 6<br>California Santika 6<br>California Santikulo                                                                                                    | 000-0-000                         | Jábor cái<br>Jábor Sa                                                                                          |                                                   |                          |                               |       |            |
| Colgo a Bachde arkenen 1200 pr Lann 110 120<br>Lacondo Datasepariolisme ngl ngl ngl ngl ngl ngl ngl ngl ngl ngl                                                                                                    | Le<br>Le                          | de esta a militar de la companya de la companya de la companya de la companya de la companya de la companya de | 6                                                 | 6                        | 6                             | 6     | 6          |
| Laborato Declinica productione negl negl negl negl negl negl negl ne                                                                                                    |                                   | Delatodor er Hereito                                                                                           | 8406                                              | Þ                        | LACH                          | TIC   | 154        |
| Allowed Dears mis<br>Allowed Dears mis<br>Allowed Dears mis<br>Allowed Dears and Allowed Dears<br>Allowed Dears and Allowed Tester<br>Colors & Dears and Allowed Tester<br>Allowed Dears and Allowed Tester<br>Allowed Tester<br>Allowed Tester<br>Allowed Tester                                                                                                    | Liboneto                          | Declaracipatel Classe                                                                                          | ngt                                               | real                     | MgL                           | Mg L  | lan.       |
| lander internet internet inter                                                                                                    | 200-0-40<br>200-0-40              | LPD-TS (Tris<br>LPD-TS (Tris                                                                                   |                                                   |                          |                               |       |            |
| econger (Fours colo<br>econger (Fours colo<br>econge                                                                                                    | 66-9- <b>6</b> 6-                 | LPCS-1 (7x4                                                                                                    |                                                   |                          |                               |       |            |
| Advestal if for a color<br>Advestal if for a color<br>Advestal if for a col                                                                                                    | 667-9- <b>6</b> 7                 | LPD-TE (TSB                                                                                                    |                                                   |                          |                               |       |            |
| Idinosi<br>Indexedonticulos<br>Indexedonticulos<br>Executed<br>Executed<br>E                                                                                                    | 663-0-689                         | LPD-96 ISOS<br>Jelő (ISSé                                                                                      |                                                   |                          |                               |       |            |
| Lender and Carlification     College     College                                                                                                    | 66-9-62                           | Jil rein                                                                                                    |                                                   |                          |                               |       |            |
| Callon ar Dantydon ar Hanna Callon Callon Callon Callon ar Hanna<br>Lacense Dantydon ar Hanna Pagl Pagl<br>Rate Lacense Dantydon Callon Pagl<br>Rate Lacense Dantydon Callon Pagl<br>Rate Lacense Callon Callon<br>Rate Lacense Callon Callon<br>Rate Callon Callon<br>Rate Callon<br>Rate Callon<br>Rate Callon Rate Callon<br>Rate Callon Rate Callon Rate Callon Rate Callon Rate Callon Rate Callon Rate Callon Rate Callon Rate Callon Rate Callon Rate Callon Rate Callon Rate Callon Rate Callon Rate Callon Rate Callon Rate Callon Rate Callo                                                                                                    |                                   | 4+#CJ38828                                                                                                    | 6                                                 | 6                        | 6                             | 6     | 6          |
| 2010-00 196-10 196<br>2010-00 196-10 196<br>2010-00 196-10 196<br>2010-00 196-10 20<br>2010-00 196 196<br>2010-00 196 196<br>2010-00 196 196<br>2010-00 196 196<br>2010-00 196 196<br>2010-00 196 196<br>2010-00 196 196<br>2010-00 196 196<br>2010-00 196<br>2010-000<br>2010-000<br>2010-000<br>200-000<br>2000-0000000000 | Coligao en<br>Liñospoto           | Descriptor er Heren<br>Destate por el Clere                                                                    | Collorens Facilies<br>real.                       | Cdiberre Tada<br>Pail    |                               |       |            |
| նաստան ՄԵԿԴԴՈՒՆ<br>Շահստան ՄԵԿԴԴՈՒՆ<br>Շահստան ՄԵԿԴԴԲՈՆՆ<br>Շահստան ՄԵՆԴՇա<br>Շահստան ՄԵՆԴՇա<br>Մահստան, Inflicto<br>Մահստան, Inflicto<br>Շ                                                                                                    | 60 O B                            | LINETS MUS                                                                                                    |                                                   |                          |                               |       |            |
| Sciolar (Fibre 1786<br>Sciolar (Fibre 285<br>Sciolar (Fibre 285<br>Sciolar (Fibre 285<br>Sciolar (Fibre 285<br>Erésea Camérador 6 6                                                                                                    | 000-0-00                          | LPD-T2 (Trid)                                                                                                  |                                                   |                          |                               |       |            |
| koo-aatii Ukuse ools<br>eedeedaa Jiinisii<br>Leeleen Cumikusta 6 6                                                                                                    | 000-0-07                          | LPL-TG (TUB                                                                                                    |                                                   |                          |                               |       |            |
| ննացաց մերնաց<br>(նայան մինք)<br>լանցան նրանքներ<br>է                                                                                                    | 000-0-00                          | LPL-SE ISUS                                                                                                    |                                                   |                          |                               |       |            |
| Læðsa úðunlák kila ó ó                                                                                                    | 000-0-00                          | Jan Britten                                                                                                    |                                                   |                          |                               |       |            |
|                                                                                                    | Le                                | a sector and the sector sector sector sector sector sector sector sector sector sector sector sector sector se | 6                                                 | 6                        |                               |       |            |
|                                                                                                    | 4                                 | 400 GINKED                                                                                                    | 6                                                 | ¢.                       |                               |       |            |
|                                                                                                    |                                   | Inspectorate Servicer<br>A Bureau Veritas Grov                                                                 | up Company                                        |                          |                               |       |            |
| LABORATORIO MEDIO AMBENTE                                                                                                    |                                   | Inspectorate Services<br>A Bureau Veritas Grov<br>ING.EVELTNP. QUI<br>C.LP.9523<br>LABORATORIO MEDIC           | special SAU.<br>special SAU.                      |                          |                               |       |            |

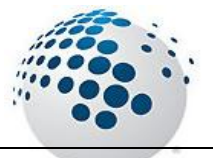

## Menú <u>Reportes</u>

### Menú <u>Reportes</u>

En esta opción se encuentran todas Reportes y graficos del sistema de laboratorio.

#### ACCESO MENU : <u>Reportes \ STATUS</u> ACCESO DIRECTO : Ninguno

Con esta ventana de consultas nos permite la generacion del STATUS de los servicios y demás acciones realizadas sobre la Instrucción y sus Informes por parte de los usuarios del SiMA+.

| Cliente  |       |            |          | T             | 2010/02/04            | <b>D</b>         | T1           |          | 290      | <b>ET DESE</b>   |       | -          |        |
|----------|-------|------------|----------|---------------|-----------------------|------------------|--------------|----------|----------|------------------|-------|------------|--------|
|          |       |            |          |               | Toducto               | Prioridad        |              | - 01/0   | 1/2012 - | 1 21/12/201      | 2     |            |        |
| <u>µ</u> |       |            |          |               |                       | <u> </u>         | <u> </u>     |          | 1/2013   | 31/12/201        | · ·   |            |        |
| Item IA  | 1     | nformes    | Cad      | dena          | Clientes              |                  | Referencia   | Producto | Muestras | Prioridad Inform | nes l | ngreso     | Emisic |
| 1        | 00001 | 11         | 0001: 00 | 00001-13-LAMA | Angel Manuel Rami     | rez Ordaya       |              | Suelos   | Alta     | 1                | 1     | 2013-01-03 | 201    |
| 2        | 00002 | 10         | 0002 00  | 00002-13-LAMA | Minera Colquisiri S.A | ť                | MEMORANDUI   | Aire     | Alta     | 5                | 1     | 2013-01-03 | 2013   |
| 3        | 00003 | 10003 - 10 | 0004 00  | 00003-13-LAMA | Universidad Nacion    | al del Altiplano |              | Agua     | Normal   | 9                | 2     | 2013-01-03 | 201    |
| 4        | 00004 | 10005 - 10 | 0006:00  | 0001-13-0PMA  | Impala Perú S.A.C.    | :                |              | Agua     | Alta     | 2                | 2     | 2013-01-02 | 201    |
| 5        | 00005 | 10007 - 10 | 0008 00  | 10002-13-0PMA | Abengoa Perú S.A.     | 5                |              | Agua     | Alta     | 6                | 2     | 2013-01-02 | 201    |
| 6        | 00006 | 11         | 0009 00  | 10003-13-0PMA | CIA Minera San Val    | entín S.A        | No indica    | Agua     | Alta     | 3                | 1     | 2013-01-03 | 201    |
| 7        | 00007 | 10010 - 10 | 0011 00  | 10004-13-0PMA | CIA Minera San Val    | entín S.A        | Tinterocolpa | Agua     | Alta     | 2                | 2     | 2013-01-03 | 201    |
| 8        | 00008 | 10012 - 10 | 0013 00  | 0005-13-0PMA  | CIA Minera San Val    | entín S.A        | Heraldos     | Agua     | Alta     | 6                | 2     | 2013-01-03 | 201    |
| 9        | 00009 | 10         | 0014 00  | 0006-13-0PMA  | CIA Minera San Val    | entín S.A        | No indica    | Agua     | Alta     | 3                | 1     | 2013-01-03 | 201    |
| 10       | 00010 | 10         | 0015_00  | 0007-13-0PMA  | CIA Minera San Val    | entín S.A        | Yauyinazo    | Agua     | Alta     | 1                | 1     | 2013-01-03 | 201    |
| 11       | 00011 | 10016 - 10 | 0017 00  | 0008-13-0PMA  | Abengoa Perú S.A.     | 5                | Apurimac     | Agua     | Alta     | 3                | 2     | 2013-01-03 | 201    |
| 12       | 00012 | 10018 - 10 | 0019_00  | 0009-13-0PMA  | CIA Minera San Val    | entín S.A        | No indica    | Agua     | Alta     | 10               | 2     | 2013-01-03 | 201    |
| 13       | 00013 | 11         | 0020_00  | 0010-13-0PMA  | Minera Barrick Misq   | uichilca S.A.    | Huaraz -     | Aire     | Alta     | 3                | 1     | 2013-01-03 | 201    |
| 14       | 00014 | 10021 - 10 | 0022_00  | 0011-13-0PMA  | CIA Minera San Val    | entín S.A        | No indica    | Aire     | Alta     | 15               | 2     | 2013-01-03 | 201    |
| 15       | 00015 | 11         | 0023_00  | 0012-13-0PMA  | CIA Minera San Val    | entín S.A        | No indica    | Aire     | Alta     | 1                | 1     | 2013-01-03 | 201    |
| 16       | 00016 | 10024 - 11 | 0025_00  | 0013-13-0PMA  | CIA Minera San Val    | entín S.A        | No indica    | Agua     | Alta     | 5                | 2     | 2013-01-03 | 201    |
| 17       | 00017 | 10026 - 11 | 0027 00  | 0014-13-0PMA  | CIA Minera San Val    | entín S.A        | No indica    | Agua     | Alta     | 3                | 2     | 2013-01-03 | 201    |
| 18       | 00018 | 10028 - 11 | 0029_00  | 0015-13-0PMA  | Abengoa Perú S.A.     | 5                | CUSCO-       | Suelos   | Alta     | 8                | 2     | 2013-01-03 | 201    |
| 19       | 00019 | 11         | 0030_00  | 0016-13-0PMA  | DOE RUN PERU S        | .R.L.            | Doe Run      | Aire     | Alta     | 6                | 1     | 2013-01-03 | 201    |

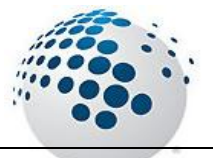

#### ACCESO MENU : <u>R</u>eportes \ Tecnicas ACCESO DIRECTO : Ninguno

Con esta ventana de consultas nos permite la generacion de graficas y reportes de las técnicas por tipo y meses respectivos por parte de los usuarios del SiMA+.

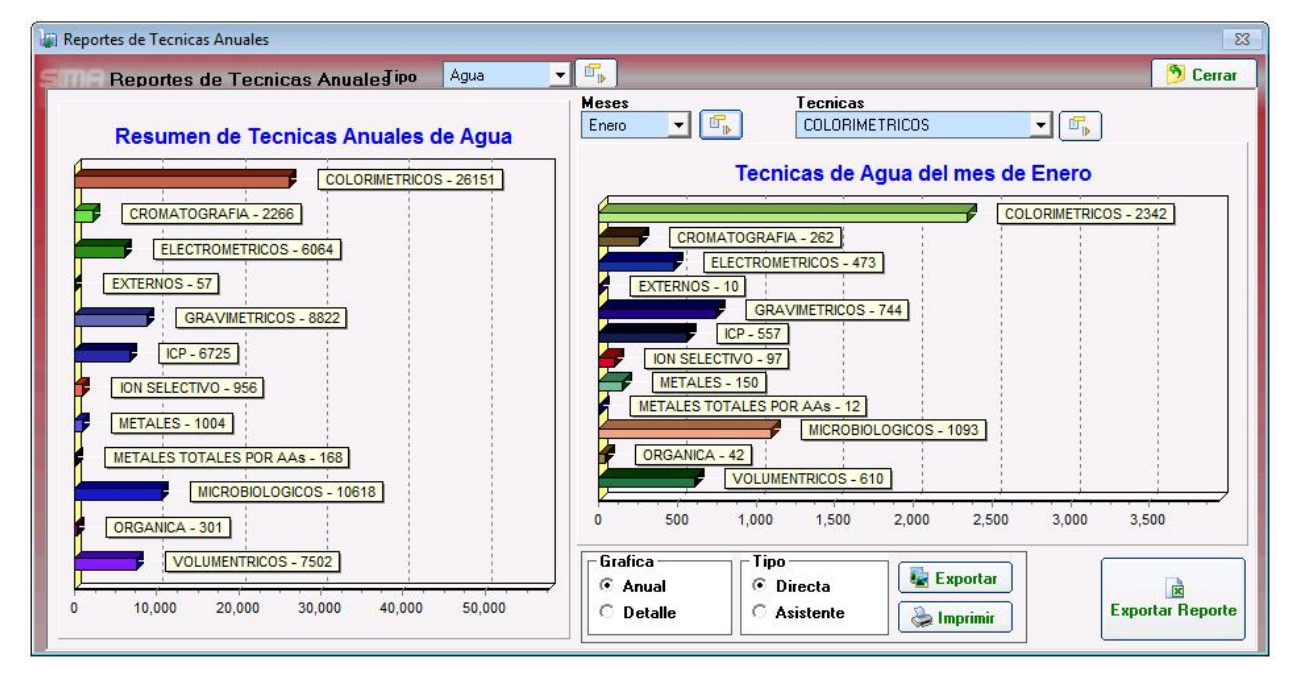

#### ACCESO MENU : <u>R</u>eportes \ Ensayos ACCESO DIRECTO : Ninguno

Con esta ventana de consultas nos permite la generación de graficas y reportes de los ensayos por tipo y meses respectivos por parte de los usuarios del SiMA+.

| 🔄 Repo  | Reporte de Ensayos |          |                            |                            |        |                                      |                 |          |                  |           |                   |             |                        |                              |                  | 3                |                  |             |           |       |         |           |             |                        |                  |        |        |             |         |                  |                  |             |        |         |    |
|---------|--------------------|----------|----------------------------|----------------------------|--------|--------------------------------------|-----------------|----------|------------------|-----------|-------------------|-------------|------------------------|------------------------------|------------------|------------------|------------------|-------------|-----------|-------|---------|-----------|-------------|------------------------|------------------|--------|--------|-------------|---------|------------------|------------------|-------------|--------|---------|----|
| sme     | Reporte            | de Ensa  | iyos                       | į                          |        |                                      |                 |          |                  |           |                   |             |                        |                              |                  |                  |                  |             |           |       |         |           |             |                        |                  |        |        |             |         |                  |                  | 9           | Cer    | rrar    | ]  |
| Cliente |                    | (Todos)  |                            |                            |        |                                      |                 |          |                  |           |                   |             |                        |                              |                  |                  |                  |             |           | 4     | M e     | lusc      | ar C        | lier                   | ite              |        |        |             |         |                  |                  |             |        |         | ľ  |
|         | Mes                | Enero    |                            | •                          | ] G    | rupo                                 | ,               | Agua     | 1                |           | ł                 | •           | Teci                   | nica                         | is C             | COLC             | DRIM             | IETF        | RICO      | IS    |         |           |             |                        |                  | •      | ]      |             | 1       | Í Pro            | oces             | ar          |        | 1       |    |
| Dia del | Ensayo             |          | CO                         | LORI                       | IME    | TRIC                                 | COS             |          |                  |           |                   |             |                        |                              |                  |                  |                  |             |           |       |         |           |             |                        |                  |        |        |             |         |                  |                  |             | 101    | Total - | Į. |
| ltem    | Dia                | Producto | A<br>7<br>G<br>×<br>I<br>R | A<br>m<br>o<br>n<br>i<br>o | B<br>r | C<br>I<br>o<br>r<br>a<br>t<br>o<br>s | C I o r i t o s | CN Libre | C N<br>T o t a I | CN<br>Nad | C o m p u e s t o | C<br>0<br>N | C<br>r + 6<br>D i<br>s | C<br>r<br>+ 6<br>T<br>o<br>t | F<br>e<br>+<br>2 | F<br>e<br>+<br>3 | F<br>e<br>n<br>l | H<br>2<br>S | H2S Indis | N NO3 | N H 3 + | N . N H 3 | N<br>0<br>2 | P<br>(T<br>0<br>t<br>) | P<br>0<br>4<br>3 | s<br>2 | s<br>2 | S<br>A<br>M | S C N . | S<br>i<br>0<br>3 | S<br>0<br>4<br>2 | U ><br>C 19 | <<br>; | Canti   | ]  |
| 1       | 01-01-2013         | Agua     | _                          |                            |        |                                      |                 |          |                  |           |                   |             |                        |                              |                  |                  |                  | _           |           |       |         |           |             |                        |                  |        |        |             |         |                  |                  |             |        |         |    |
| 2       | 02-01-2013         | Agua     | -                          |                            |        | <u> </u>                             | _               | 10       |                  | 01        |                   |             |                        | <u> </u>                     | _                |                  |                  | _           |           |       |         |           | - 2         |                        |                  | _      | 10     | 10          |         |                  |                  |             | _      |         |    |
| 3       | 03-01-2013         | Agua     | 6                          |                            |        | -                                    | -               | 16       | 19               | 21        |                   |             |                        |                              | _                |                  |                  | -           |           | 1     |         | -         | 1           |                        |                  | -      | 19     | 10          |         |                  | 1                |             | -      |         |    |
| 4       | 05-01-2013         | Agua     | - 11                       | _                          |        | +                                    | +               | 1        | -                | -         | 2                 |             | 8. 22                  |                              | 6                | -                | 2                |             | 0.0       |       |         | 2         | - 1         | 2                      | -                | -      | 2      | -           | 8 92    |                  | 2                |             | -      |         |    |
|         | 05-01-2013         | Agua     | -                          | -                          |        | +                                    | +               | -        | 3                | <u> 1</u> | 3                 | -           | 0. 22                  | - 0                          | -                | -                | +°               |             | 100       | 4     |         | 0         | - 1         | 9                      | -                |        | 0      | 0           | 0. 22   |                  | 2                | 4           | +      |         |    |
| 7       | 07-01-2013         | Agua     | - 1                        |                            |        | +                                    |                 | 1. 1.    |                  | 1         | 14                |             | 6 22                   | 1                            |                  |                  | 15               | 2           | S. 1      | 14    | 0.0     |           |             |                        | 1                | -      | 88 8   | 14          | 8 22    | - 5              |                  | 14          | -      |         |    |
| 8       | 08-01-2013         | Апиа     | -                          | -                          | a 8    | 1                                    | -               | -        | 2                |           | 8                 |             | 8. 22                  | 4                            | i i              | -                | 12               |             | 8.3       | 8     | 0.00    | 4         | -           | 4                      |                  | -      | 4      | 8           | 8. 22   | - 2              | 2                | 8           | -      |         |    |
| 9       | 09-01-2013         | Agua     | 3                          |                            |        | 1                                    |                 | 2        | 4                | 2         | 6                 |             | 1                      |                              |                  |                  | 8                | 2           | 100       | 9     |         | 2         | 2           |                        |                  |        | 2      | 6           | a 32.   | - 1              | 4                | 7           |        |         |    |
| 10      | 10.01.2013         | Anus     | 9                          |                            |        |                                      | 1               | 1        | , I              | 1 A       | 1                 |             |                        |                              | 1                | 1                | 1                |             |           | 1 ī   |         | 1 -       | 1           |                        |                  | 1      | -      | F           |         |                  | - i              | 1           | -      | •       |    |
| E ,     | xportar Exc        | el       |                            |                            |        |                                      |                 |          |                  |           |                   |             |                        |                              |                  |                  |                  |             |           |       |         |           |             |                        |                  |        |        |             |         |                  |                  |             |        | 226     | D  |

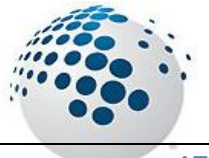

### ACCESO MENU : <u>R</u>eportes \ Ensayos Anual ACCESO DIRECTO : Ninguno

Con esta ventana de consultas nos permite la generación de graficas y reportes de los ensayos Anuales por tipo por parte de los usuarios del SiMA+.

Esta opción tiene un tiempo de demora aproximado de 20 minutos.

| Resumen Anual de Ensayos      |                                       |                                                      |                                                               |                               |  |  |  |  |  |  |  |  |  |
|-------------------------------|---------------------------------------|------------------------------------------------------|---------------------------------------------------------------|-------------------------------|--|--|--|--|--|--|--|--|--|
| SING Resumen Anual de Ensayos |                                       |                                                      |                                                               |                               |  |  |  |  |  |  |  |  |  |
|                               | 2                                     | Grupo Agua                                           | Procesar                                                      |                               |  |  |  |  |  |  |  |  |  |
| Dia del Ensayo                | COLORIMETRICOS                        |                                                      |                                                               |                               |  |  |  |  |  |  |  |  |  |
| Item Mes Producto             | P P P P P P P P P P P P P P P P P P P | H 2 S S O<br>H 2 I n d<br>2 S 2 S O<br>1 n d<br>i \$ | F F F F C S S N M M N S O I O O O O O O O O O O O O O O O O O | C C<br>r r<br>a +<br>t 6<br>s |  |  |  |  |  |  |  |  |  |
| 1 Enero Agua                  | 133 0 88 0                            | 0 157 4 0 0                                          | 115 21 0 0 0 0 0 0 0 0 109                                    | 1 1 (                         |  |  |  |  |  |  |  |  |  |
| 2 Febrero Agua                | 183 0 68 0                            | 0 129 3 18 0                                         | 146 17 0 0 0 0 0 0 0 89                                       | 3 <u>3</u> (                  |  |  |  |  |  |  |  |  |  |
| 3 Marzo Agua                  | 404 0 176 0                           | 0 359 6 38 0                                         | 249 65 0 0 0 0 0 0 0 37 187                                   | 0 1 C                         |  |  |  |  |  |  |  |  |  |
| 4 Abril Agua                  | 213 0 102 0                           | 4 187 60 1 0                                         | 212 13 0 0 0 3 0 0 13 143                                     | 3 3 (                         |  |  |  |  |  |  |  |  |  |
| 5 Mayo Agua                   | 183 0 68 0                            | 0 235 37 0 0                                         | 245 0 0 0 0 0 0 0 16 30 126                                   | 1 1 (                         |  |  |  |  |  |  |  |  |  |
| 6 Junio Agua                  | 210 0 54 0                            | 0 246 30 4 0                                         |                                                               | 2 2 (                         |  |  |  |  |  |  |  |  |  |
| 7 Julio Agua                  | 179 0 39 0                            | 0 212 50 3 0                                         |                                                               | <u>3 3 (</u>                  |  |  |  |  |  |  |  |  |  |
| 8 Agosto Agua                 | 187 0 35 0                            | 0 215 46 12 0                                        |                                                               | 5 5 C                         |  |  |  |  |  |  |  |  |  |
| 9 Setiembre Agua              | 65 U 48 U                             | 0 /9 8 0 0                                           |                                                               |                               |  |  |  |  |  |  |  |  |  |
| 10 Uctubre Agua               |                                       |                                                      |                                                               |                               |  |  |  |  |  |  |  |  |  |
|                               |                                       |                                                      |                                                               |                               |  |  |  |  |  |  |  |  |  |
|                               |                                       |                                                      |                                                               | •                             |  |  |  |  |  |  |  |  |  |
| Exportar Excel                |                                       |                                                      |                                                               | 7 %                           |  |  |  |  |  |  |  |  |  |

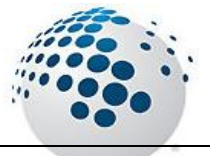

## Menú Ayuda

Menú Ayuda

En esta opción nos Permite visualizar datos del Sistema, Autoría y Datos del Soporte.

ACCESO MENU : A<u>y</u>uda \ Acerca del Sistema ACCESO DIRECTO : [F1]

Muestra la web del Autor.

ACCESO MENU : A<u>v</u>uda \ Manual del Sistema ACCESO DIRECTO : Ninguno

Muestra la el manual del Sistema en Formato PDF.

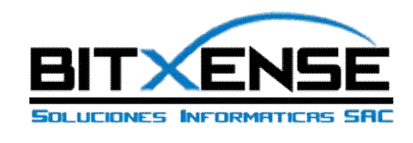

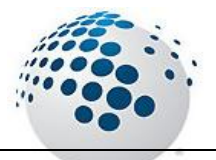